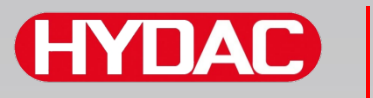

## FILTER SYSTEMS

# SMU1200 SensorMonitoring Unit

## Manuale d'uso

Valido a partire dalla versione firmware V 3.0

Italiano (traduzione del manuale originale)

Conservare per ogni utilizzo futuro.

Documento nr.: 4130117

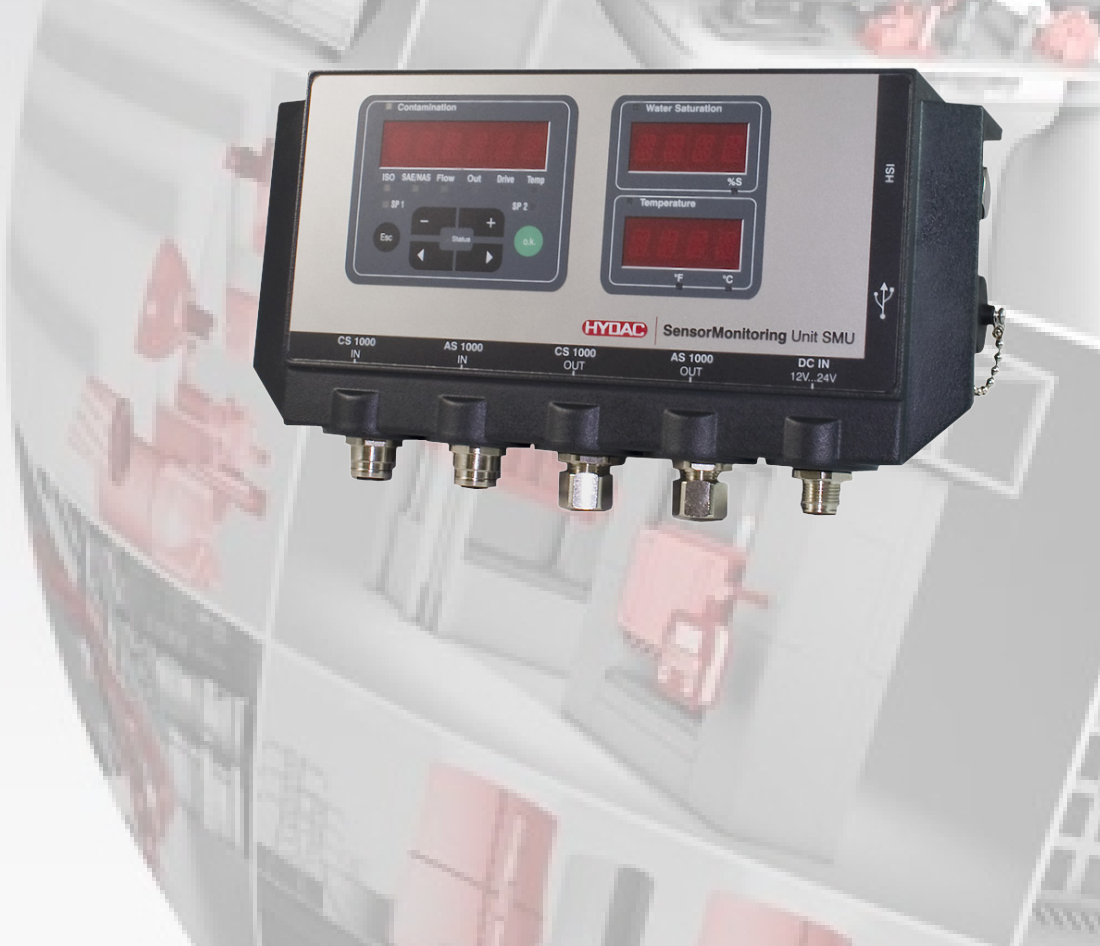

## Colophon

| Editore e responsabile del conte | enuto:                                        |
|----------------------------------|-----------------------------------------------|
| HYDAC FILTER SYSTEMS GM          | ВН                                            |
| Postfach 1251                    |                                               |
| 66273 Sulzbach / Saarland        |                                               |
| Germania                         |                                               |
| Telefono:                        | +49 6897 509 01                               |
| Telefax:                         | +49 6897 509 846                              |
| E-mail:                          | filtersystems@hydac.com                       |
| Homepage:                        | www.hydac.com                                 |
| Tribunale del Registro:          | Saarbrücken, HRB 17216                        |
| Amministratore delegato:         | Mathias Dieter,<br>Dipl.Kfm. Wolfgang Haering |

## Incaricato della documentazione

| Sig. Günter Harge                 |                                      |
|-----------------------------------|--------------------------------------|
| c/o HYDAC International GmbH, Inc | lustriegebiet, 66280 Sulzbach / Saar |
| Telefono:                         | +49 6897 509 1511                    |
| Telefax:                          | +49 6897 509 1394                    |
| E-mail:                           | guenter.harge@hydac.com              |

## © HYDAC FILTER SYSTEMS GMBH

Tutti i diritti riservati. Tutti i contenuti pubblicati su questo sito non possono essere in alcun modo riprodotti in una o più copie (sia per mezzo di stampa, fotocopia o altra procedura), rielaborati per mezzo di sistemi elettronici o divulgati senza autorizzazione scritta dell'editore.Tutte le informazioni sono state redatte e controllate con estrema cura. Tuttavia non è possibile escludere categoricamente la presenza di errori.

Con riserva di modifiche tecniche. Ci riserviamo il diritto di apportare modifiche al contenuto del presente manuale senza preavviso.

I marchi di fabbrica di altre aziende qui utilizzati si riferiscono esclusivamente ai prodotti di tali aziende.

## Contenuto

| Colophon2                                                           |     |
|---------------------------------------------------------------------|-----|
| Incaricato della documentazione                                     | 2   |
| Contenuto                                                           | 3   |
| Premessa                                                            | 7   |
| Supporto tecnico                                                    | 7   |
| Modifiche al prodotto                                               | 7   |
| Garanzia                                                            | 7   |
| Come usare la documentazione                                        | 8   |
| Istruzioni di sicurezza                                             | 9   |
| Simboli di pericolo                                                 | 9   |
| Parole di segnalazione e rispettivo significato nelle istruzioni di | 4.0 |
|                                                                     |     |
| Struttura delle istruzioni di sicurezza                             |     |
|                                                                     |     |
|                                                                     |     |
|                                                                     | 14  |
|                                                                     |     |
| Magazzinaggio della SMU                                             | 16  |
| Condizioni di magazzinaggio                                         | 16  |
| Trasporto della SMU                                                 | 17  |
| Comprendere la targhetta di identificazione                         | 18  |
| Controllo della fornitura                                           | 19  |
| Caratteristiche della SMU                                           | 20  |
| Dimensioni                                                          | 21  |
| Fissaggio / montaggio della SMU                                     | 22  |
| Fissaggio temporaneo della SMU sulle superfici magnetizzabili       | 23  |
| Fissaggio permanente della SMU sulla guida DIN                      | 24  |
| Allacciamento della SMU                                             | 25  |
| Panoramica delle interfacce della SMU                               | 25  |
| Interfaccia sensori A - CS1000 IN / MCS1000 IN                      | 26  |
| Interfaccia sensori B - AS1000 / HLB1400 IN                         |     |
| Interfaccia C - CS1000 OUT / MCS1000 OUT                            | 26  |
| Codifica colori - Cavo di collegamento a 8-poli, estremità del      |     |
| cavo spellata:                                                      |     |
| Interfaccia D - AS1000 / HLB1400 OUT                                |     |
|                                                                     |     |
| Collegamento dell'HLB1400                                           |     |

| Codifica colori - Cavo di collegamento a 5-poli, estremità del | 20 |
|----------------------------------------------------------------|----|
| Latorfaccia E Alimontazione elettrica                          | 29 |
|                                                                |    |
| Interfaccia C                                                  |    |
| HSI (Hydac Sensor Interface) – SMI I 126y                      |    |
| FTH (Ethernet) – SMU 127x                                      | 31 |
|                                                                |    |
| Collegamento del sensori                                       | 32 |
| Esempi di connessione della SMU                                | 33 |
| SMU126x <-> CS1000 / AS1000                                    | 33 |
| SMU12x1 <-> Bluetooth                                          | 34 |
| SMU127x <-> CS1000 / AS1000 -> LAN                             | 35 |
| Utilizzo della SMU                                             | 36 |
| Visualizzazione sul display (CS1000 / AS1000 e HLB1400)        | 36 |
| Visualizzazione sul display (MCS1000 e AS1000)                 | 37 |
| Memoria interna per i dati di misura                           | 38 |
| Elementi della tastiera                                        | 39 |
| Attivazione/disattivazione del blocco tasti                    | 39 |
| Spegnimento/accensione del display                             | 40 |
| Navigazione fra le visualizzazioni sul display                 | 41 |
| CS1000 Visualizzazioni sul display                             | 41 |
| Visualizzazioni ISO.SAE                                        | 41 |
| Visualizzazioni ISO.NAS                                        | 42 |
| Unità di misura CS1000                                         | 43 |
| Unità di misura "ISO"                                          | 43 |
| Unità di misura "SAE"                                          | 43 |
| Unità di misura "NAS"                                          | 43 |
| Grandezze di servizio (solo per CS1000)                        | 44 |
| Grandezza di servizio "Flow"                                   | 44 |
| Grandezza di servizio "Out"                                    | 44 |
| Grandezza di servizio "Drive"                                  | 44 |
| Grandezza di servizio "Temp"                                   | 44 |
| MCS1000 Visualizzazioni sul display                            | 45 |
| Unità di misura MCS1000                                        | 46 |
| Unità di misura "SUM"                                          | 46 |
| Unità di misura "CYCLE"                                        | 46 |
| Rappresentazione di numeri superiori a 9999                    | 46 |
| Grandezze di servizio (solo per MCS1000)                       | 47 |
| Grandezza di servizio "Status"                                 | 47 |
| Grandezza di servizio "Fi"                                     | 47 |
| Grandezza di servizio "Temp"                                   | 47 |
| Unità di misura AquaSensor AS1000                              | 48 |

| Unità di misura - Saturazione acqua                                     | 48  |
|-------------------------------------------------------------------------|-----|
| Unità di misura - Lemperatura                                           | 48  |
| Unita di misura HYDACLAB HLB1400                                        | 49  |
| Configurazione della SMU                                                | 50  |
| Menu PowerUp                                                            | 51  |
| <i>〗 戸 Ҭ Ҭ ↓ ⋈</i> – Date/Time                                          | 52  |
| $P \square R E = 5$ – Impostazione indirizzo bus HSI / indirizzo TCP/IP | 53  |
| $R E \Box M \Box \Box -$ Impostazione della registrazione dati          | 55  |
| IIEL.MEM – Delete Memory                                                | 56  |
| 5EN5 $B$ – Menu PowerUp sensore A                                       | 57  |
| $5 \in N = 3$ – Menu PowerUp sensore B                                  | 59  |
| 5 E NR IR – Impostazione dell'indirizzo del sensore                     | 60  |
| IF HUL 7 – Ripristino delle impostazioni di fabbrica                    | 61  |
| LHNLEL-Annulla                                                          | 62  |
| $\Box H V \succeq -$ Salvataggio dei dati                               | 62  |
| Menu di misurazione                                                     | 63  |
| R E L U R I - Registrazione dei dati di misura                          | 64  |
| M E M L R Y - Visualizzazione spazio di memoria libero                  | 65  |
| <i>F E L. 1 17</i> – Impostazione dell'intervallo di registrazione      | 66  |
| $E \perp M N P I$ – Modifica della denominazione dei punti di misura    | 67  |
| * C / Martin C / Modifica dell'unità di misura della temperatura °C /   | 60  |
|                                                                         | 09  |
| 5EN5 R Monu di misurazione sensore R                                    | 70  |
|                                                                         | / 1 |
| 5BVE – Salvataggio dei dati                                             | 71  |
|                                                                         | 72  |
|                                                                         | /3  |
| Copia dei valori di misura sulla chiavetta USB                          | 73  |
| Trasmissione dati non riuscita – $ERRUR$ $LUP$ <sup>7</sup>             | 76  |
| Interfaccia Bluetooth                                                   | 77  |
| Installazione dell'adattatore USB Bluetooth                             | 78  |
| Garanzia e responsabilità relative all'adattatore USB Bluetooth         | 78  |
| Collegamento della SMU tramite Bluetooth                                | 78  |
| Analisi dei protocolli salvati                                          | 79  |
| Directory protocollo                                                    | 79  |
| Nomi file protocollo                                                    | 81  |
| Analisi del file dati di misura                                         | 82  |
| Dati di misura rappresentati in forma di data                           | 84  |
| Lettura dei valori di misura con FluMoS                                 | 85  |
| Messaggi di stato / messaggi d'errore                                   | 86  |
| Smaltimento della SMU                                                   | 90  |

| Servizio assistenza/manutenzione       |    |
|----------------------------------------|----|
| Codice di identificazione              |    |
| Combinazione sensori di misura         |    |
| Impostazioni di fabbrica               |    |
| Accessori                              |    |
| Dati tecnici                           |    |
| Chiavette USB compatibili - panoramica |    |
| Indice analitico                       | 97 |

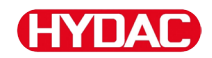

### Premessa

Le presenti istruzioni d'uso sono state redatte secondo scienza e coscienza, tuttavia non è possibile escludere che, nonostante la massima accuratezza, siano contenuti degli errori. Vi preghiamo pertanto di comprendere che, salvo diversamente stabilito di seguito, escludiamo qualsiasi garanzia e responsabilità da parte nostra, qualunque siano i motivi giuridici, per le informazioni contenute nelle presenti istruzioni d'uso. In particolare non rispondiamo per perdite di guadagno o altri danni patrimoniali. L'esclusione di responsabilità prevista non opera per i casi riconducibili a dolo o colpa grave. Inoltre, essa non vale in caso di difetti che vengano celati dolosamente o di cui ne sia stata garantita l'assenza nonché in caso di violazioni colpevoli che colpiscano la vita, l'integrità fisica e la salute. Qualora dovessimo essere tenuti al risarcimento nascente dalla violazione di doveri contrattualmente essenziali, la nostra responsabilità sarà limitata al danno prevedibile. Sono fatti salvi i diritti derivanti dalla responsabilità civile per danno da prodotto.

#### Supporto tecnico

In caso di domande sul nostro prodotto, rivolgersi alla nostra rete di tecnici. Nella segnalazione riportare sempre la denominazione del modello, il numero di serie e il codice articolo del prodotto.

 Fax:
 +49 6897 509 - 9046

 E-mail:
 filtersystems@hydac.com

#### Modifiche al prodotto

In caso di modifiche al prodotto (per es. acquisto successivo di opzioni e così via) i dati del presente manuale d'uso non saranno più in parte validi né sufficienti.

In seguito a modifiche o riparazioni di parti che incidono sulla sicurezza del prodotto, esso può essere rimesso in funzione solo dopo il controllo e l'approvazione di un tecnico HYDAC.

Si invita, quindi, a segnalare immediatamente qualsiasi modifica apportata o fatta apportare al prodotto.

#### Garanzia

La garanzia è fornita in conformità alle condizioni generali di vendita e di fornitura della HYDAC FILTER SYSTEMS GmbH.

È possibile consultare tali condizioni alla pagina www.hydac.com -> Condizioni Generali di Vendita.

#### Come usare la documentazione

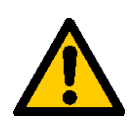

La possibilità di accesso mirato ad una determinata informazione non esonera dal leggere attentamente e interamente il presente manuale precedentemente alla prima messa in funzione e, successivamente, ad intervalli regolari.

#### Cosa si desidera sapere?

Associare l'informazione cercata ad una categoria.

#### Dove si trovano le informazioni?

L'indice analitico riportato all'inizio della documentazione permette di risalire al capitolo e al relativo numero di pagina.

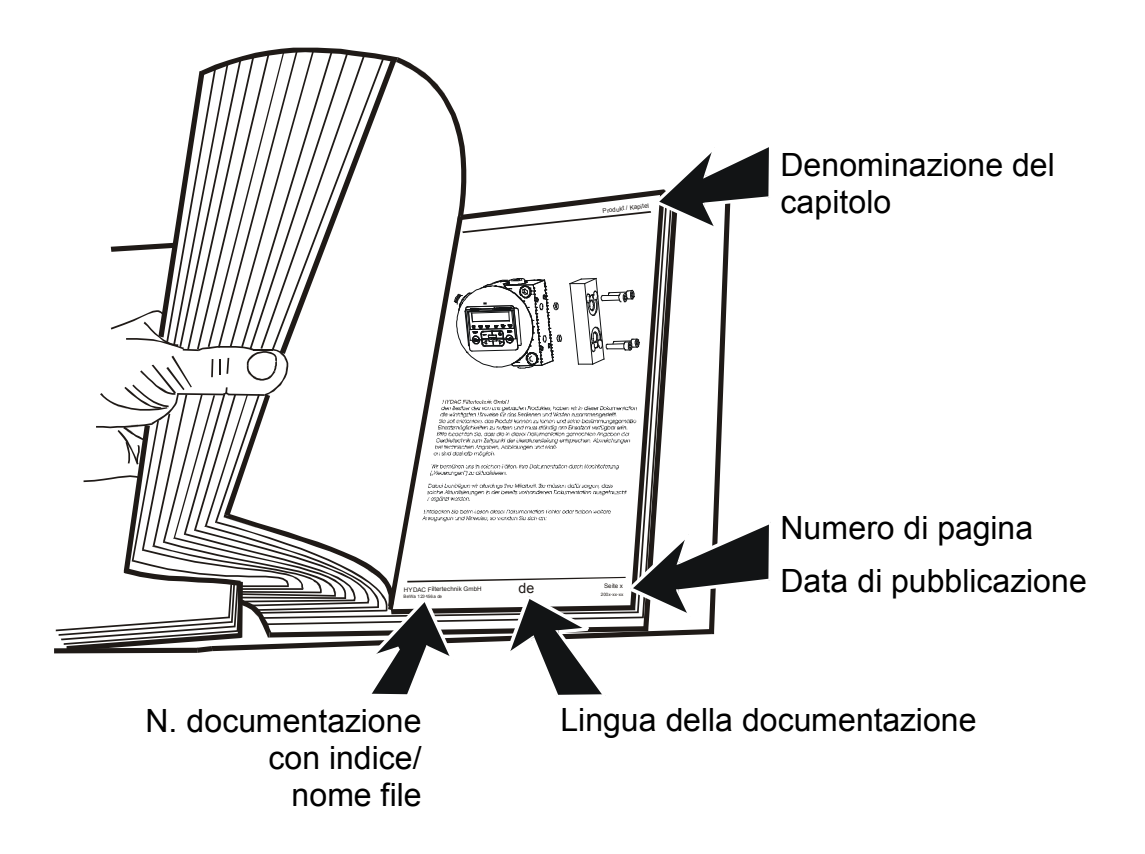

Il numero della documentazione con l'indice serve all'identificazione e alla successiva ordinazione del manuale. L'indice viene incrementato di un'unità ad ogni rielaborazione/modifica del manuale.

## HYDAC

## Istruzioni di sicurezza

Il dispositivo è costruito conformemente alle norme di legge in vigore al momento della consegna e presenta lo stato più aggiornato in termini di tecnica della sicurezza.

Eventuali pericoli residui sono contrassegnati da istruzioni di sicurezza e descritti nel manuale d'uso.

Osservare tutte le istruzioni di sicurezza e di avvertimento applicate sull'unità. Fare in modo che siano sempre complete e ben leggibili.

Azionare il dispositivo solo se sono presenti tutti i dispositivi di sicurezza.

Provvedere alla sicurezza dei punti di pericolo che risultano tra il gruppo e gli altri dispositivi.

Osservare gli intervalli di controllo dell'impianto prescritti per legge.

Documentare i risultati in un attestato di verifica e conservarlo fino al controllo successivo.

## Simboli di pericolo

Questi simboli sono riportati per tutte le istruzioni di sicurezza nel presente manuale d'uso che richiamano a particolari pericoli per persone, cose o ambiente.

Tener conto delle suddette avvertenze e agire con particolare cautela in tali circostanze.

Inoltrare tutte le istruzioni di sicurezza anche ad altri utenti.

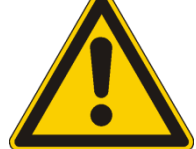

Pericolo generale

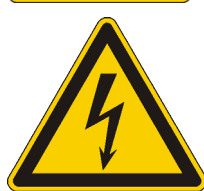

Pericolo per tensione / corrente elettrica

## Parole di segnalazione e rispettivo significato nelle istruzioni di sicurezza

## 

PERICOLO - La parola di segnalazione indica un pericolo con un elevato grado di rischio che, qualora non lo si eviti, causa morte o una grave lesione.

## 

AVVERTENZA - La parola di segnalazione indica un pericolo con un grado medio di rischio che, qualora non lo si eviti, può causare morte o una grave lesione.

## 

ATTENZIONE - La parola di segnalazione indica un pericolo con un basso grado di rischio che, qualora non lo si eviti, può causare una lesione di entità leggerissima o modesta.

## ΝΟΤΑ

NOTA - La parola di segnalazione indica un pericolo con un elevato grado di rischio che, qualora non lo si eviti, causa danni materiali.

## Struttura delle istruzioni di sicurezza

Tutte le istruzioni di avvertimento nel presente manuale sono evidenziate con pittogrammi e parole di segnalazione. Il pittogramma e la parola di segnalazione danno un avviso della gravità del pericolo.

Le istruzioni di avvertimento preposte ad ogni azione sono rappresentate come segue:

| SEGNALE DI<br>PERICOLO | A PAROLA DI SEGNALAZIONE                           |
|------------------------|----------------------------------------------------|
|                        | Tipo e fonte del pericolo                          |
|                        | Conseguenza del pericolo                           |
|                        | <ul> <li>Misure per evitare il pericolo</li> </ul> |

## HYDAC

## Osservanza delle norme

Osservare inoltre le norme e direttive seguenti:

- Le norme di legge e locali di prevenzione degli infortuni
- Le norme di legge e locali di tutela ambientale
- Disposizioni di carattere nazionale e organizzativo

## Utilizzo regolare

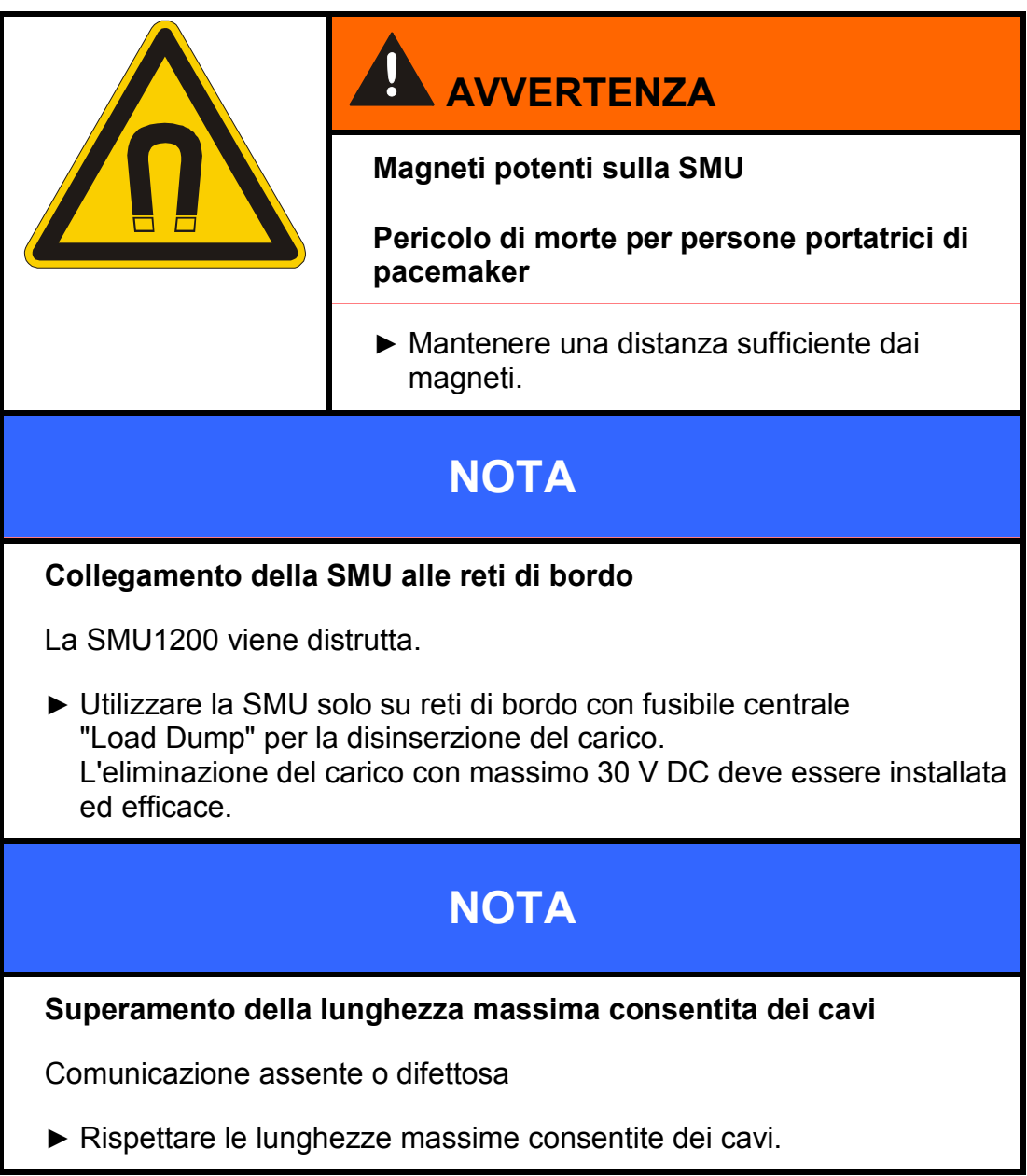

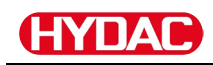

## **NOTA** Indirizzo bus HSI identico per i sensori La SMU1200 funziona in modo errato / indica valori errati Accertarsi che gli indirizzi bus HSI dei sensori siano diversi. **NOTA** Indice hardware errato dei sensori CS1000 / AS1000 La SMU funziona in modo errato ▶ Impiegare solo CS1000 con un indice hardware $\ge$ C. (Targhetta di identificazione -> Serial No: xxx**C** xxxxxx oder Date: xx/10 **C**) ▶ Impiegare solo AS1000 con un numero di serie ≥ 607B001647 con firmware $\geq$ Vx1.03 **NOTA** Sensore HLB1400 errato La SMU non indica alcun valore di misure oppure indica valori di misura errati.

► Usare solamente HLB14J8-1C000-XXX con firmware ≥ Vx2.16

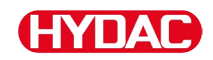

Impiegare il sensore esclusivamente per l'utilizzo descritto qui di seguito.

La SensorMonitoring Unit è destinata al collegamento di due sensori per il monitoraggio continuo di fluidi in sistemi idraulici e di lubrificazione.

Grazie alla visualizzazione, memorizzazione e condivisione di dati di misurazione sulla contaminazione da particelle finissime o grossolane nonché sulla saturazione relativa del fluido con acqua è possibile applicare misure di manutenzione preventiva e correttiva in funzione dello stato.

Tutti gli altri utilizzi sono da considerarsi non regolari e HYDAC non si assume alcuna responsabilità per danni da essi derivanti.

Fanno parte dell'utilizzo regolare:

- la connessione agli opportuni sensori predisposti
- il rispetto di tutti gli avvisi forniti nel manuale d'uso

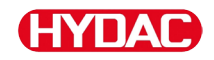

#### Utilizzo non regolare

|  | Pericolo dovuto a utilizzo non previsto del sensore                     |
|--|-------------------------------------------------------------------------|
|  | Lesioni e danni materiali in caso di esercizio non consentito.          |
|  | <ul> <li>Non azionare il sensore in atmosfera<br/>esplosiva.</li> </ul> |
|  | Utilizzare il sensore solo con i fluidi consentiti.                     |

Un altro o diverso utilizzo non rientra nell'utilizzo regolare. La HYDAC FILTER SYSTEMS GMBH non risponde dei danni che potrebbero conseguirne. L'utente è il solo ad assumersi il rischio.

In caso di utilizzo non regolare possono insorgere pericoli o danni al sensore. Utilizzi impropri sono per es.:

- Azionamento in atmosfera esplosiva.
- Utilizzo con un sensore non consentito.
- Utilizzo a condizioni di esercizio non consentite.
- Modifiche costruttive arbitrarie del sensore.
- Errato collegamento delle linee di tensione e di quelle dei sensori.
- Impiego su reti di bordo senza fusibile centrale "Load Dump" per la disinserzione del carico.

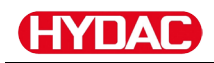

### Qualifica del personale / destinatari

Le persone operanti sul sensore devono essere a conoscenza dei pericoli annessi all'utilizzo di quest'ultimo.

Prima di procedere ai lavori, il personale ausiliario e specializzato deve aver letto e compreso il manuale d'uso, in particolare le istruzioni di sicurezza, nonché le normative in vigore.

Custodire il manuale d'uso e le normative in vigore in modo che siano accessibili al personale operativo e specializzato.

Il presente manuale d'uso si rivolge a:

Personale ausiliario: le suddette persone sono state addestrate a operare sul sensore e informate dei possibili pericoli annessi a comportamento improprio.

Personale specializzato: le suddette persone sono dotate di formazione adeguata e di esperienza professionale pluriennale. Sono in grado di giudicare ed eseguire il lavoro assegnato, oltre a riconoscere eventuali pericoli.

| Attività                                    | Persona                    | Conoscenze                                                                                                  |
|---------------------------------------------|----------------------------|----------------------------------------------------------------------------------------------------|
| Trasporto /<br>magazzinaggio                | Personale<br>ausiliario    | <ul> <li>Non sono richieste<br/>conoscenze particolari</li> </ul>                                           |
| Installazione impianti                      | Personale                  | Utilizzo sicuro degli attrezzi                                                                              |
| Prima messa in                              | specializzato              | Posa e allacciamento di linee<br>elettriche                                                                 |
| Risoluzione di guasti                       |                            | Conoscenze relative alla comunicazione di rete                                                              |
| Messa fuori servizio                        |                            | <ul> <li>Conoscenze sull'impiego di<br/>PC con Windows e<br/>sull'installazione di<br/>programmi</li> </ul> |
|                                             |                            | Conoscenze specifiche del<br>prodotto                                                                       |
| Utilizzo, monitoraggio<br>del funzionamento | Personale<br>specializzato | <ul> <li>Conoscenze sull'impiego di<br/>PC con Windows</li> </ul>                                           |
|                                             |                            | Conoscenze specifiche del<br>prodotto                                                                       |
| Smontaggio,<br>smaltimento                  | Personale<br>specializzato | <ul> <li>Smaltimento regolamentare<br/>e non inquinate di materiali e<br/>sostanze</li> </ul>               |
|                                             |                            | <ul> <li>Conoscenze sul riciclaggio</li> </ul>                                                              |

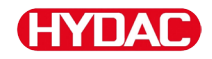

## Magazzinaggio della SMU

Conservare la SMU in un luogo pulito e asciutto, possibilmente nell'imballaggio originale. Rimuovere l'imballaggio solo al momento dell'installazione.

#### Condizioni di magazzinaggio

| Temperatura di    | -40 … 80 °C / -40 … 176 °F    |
|-------------------|-------------------------------|
| magazzinaggio:    |                               |
| Umidità relativa: | massimo 95 %, non condensante |

## Trasporto della SMU

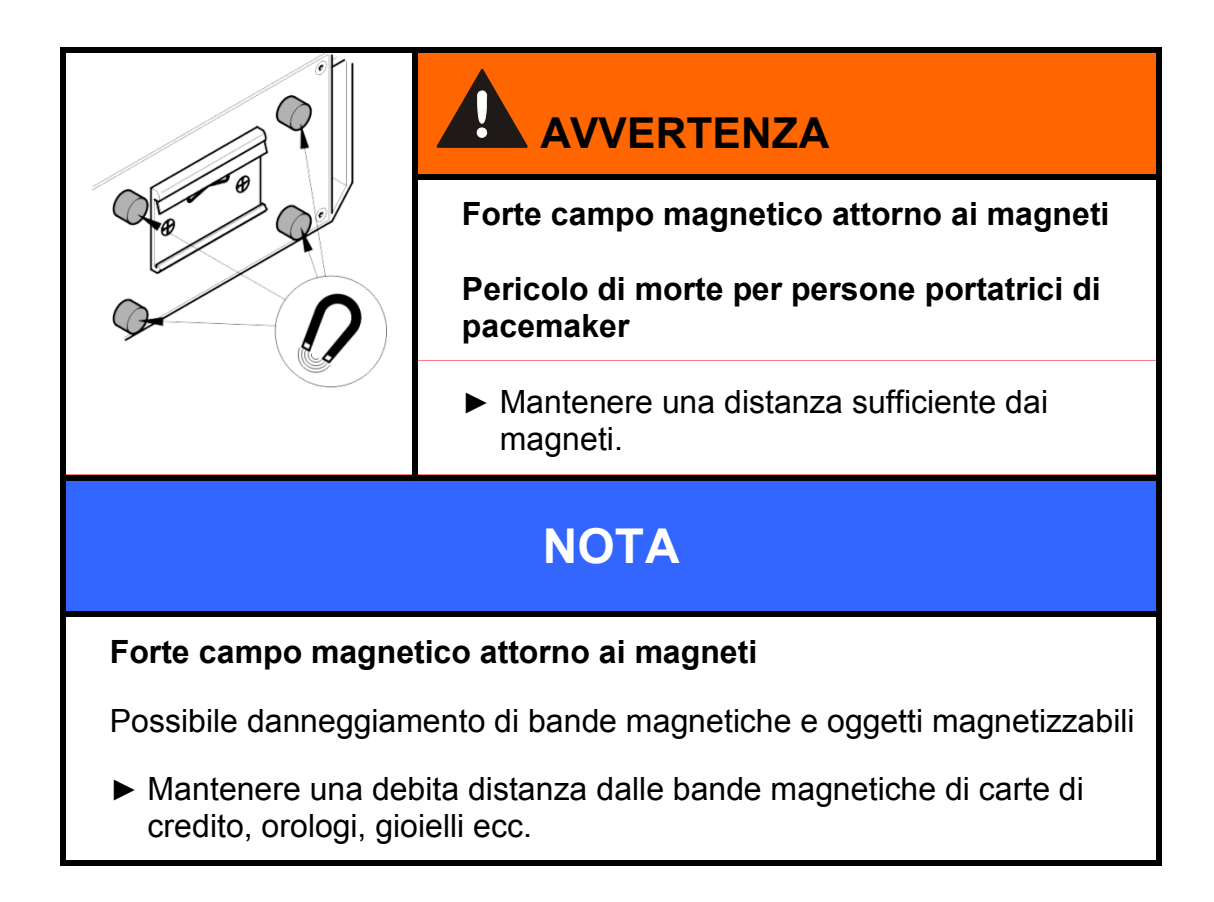

Trasportare la SMU a mano. Durante il trasporto non esercitare alcuna pressione focalizzata, in particolare sui display.

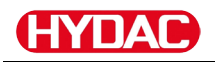

## Comprendere la targhetta di identificazione

Sulla targhetta di identificazione sono riportati i dettagli per l'identificazione della SMU. La targhetta di identificazione si trova sulla parte posteriore dell'apparecchio e riporta l'esatta denominazione del prodotto e il numero di serie.

Anche il codice QR contiene tutti i dati necessari a identificare il prodotto in maniera univoca. Vi preghiamo di leggerlo o di mandarcelo ai fini dell'identificazione.

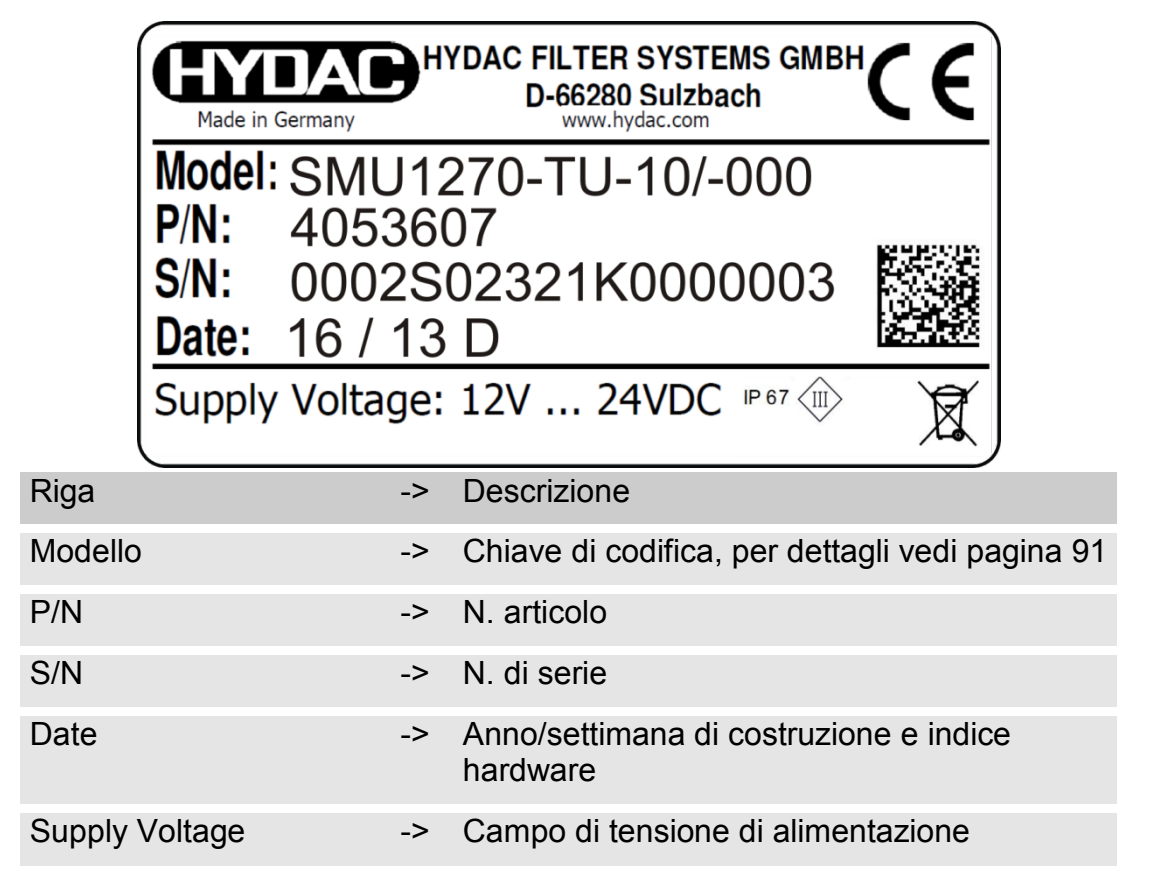

## Controllo della fornitura

La SMU viene consegnata imballata e pronta all'uso. Prima della messa in funzione della SMU accertarsi che il contenuto dell'imballaggio sia completo. La fornitura include:

| Pos. | Pezzo | Denominazione                                                                 |            |
|------|-------|-------------------------------------------------------------------------------|------------|
| 1    | 1     | SensorMonitoring Unit SMU                                                     |            |
| 2    | 1     | Chiavetta USB                                                                 |            |
| 3    | 1     | Cavo di collegamento, a 5 poli<br>con estremità spellata del cavo, L<br>= 5 m | ZBE 47S-05 |
| 4    | 1     | Cavo di collegamento, a 5 poli,<br>spina / boccola, L = 5 m                   | ZBE 30-05  |
| 5    | 1     | Cavo di collegamento, a 8 poli,<br>spina / boccola, L = 5 m                   | ZBE 43-05  |
| -    | 1     | Guida DIN (35mm), L= 200 mm                                                   |            |
| -    | 1     | Manuale d'uso (il presente<br>documento)                                      |            |
| _    | 1     | CD FluMoS light                                                               |            |

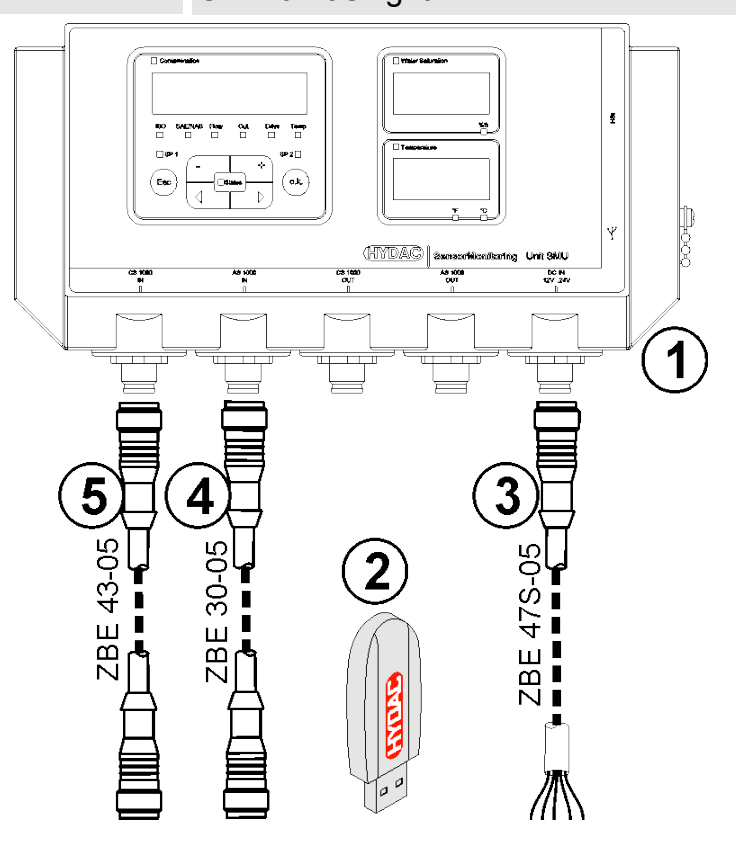

## Caratteristiche della SMU

La SensorMonitoring Unit SMU è concepita per la visualizzazione e il salvataggio di valori di misura inviati dai sensori per fluidi.

I seguenti sensori per fluidi possono essere collegati direttamente a seconda del tipo SMU:

- ContaminationSensor CS1000 (interfaccia sensori A)
- Metallic ContaminationSensor MCS1000 (interfaccia sensori A)
- AquaSensor AS1000 (interfaccia sensori B)
- HYDACLAB HLB1400 (interfaccia sensori B)

Sul display sono visualizzati i valori di misura rilevati dai sensori collegati.

Per l'elaborazione e l'analisi dei dati è possibile scaricare i valori su una chiavetta USB e trasmetterli così facilmente ad applicazioni Office come FluMoS o MS-Excel.

I campi di applicazione della SMU sono:

- visualizzazione e salvataggio di valori di misura inviati dai sensori per fluidi
- parametrizzazione di sensori per fluidi
- installazione di prova per il controllo dei sensori per fluidi
- Installazione permanente di sensori per fluidi

I vantaggi della SMU consistono in:

- soluzione per il montaggio ottimizzata dal punto di vista dei costi perché non prevede interventi in sistemi del cliente
- elaborazione e analisi dei dati semplificate grazie alle applicazioni FluMoS o MS-Excel
- interfaccia USB per il trasferimento dati su chiavetta USB
- Interfaccia HSI per il collegamento di HMG3000 o CSI-F-10 oppure interfaccia Ethernet per la facile integrazione in una rete esistente tramite indirizzo IP
- Interfaccia Bluetooth per il trasferimento di dati e/o per la visualizzazione ad es. su Smartphone / PC tramite FluMoS
- visualizzazione e/o parametrizzazione di sensori senza display proprio (ad es. AS1000, HLB1400)
- interfaccia per l'inoltro di uscite analogiche e/o interruttore di sensori per fluidi collegati

## HYDAC

## Dimensioni

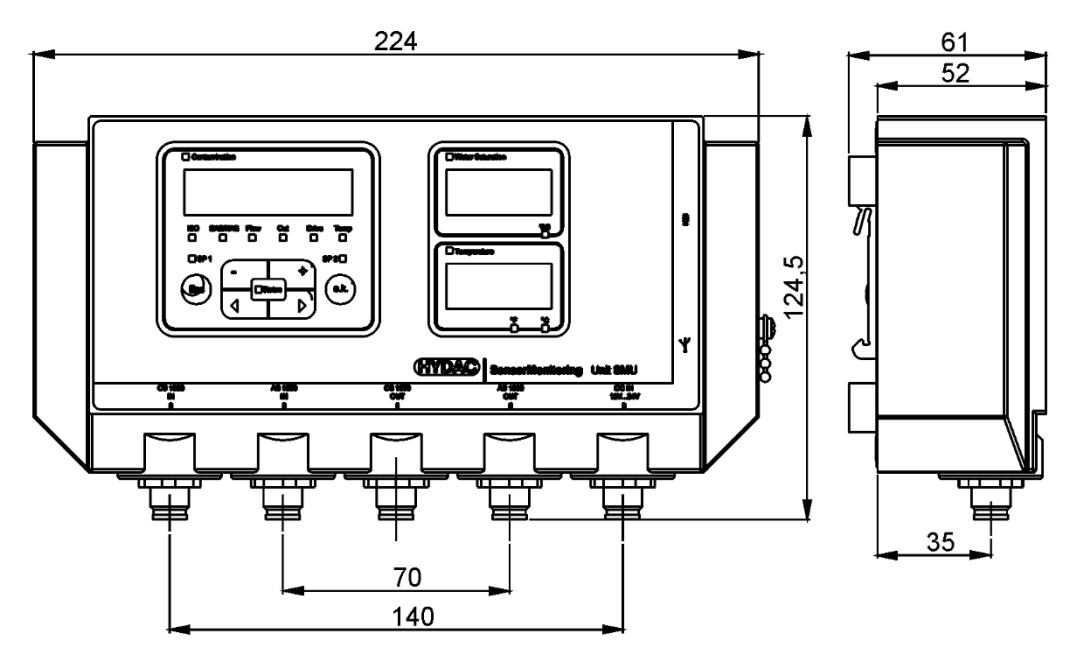

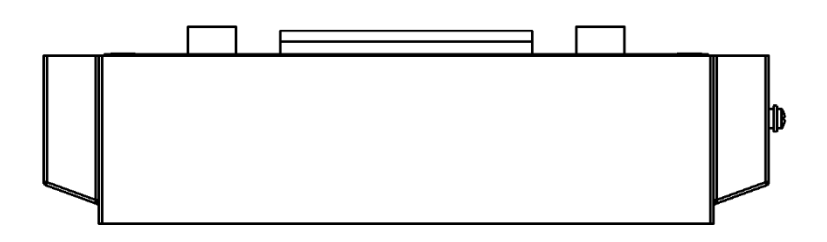

## Vista posteriore:

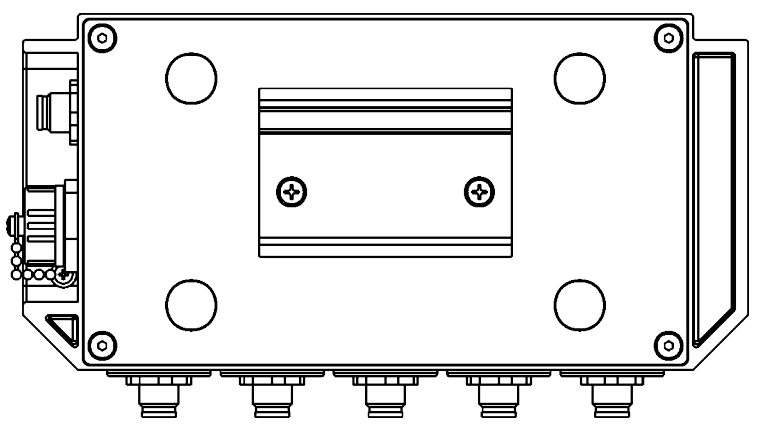

## Fissaggio / montaggio della SMU

La SMU è dotata di serie dei due tipi di fissaggio seguenti:

|  | Forte campo magnetico attorno ai magneti<br>Pericolo di morte per persone portatrici di |
|--|-----------------------------------------------------------------------------------------|
|  | pacemaker                                                                               |
|  | <ul> <li>Mantenere una distanza sufficiente dai<br/>magneti.</li> </ul>                 |
|  |                                                                                         |
|  | Magnete potente per il fissaggio                                                        |
|  | Pericolo di schiacciamento                                                              |
|  | Tenere saldamente per il bordo la SMU in<br>modo che non si muova durante il montaggio. |

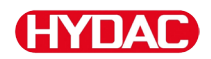

#### Fissaggio temporaneo della SMU sulle superfici magnetizzabili

I quattro potenti magneti presenti sulla parte posteriore garantiscono il fissaggio su superfici metalliche. Per il fissaggio permanente eseguire il montaggio su una guida DIN, vedi pagina 24.

Basta inclinare in avanti la SMU per staccarla dalla superficie metallica.

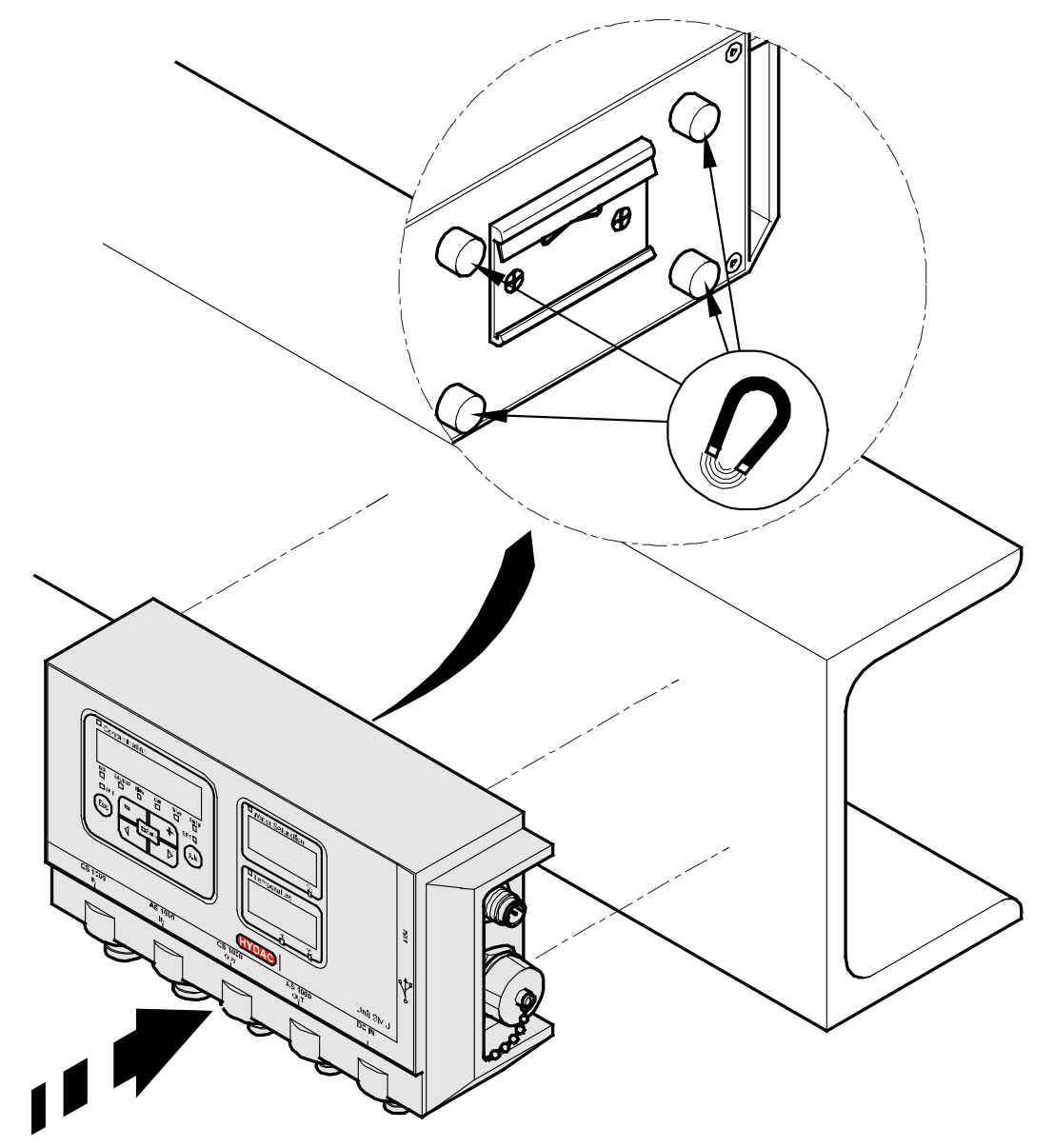

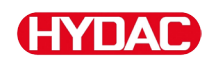

### Fissaggio permanente della SMU sulla guida DIN

Sulla parte posteriore della SMU è presente un aggancio per il fissaggio su una guida DIN di 35 mm conformemente alla DIN EN 60715 TH35. Montare la guida DIN fornita in dotazione avvitandola con 2 viti sulla posizione desiderata oppure utilizzare la guida DIN presente nel quadro di comando.

Per fissare la SMU sulla guida DIN posizionare la parte alta dell'aggancio sulla parte superiore della guida DIN. Tirare poi la SMU leggermente verso il basso e contemporaneamente premerla contro la guida DIN finché la parte inferiore dell'aggancio non s'innesta perfettamente sulla guida. Ora lasciare la SMU e controllare se alloggia saldamente sulla guida DIN.

Per lo smontaggio ripetere la procedura al contrario.

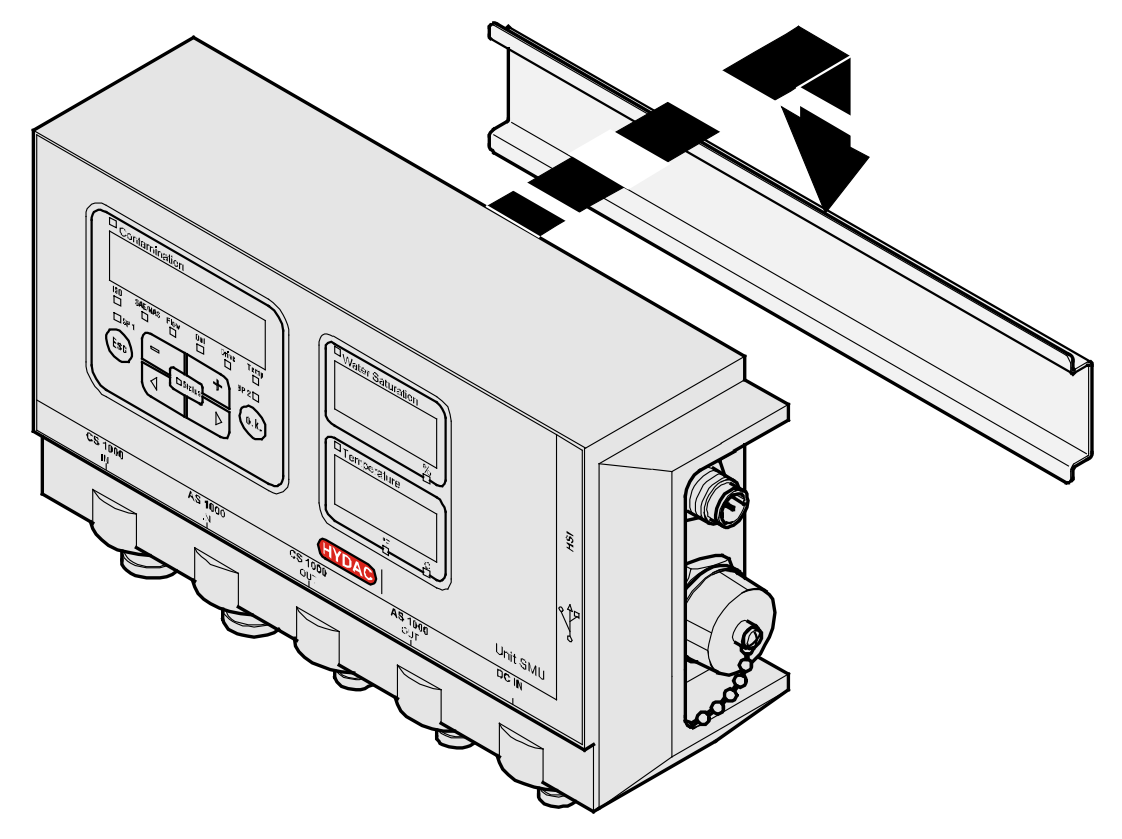

## HYDAC

## Allacciamento della SMU

Prima di eseguire il collegamento prestare massima attenzione alle numerose e differenti interfacce presenti sulla SMU. La seguente tabella di riepilogo contiene le descrizioni delle singole interfacce.

## Panoramica delle interfacce della SMU

Qui di seguito sono raffigurate le interfacce sensori e le interfacce di cui è dotata la SMU.

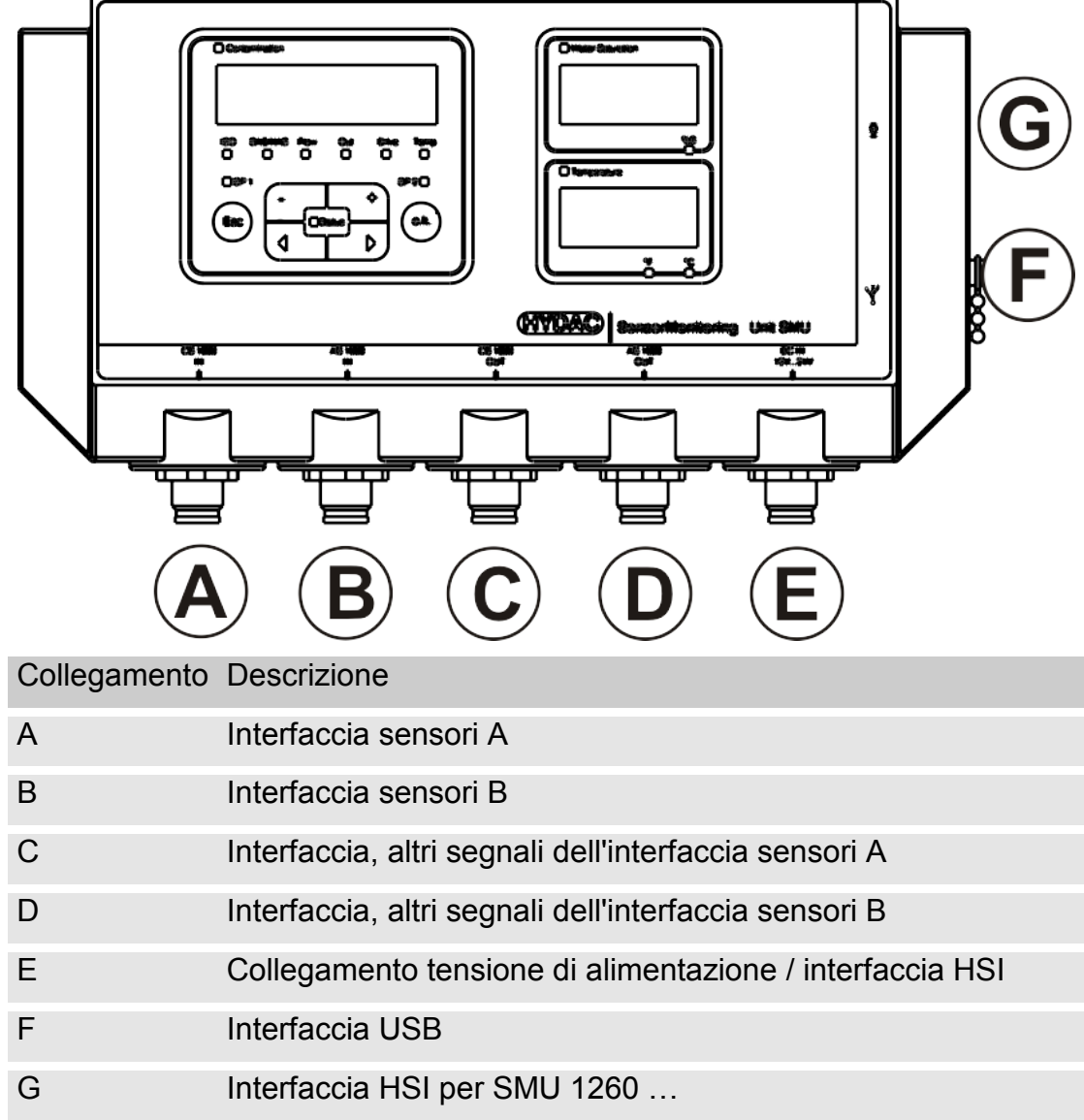

Interfaccia Ethernet per SMU 1270 ...

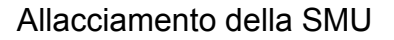

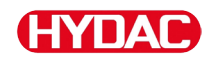

Ciascuna delle interfacce sensori A / B è predisposta per un determinato sensore.

L'iscrizione sulla pellicola anteriore o la chiave di codifica riportata a pagina 91 indica la corrispondenza tra sensore e interfaccia sensori A / B.

Sulle interfacce C / D sono disponibili ulteriori segnali dei sensori delle interfacce A / B.

## Interfaccia sensori A - CS1000 IN / MCS1000 IN

Collegare il sensore CS1000 / MCS1000 a questa interfaccia.

## Interfaccia sensori B - AS1000 / HLB1400 IN

Collegare il sensore AS1000 o HLB1400 a questa interfaccia.

## Interfaccia C - CS1000 OUT / MCS1000 OUT

Qui è possibile riprendere e continuare ad usare i segnali d'uscita di un CS1000 o MCS1000 collegato.

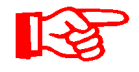

I segnali bus come RS485 e HSI non provenienti dal sensore non vengono rilevati.

La SMU dispone di una propria interfaccia HSI (G).

Nella lista degli accessori sono riportati cavi di collegamento di diverse lunghezze con un connettore e un'estremità aperta.

L'assegnazione del cavo di collegamento è la seguente:

| Pin | Cod. colore | CS1000                                                    | MCS1000                    |
|-----|-------------|-----------------------------------------------------------|----------------------------|
| 2   | Marrone     | Segnale analogico +                                       | Uscita interruttore 2      |
| 4   | Giallo      | GND segnale analogico / uscita interruttore               | GND USCITA<br>INTERRUTTORE |
| 8   | Rosso       | Uscita interruttore<br>(passiva, contatto di<br>apertura) | Uscita interruttore 1      |

Maggiori informazioni sono riportate nella documentazione del sensore.

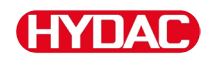

 8
 2
 Schirm

 Shield
 Blindage

 2
 braun / brown / brun

 3
 grün / green / vert

 4
 gelb / yellow / jaune

 5
 grau / grey / gris

 6
 rosa / pink / rose

 7
 blau / blue / bleu

 8
 rot / red / rouge

 Schirm / Shield / Blindage

#### Codifica colori - Cavo di collegamento a 8-poli, estremità del cavo spellata:

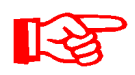

La codifica colori del cavo di collegamento vale esclusivamente per i cavi forniti in dotazione e per i pezzi di ricambio originali.

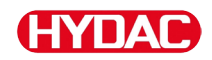

### Interfaccia D - AS1000 / HLB1400 OUT

Qui è possibile riprendere e continuare ad usare i segnali d'uscita di un AS1000 collegato.

I segnali bus come RS485 e HSI non provenienti dal sensore non vengono rilevati.

La SMU dispone di una propria interfaccia HSI (G).

Nella lista degli accessori sono riportati cavi di collegamento di diverse lunghezze con un connettore e con la seguente assegnazione.

Maggiori informazioni sono riportate nella documentazione del sensore.

#### Collegamento dell'AS1000

| Pin | Cod. colore | Collegamento                      |         |            |
|-----|-------------|-----------------------------------|---------|------------|
| 2   | Bianco      | Uscita analogica<br>"Saturazione" | 4 20 mA | 0 100 %    |
| 3   | Blu         | GND                               |         |            |
| 4   | Nero        | Uscita analogica<br>"temperatura" | 4 20 mA | -25 100 °C |

#### Collegamento dell'HLB1400

| Pin | Cod. colore | Collegamento                               |
|-----|-------------|--------------------------------------------|
| 2   | Bianco      | Uscita interruttore 1 / uscita analogica 1 |
| 3   | Blu         | GND                                        |
| 4   | Nero        | Uscita interruttore 2 / uscita analogica 2 |

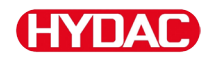

#### Codifica colori - Cavo di collegamento a 5-poli, estremità del cavo spellata

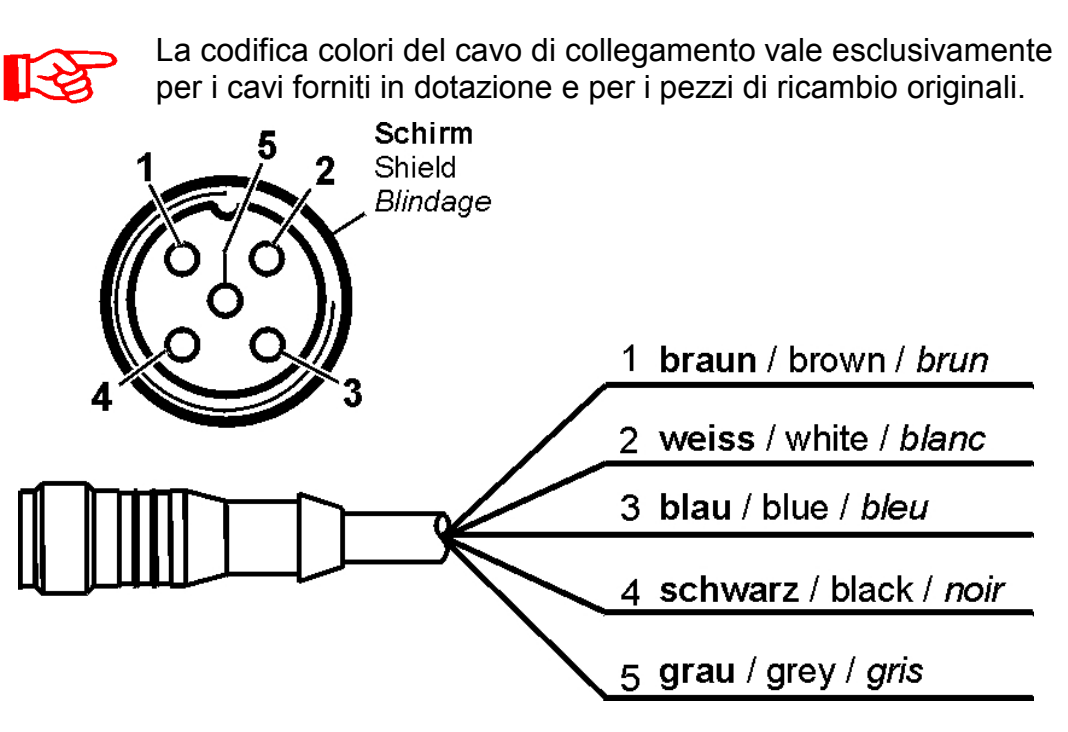

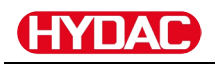

### Interfaccia E - Alimentazione elettrica

Allacciare il cavo di collegamento per l'alimentazione elettrica fornito in dotazione come descritto nella tabella seguente:

| Pin | Cod. colore | Descrizione         |
|-----|-------------|---------------------|
| 1   | Marrone     | Tensione 12 24 V DC |
| 2   | Bianco      | -                   |
| 3   | Blu         | GND                 |
| 4   | Nero        | -                   |
| 5   | Grigio      | HSI                 |

L'assegnazione dell'interfaccia è la seguente:

|       | Pin    | Descrizione         |
|-------|--------|---------------------|
| 5 Scl | nirm 1 | Tensione 12 24 V DC |
| 1 Shi | dage 2 | -                   |
|       | 3      | GND                 |
|       | 4      | -                   |
|       | 5      | HSI                 |
| 3 4   |        |                     |

Per l'alimentatore a spina PS5 adeguato, vedi il capitolo "Accessori" a pagina 93.

#### Interfaccia F - USB

Ulteriori informazioni sono riportate al capitolo Interfaccia USB a pagina 73.

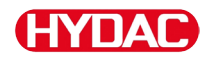

#### Interfaccia G

L'interfaccia G è realizzata come interfaccia HSI oppure come interfaccia Ethernet a seconda della versione della SMU. Prestare attenzione alla descrizione seguente.

#### HSI (Hydac Sensor Interface) – SMU 126x ...

All'interfaccia HSI si possono collegare i seguenti dispositivi HYDAC:

- HMG3000 Misuratore manuale
- CSI-F-10 Moduli GSM
- CSI-B-2 Convertitore di interfaccia HSI -> RS232/USB per il collegamento a PC.

L'assegnazione dei cavi è la seguente:

| Pin | Cod. colore | Assegnazione |
|-----|-------------|--------------|
| 4   | Nero        | GND          |
| 5   | Grigio      | HSI          |

#### ETH (Ethernet) – SMU 127x ...

Con l'interfaccia Ethernet è possibile integrare la SMU in una LAN (Local Area Network) tramite protocollo TCP/IP ed effettuarne la lettura dei dati con FluMoS  $\geq$  V 1.50.

L'impostazione di fabbrica con indirizzo IP e subnet mask nonché gateway predefinito è descritta a pagina 53.

Questa impostazione di fabbrica può essere modificata tramite la tastiera della SMU.

La porta Ethernet è realizzata come connettore Industrial Ethernet M12, codificato D secondo la presa IEC 61076-2-101.

L'assegnazione dei cavi è la seguente:

| Pin | Cod. colore | Assegnazione | 2    |
|-----|-------------|--------------|------|
| 1   | Giallo      | TxD+         |      |
| 2   | Bianco      | RxD+         | 1003 |
| 3   | Arancione   | TxD-         |      |
| 4   | Blu         | RxD-         | 4    |

## Collegamento dei sensori

Prima del collegamento confrontare la denominazione del modello o la dicitura stampata sui sensori della SMU con quella dei sensori predisposti sul posto. I sensori vengono collegati alle prese presenti sulla parte inferiore della SMU.

Le uscite analogiche e le uscite interruttore dei sensori sono collegate in loop-through e sono disponibili sulla presa d'uscita a 8 e 5 poli per ulteriori applicazioni.

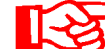

I segnali bus HSI sono disponibili tramite l'interfaccia HSI (G).

La SMU attende da tutti i sensori un segnale bus HSI digitale.

| ΝΟΤΑ                                                                                                    |                   |  |  |
|----------------------------------------------------------------------------------------------------|-------------------|--|--|
| Il contatto tra singoli conduttori provoca un corto circuito                                                                          |                   |  |  |
| I sensori collegati vengono distrutti                                                                                                 |                   |  |  |
| <ul> <li>Isolare tutte le estremità dei cavi spellate non necessarie e proteggerle<br/>dal contatto reciproco involontario</li> </ul> |                   |  |  |
| I seguenti sensori presentano allo stato di fornitura l'impostazione di fabbrica:                                                     |                   |  |  |
| Sensore                                                                                                    | Indirizzo bus HSI |  |  |
| CS1000                                                                                                    | А                 |  |  |
| MCS1000                                                                                                    | D                 |  |  |
| HLB1400                                                                                                    | C                 |  |  |
| AS1000                                                                                                    | Nessun indirizzo  |  |  |

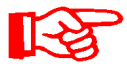

Impostare AS1000 su un indirizzo bus HSI fisso. Impostare l'indirizzo bus HSI nel menu PowerUp. Per i dettagli vedi pagina 60.

## Esempi di connessione della SMU

Nei capitoli seguenti sono contenuti esempi di collegamento della SMU.

## SMU126x <-> CS1000 / AS1000

La SMU è fornita con tutti i cavi necessari per il collegamento.

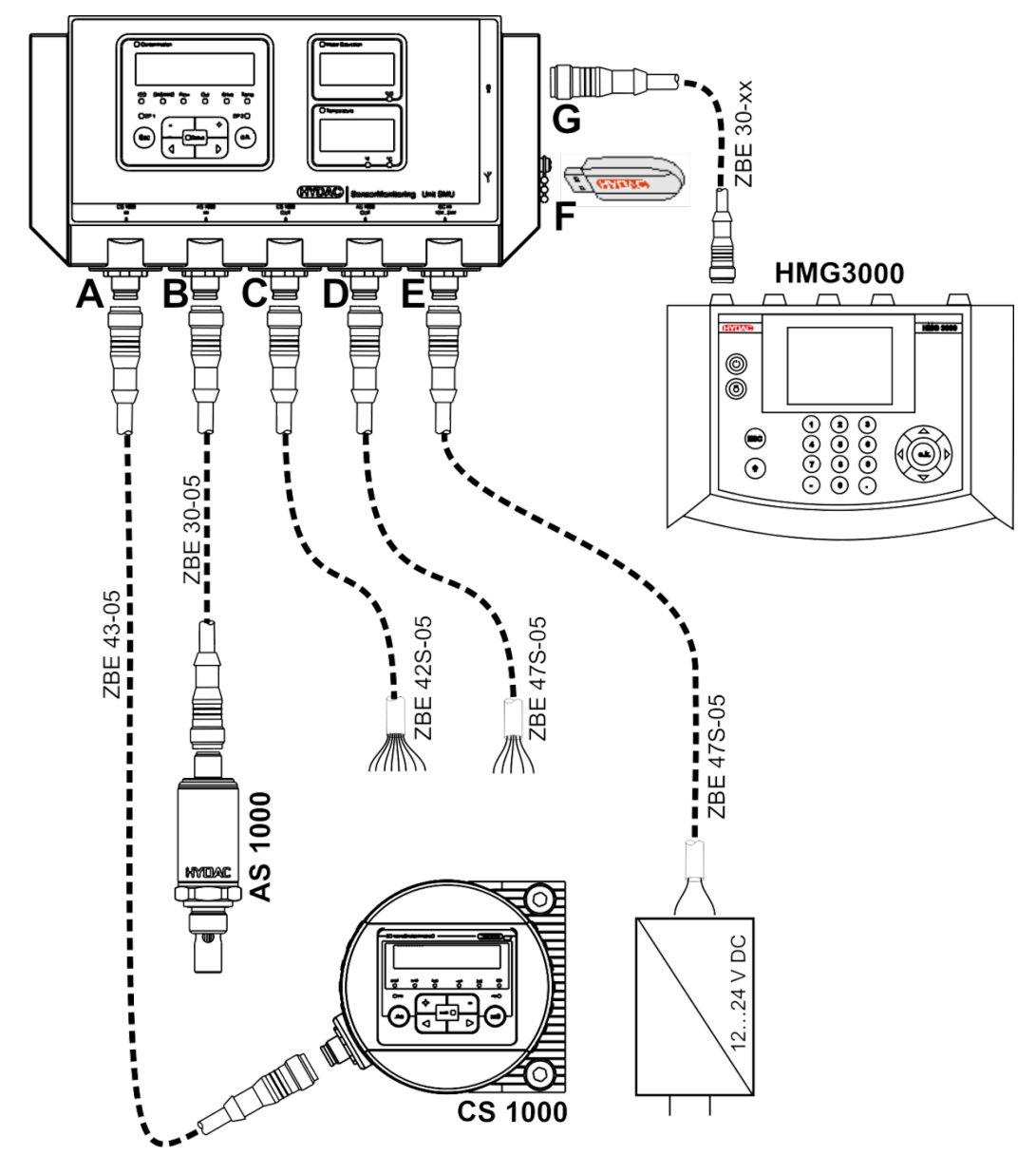

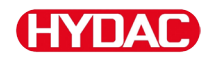

#### SMU12x1 <-> Bluetooth

Di seguito è descritto un esempio di applicazione con SMU12x1 per l'invio di dati di misurazione tramite Bluetooth a terminali mobili.

Sui terminali è possibile valutare i dati di misurazione con FluMoS light, FluMoS professional oppure FluMoS mobile.

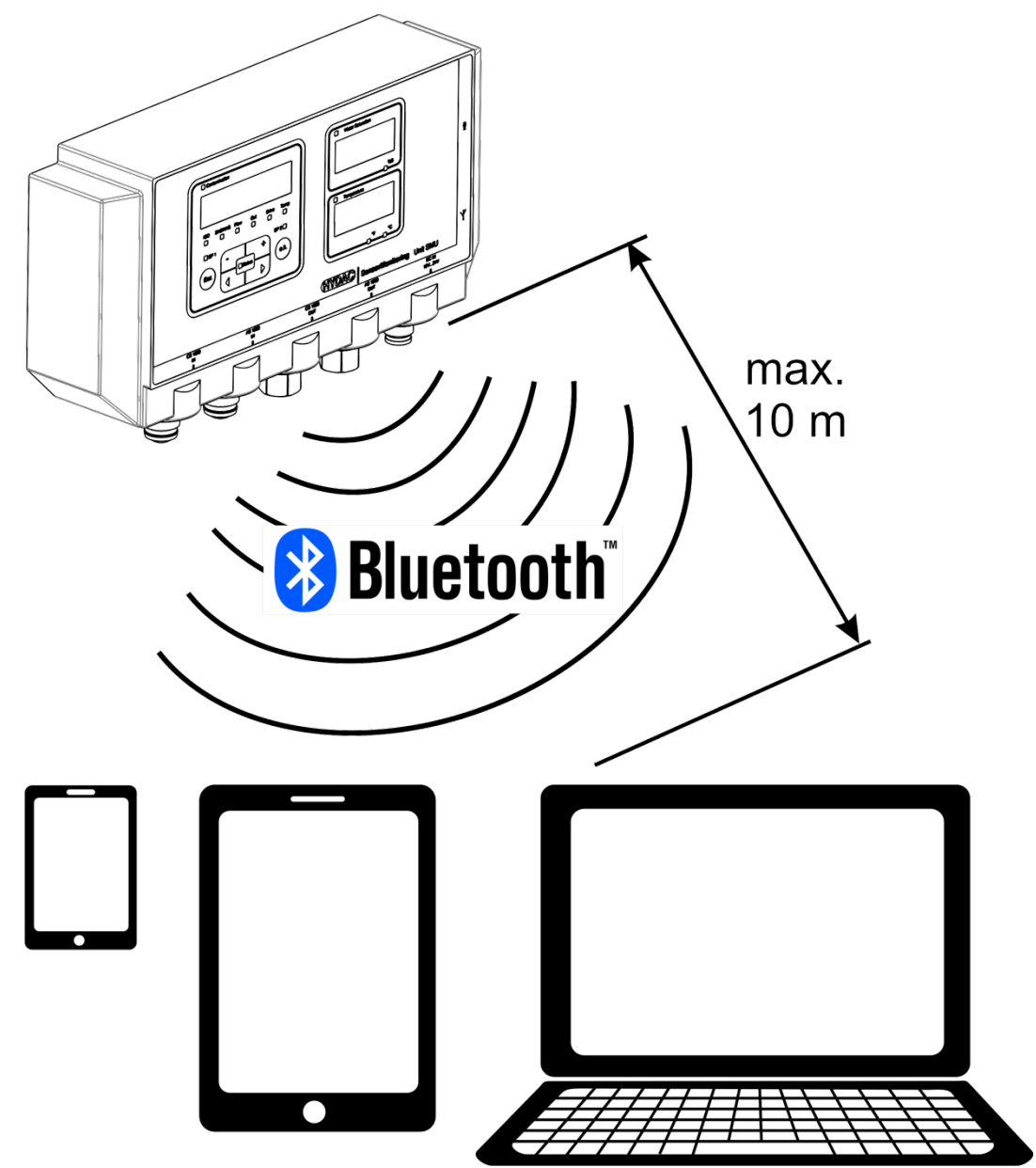

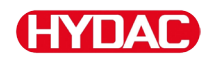

#### SMU127x <-> CS1000 / AS1000 -> LAN

Di seguito è descritto un esempio di applicazione della SMU127x con CS e AS nella rete LAN (Local Area Network).

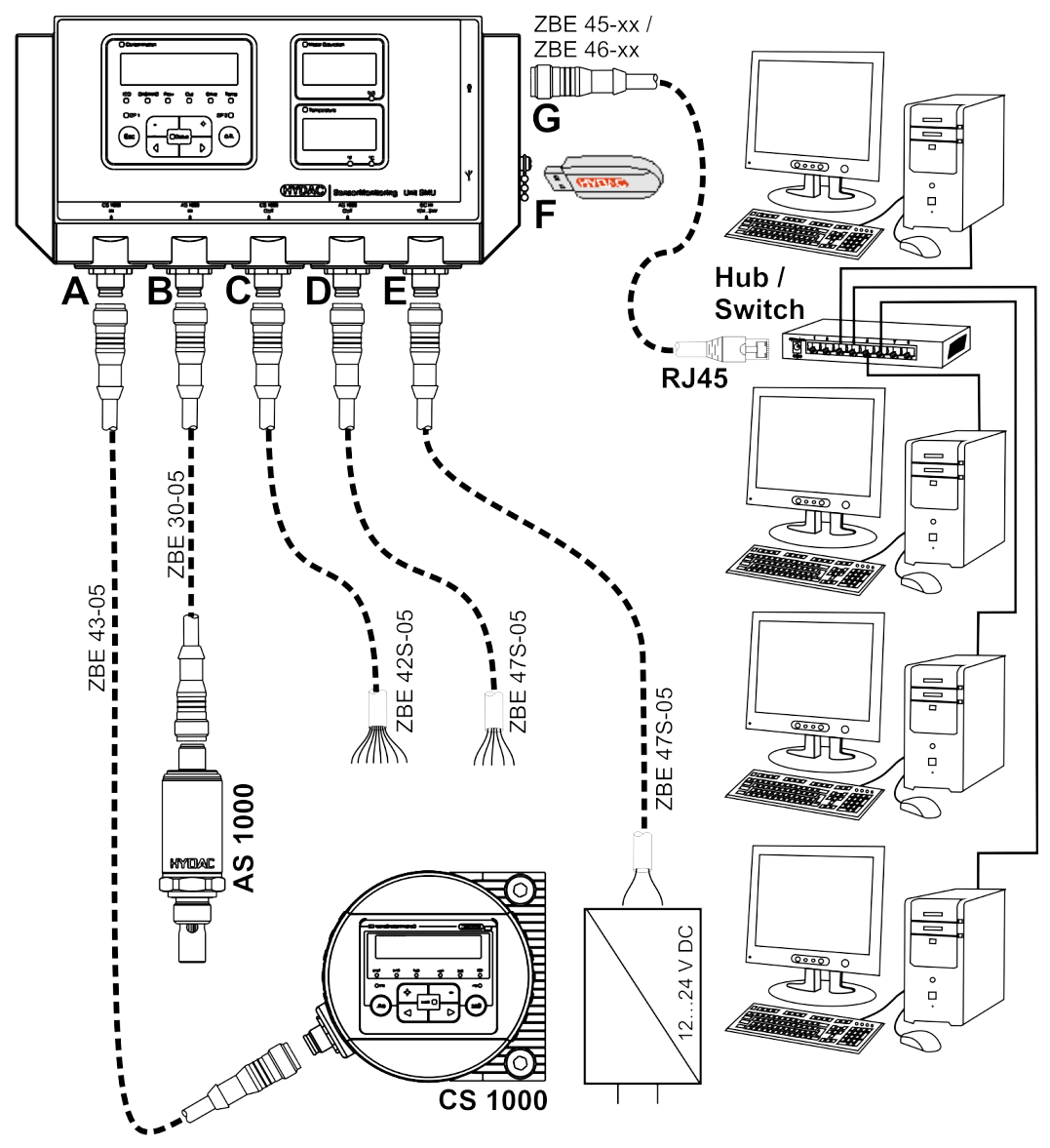

#### Utilizzo della SMU

## HYDAC

## Utilizzo della SMU

Se la SMU è alimentata con la tensione è possibile usare e impostare i parametri anche se i sensori non sono collegati.

Il salvataggio dei dati di misura avviene solo dopo il collegamento di almeno un sensore.

Di seguito sono descritti i singoli elementi di comando e il loro uso.

## Visualizzazione sul display (CS1000 / AS1000 e HLB1400)

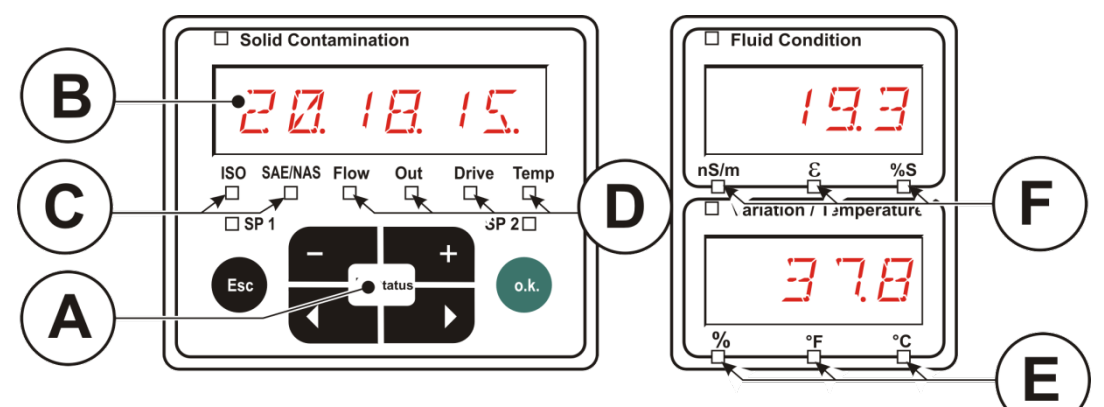

| Pos. | LED                      | Denominazione                                                                                                 |
|------|--------------------------|----------------------------------------------------------------------------------------------------|
| A    | Stato                    | Indicatore di stato<br>(dettagli in proposito si trovano a pagina 86).                                        |
| В    | Display                  | Costituito da visualizzazione a 6 caratteri per<br>l'emissione dei valori selezionati.                        |
| С    | Unità di misura          | Visualizzazione dell'unità di misura di volta in volta raffigurata sul display, ad es.: <b>ISO / SAE/NAS.</b> |
| D    | Grandezza di<br>servizio | Visualizzazione della grandezza di servizio di volta in volta raffigurata sul display, ad es.: Flow / Drive.  |
| E    | Modifica / unità         | Unità selezionabile per la temperatura del fluido:<br>°C oppure °F.                                           |
| F    | Unità di misura          | Visualizzazione dell'unità di misura di volta in volta selezionata (ad es. conduttività elettrica).           |
# Visualizzazione sul display (MCS1000 e AS1000)

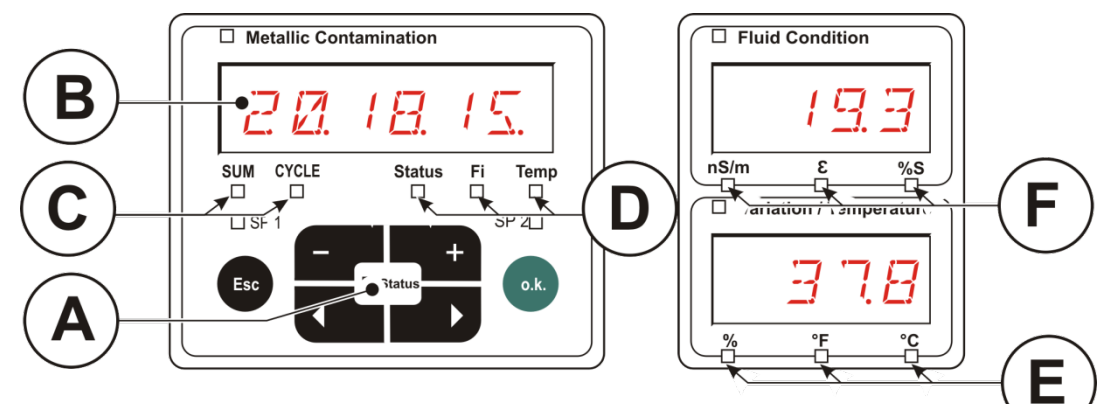

| Pos. | LED                      | Denominazione                                                                                                    |
|------|--------------------------|----------------------------------------------------------------------------------------------------|
| A    | Stato                    | Indicatore di stato<br>(dettagli in proposito si trovano a pagina 86).                                                          |
| В    | Display                  | Costituito da visualizzazione a 6 caratteri per<br>l'emissione dei valori selezionati.                                          |
| С    | Quantità                 | Visualizzazione del rispettivo numero di particelle                                                                             |
|      |                          | <b>SUM</b> = numero rilevato a partire dall'accensione                                                                          |
|      |                          | <b>CYCLE</b> = numero rilevato nell'attuale tempo di<br>misurazione                                                             |
| D    | Grandezza di<br>servizio | Visualizzazione della rispettiva grandezza di<br>servizio raffigurata sul display, ad es.: <b>Status / Fi /</b><br><b>Temp.</b> |
| E    | Unità                    | Unità selezionabile per la temperatura del fluido:<br>°C oppure °F.                                                             |
| F    | Unità di misura          | Visualizzazione dell'unità di misura di volta in volta selezionata (ad es. conduttività elettrica).                             |

## Memoria interna per i dati di misura

Fino alla loro esplicita cancellazione mediante esecuzione della funzione  $\exists E \sqcup m E m$ , tutti i dati di misura vengono archiviati nella memoria interna con riferimento al punto di misura.

Per il trasferimento è necessario uno spazio di memoria libero nel sistema di destinazione (ad es. PC o chiavetta USB) di almeno 10 MB.

La capacità della memoria interna dipende dall'intervallo di memorizzazione e dalla combinazione di sensori.

| Intervallo di memorizzazione | MCS1000 + AS1000 | CS1000 + AS1000 |
|------------------------------|------------------|-----------------|
|                              | Giorni           | Giorni          |
| 10 Secondi                   | > 2              | > 2             |
| 20 Secondi                   | > 4              | > 5             |
| 60 Secondi                   | > 12             | > 15            |
| 5 Minuti                     | > 63             | > 79            |
| 60 Minuti                    | > 767            | > 959           |

SMU1200 entro il 31.12.2009 - Indice Hardware A:

SMU1200 dal 01.01.2010 - Indice Hardware B:

| Intervallo di<br>memorizzazione | MCS1000 +<br>AS1000 | MCS1000 +<br>HLB1400 | CS1000 +<br>AS1000 | CS1000 +<br>HLB1400 |
|---------------------------------|---------------------|----------------------|--------------------|---------------------|
|                                 | Giorni              | Giorni               | Giorni             | Giorni              |
| 10 Secondi                      | > 4                 | > 6                  | > 3                | > 3                 |
| 20 Secondi                      | > 8                 | > 14                 | > 6                | > 7                 |
| 60 Secondi                      | > 26                | > 42                 | > 19               | > 23                |
| 5 Minuti                        | > 132               | > 214                | > 99               | > 115               |
| 60 Minuti                       | > 1586              | > 2572               | > 1189             | > 1388              |

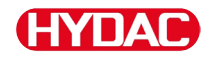

### Elementi della tastiera

La tastiera è composta da sei tasti. Mediante questi tasti è possibile usare la SMU e navigare nella struttura gerarchica dei menu.

| Tastiera | Descrizione                                                                                                    |
|----------|----------------------------------------------------------------------------------------------------|
| o.k.     | <ul> <li>un livello inferiore</li> <li>conferma di un valore modificato (livello più basso)</li> <li>conferma per salvare o annullare le modifiche<br/>(livello superiore)</li> </ul> |
| Esc      | <ul> <li>un livello superiore</li> <li>annulla eventuali modifiche dei valori</li> </ul>                                                                                              |
|          | <ul> <li>modifica dei valori al livello più basso<br/>(se ci si trova al livello menu più basso la<br/>visualizzazione lampeggia)</li> </ul>                                          |
|          | <ul> <li>per far scorrere il display</li> <li>per navigare nel menu</li> <li>per selezionare numeri</li> </ul>                                                                        |

### Attivazione/disattivazione del blocco tasti

Bloccare la tastiera per evitare l'immissione o l'utilizzo involontario / non desiderato. Per attivare o disattivare il blocco tasti premere entrambi i tasti contemporaneamente.

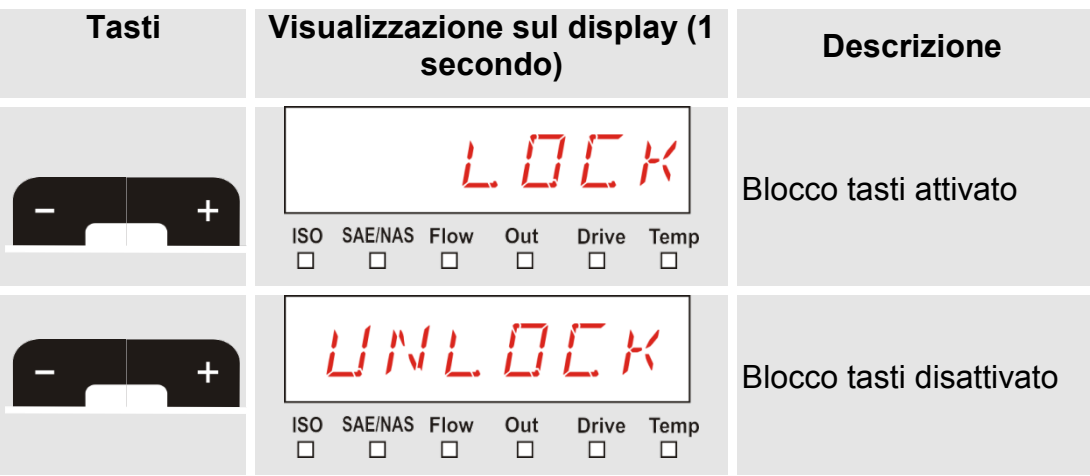

Dopo un secondo il display ritorna alla visualizzazione preimpostata.

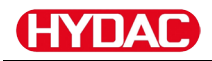

## Spegnimento/accensione del display

La visualizzazione a display può essere disattivata. Con display disattivati rimane attivo solo il LED di stato.

Per spegnere il display premere contemporaneamente entrambi i tasti

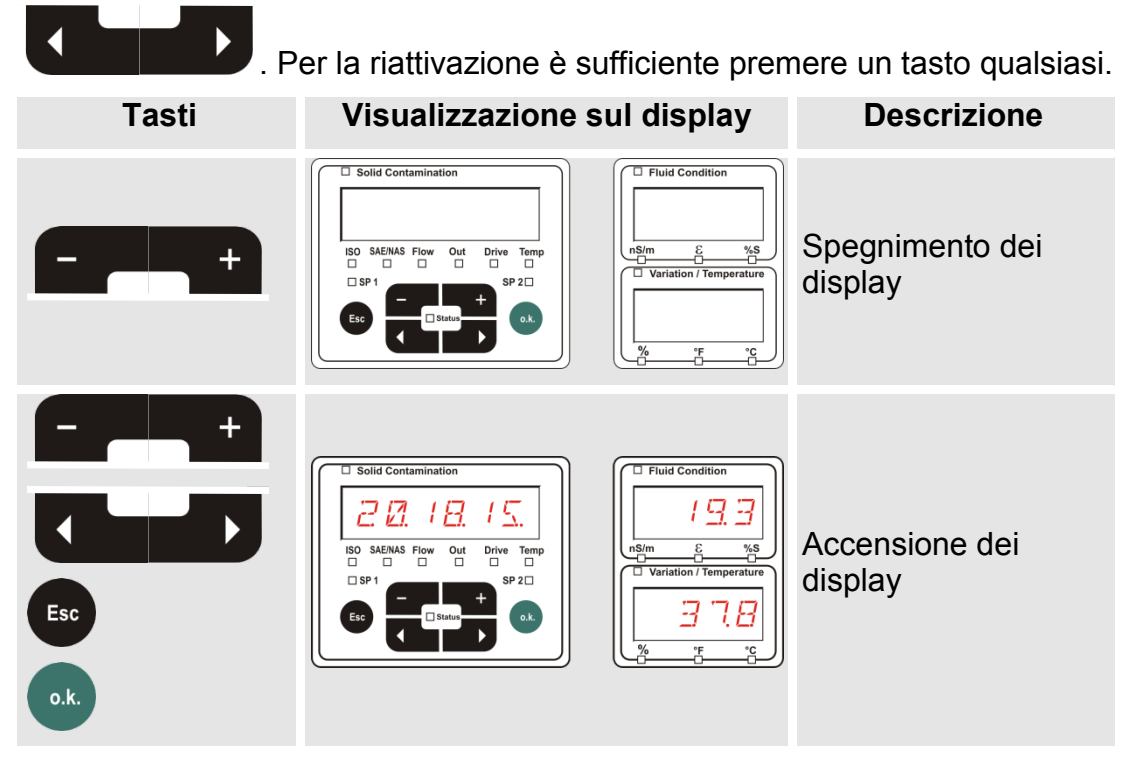

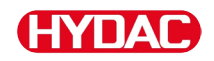

# Navigazione fra le visualizzazioni sul display

Sul display vengono visualizzate informazioni differenti in funzione del ContaminationSensor (CS1000 o MCS1000) collegato e delle impostazioni selezionate in 5EN5 B o 5EN5 B.

Mediante scroll con i tasti **Charter** si richiamano le visualizzazioni sul display.

## CS1000 Visualizzazioni sul display

#### Visualizzazioni ISO.SAE

|   | Display                         | Descrizione                                                                                      |             |
|---|---------------------------------|--------------------------------------------------------------------------------------------------|-------------|
| Λ | ISO SAE/NAS Flow Out Drive Temp | Codice ISO a 3 caratteri                                                                         |             |
|   | ISO SAE/NAS Flow Out Drive Temp | Codice SAE, classe A                                                                             |             |
|   | ISO SAE/NAS Flow Out Drive Temp | SAE classe B                                                                                     | misura      |
|   | I 3. 27 L.                      | Codice SAE, classe C                                                                             | Unità di    |
|   | ISO SAENAS Flow Out Drive Temp  | Codice SAE, classe D                                                                             |             |
|   | ISO SAENAS Flow Out Drive Temp  | SAE max.                                                                                         |             |
|   | ISO SAENAS Flow Out Drive Temp  | Flusso in ml/min                                                                                 | 0           |
|   | ISO SAENAS Flow Out Drive Temp  | Visualizzazione della corrente /<br>tensione emessa sull'uscita<br>analogica. (Esempio: 13,8 mA) | di servizio |
|   | ISO SAENAS Flow Out Drive Temp  | Corrente LED in %                                                                                | andezze     |
| V | ISO SAENAS Flow Out Drive Temp  | Visualizzazione della temperatura nel sensore. (Esempio: 29,5 °C)                                | Gr          |

#### Visualizzazioni ISO.NAS

|   | Display                         | Descrizione                                                                                      |            |
|---|---------------------------------|--------------------------------------------------------------------------------------------------|------------|
| Λ | ISO SAENAS Flow Out Drive Temp  | Codice ISO a 3 caratteri                                                                         |            |
|   | ISO SAENAS Flow Out Drive Temp  | Canale NAS 2-5 μm                                                                                |            |
|   | ISO SAENAS Flow Out Drive Temp  | Canale NAS 5-15 µm                                                                               | misura     |
|   | ISO SAENAS Flow Out Drive Temp  | Canale NAS 15-25 µm                                                                              | Unità di I |
|   | ISO SAENAS Flow Out Drive Temp  | Canale NAS > 25 µm                                                                               |            |
|   | ISO SAENAS Flow Out Drive Temp  | NAS max.                                                                                         |            |
|   | ISO SAENAS Flow Out Drive Temp  | Flusso in ml/min                                                                                 | 0          |
|   | ISO SAE/NAS Flow Out Drive Temp | Visualizzazione della corrente /<br>tensione emessa sull'uscita<br>analogica. (Esempio: 13,8 mA) | di servizi |
|   | ISO SAENAS Flow Out Drive Temp  | Corrente LED in %                                                                                | andezze    |
| V | ISO SAE/NAS Flow Out Drive Temp | Visualizzazione della temperatura<br>nel sensore. (Esempio: 29,5 °C)                             | Ģ          |

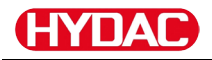

#### Unità di misura CS1000

Tramite le unità di misura si ottengono informazioni relative alla purezza dell'olio dell'impianto misurato. Le unità di misura vengono calibrate e indicano un valore di misura con una precisione di +/- 1/2 codice ISO nell'intervallo calibrato.

#### Unità di misura "ISO"

| Visualizzazione sul disp   | ау                                       | Descrizione                                                                                                    |
|----------------------------|------------------------------------------|----------------------------------------------------------------------------------------------------|
| ISO SAE/NAS Flow Out Drive | L'aggio<br>effettua<br>impost<br>a 3 car | ornamento del valore di misura viene<br>ato in base al tempo di misura<br>ato. Rappresentazione del codice ISO<br>ratteri. |

#### Unità di misura "SAE"

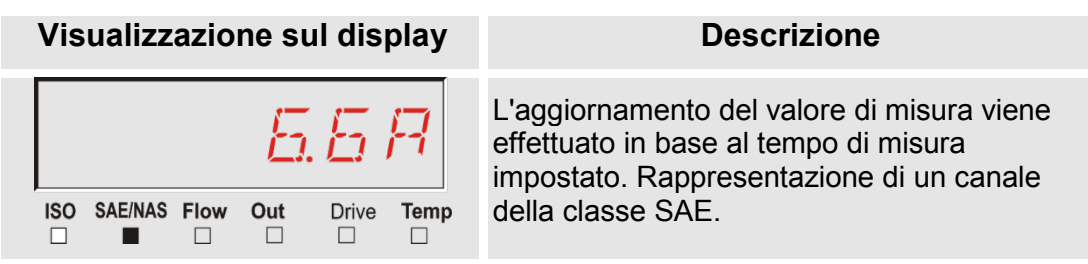

#### Unità di misura "NAS"

| Visualizzazione sul display     | Descrizione                                                                                                    |
|---------------------------------|----------------------------------------------------------------------------------------------------|
| ISO SAE/NAS Flow Out Drive Temp | L'aggiornamento del valore di misura viene<br>effettuato in base al tempo di misura<br>impostato. Rappresentazione di un canale<br>della classe NAS. |
|                                 |                                                                                                    |

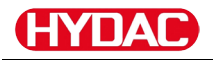

### Grandezze di servizio (solo per CS1000)

Le grandezze di servizio forniscono informazioni sul flusso attuale e sulla luminosità LED nel sensore CS1000. Le grandezze di servizio non sono tarate.

#### Grandezza di servizio "Flow"

| Visualizzazione sul display     | Descrizione                                                                       |
|---------------------------------|-----------------------------------------------------------------------------------|
| 128                             | Qui viene visualizzato il flusso medio<br>rilevato dall'unità ContaminationSensor |
| ISO SAE/NAS Flow Out Drive Temp | (esempio: 108 mi/min).                                                            |

#### Grandezza di servizio "Out"

| Visualizzazione sul display     | Descrizione                                                              |
|---------------------------------|--------------------------------------------------------------------------|
| 13.8                            | Qui si vede il valore emesso come<br>segnale d'uscita (esempio: 13.8 mA) |
| ISO SAE/NAS Flow Out Drive Temp | , , , , , , , , , , , , , , , , , , , ,                                  |

#### Grandezza di servizio "Drive"

| Visualizzazione sul display     | Descrizione                                                                                        |
|---------------------------------|----------------------------------------------------------------------------------------------------|
| ISO SAE/NAS Flow Out Drive Temp | Visualizzazione dell'attuale luminosità<br>LED (1-100%) nel ContaminationSensor<br>(esempio: 42%). |

### Grandezza di servizio "Temp"

| Visualizzazione sul display     | Descrizione                                                                                                    |
|---------------------------------|----------------------------------------------------------------------------------------------------|
| <u> 295</u>                     | Visualizzazione della temperatura fluidi<br>misurata indirettamente nel<br>ContaminationSensor. A seconda<br>dell'unità di misura impostata la<br>visualizzazione avviene in °C o °F<br>(esempio: 29,5 °C) |
| ISO SAE/NAS Flow Out Drive Temp | In seguito alla modifica del punto di<br>misura o a una misurazione indiretta può<br>verificarsi uno scostamento rispetto ai<br>dati rilevati con il sensore AS1000.                                       |

### SensorMonitoring Unit - SMU

## MCS1000 Visualizzazioni sul display

|   | Display                   | Descrizio | one                                               |          |
|---|---------------------------|-----------|---------------------------------------------------|----------|
| Λ | SUM CYCLE Status Fi Temp  | FE A      | Particelle ferromagnetiche<br>Classe A            |          |
|   | SUM CYCLE Status F. Temp  | FE B      | Particelle ferromagnetiche<br>Classe B            |          |
|   | SUM CYCLE Stotus FI. Temp | FE C      | Particelle ferromagnetiche<br>Classe C            |          |
|   | SUM CYCLE Status R. Temp  | NFE D     | Particelle non ferromagnetiche<br>Classe D        |          |
|   |                           | NFE E     | Particelle non ferromagnetiche<br>Classe E        |          |
|   |                           | NFE F     | Particelle non ferromagnetiche<br>Classe F        | misura   |
|   |                           | CYC A     | Particelle ferromagnetiche<br>Classe A            | Inità di |
|   |                           | CYC B     | Particelle ferromagnetiche<br>Classe B            |          |
|   |                           | CYC C     | Particelle ferromagnetiche<br>Classe C            |          |
|   |                           | CYC D     | Particelle non ferromagnetiche<br>Classe D        |          |
|   | SUM CYCLE Status R Temp   | CYC E     | Particelle non ferromagnetiche<br>Classe E        |          |
|   | SUM CYCLE Status R Temp   | CYC F     | Particelle non ferromagnetiche<br>Classe F        |          |
|   |                           | STATUS    | Byte di stato (00 per stato o.k.)                 | 0        |
|   | SUM CYCLE Stotus F. Temp  | FI        | Intensità del campo della bobina<br>d'eccitazione | servizio |
|   |                           | TEMP C    | Temperatura fluidi in °C                          | szze di  |
| V |                           | TEMP F    | Temperatura fluidi in °F                          | Grande   |

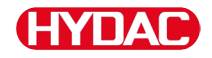

#### Unità di misura MCS1000

Tramite le unità di misura si ottengono informazioni relative alla purezza dell'olio dell'impianto misurato.

#### Unità di misura "SUM"

| Visualizzazione sul display                                                                          | Descrizione                                                                                                    |
|----------------------------------------------------------------------------------------------------|----------------------------------------------------------------------------------------------------|
| 14 17                                                                                                | Con l'unità di misura SUM (somma) si<br>rappresenta per grandezza il numero di<br>particelle contate a partire dall'accensione |
| SUM CYCLE         Status         FI         Temp           ■         □         □         □         □ | del sensore.                                                                                                    |
|                                                                                                    |                                                                                                    |

#### Unità di misura "CYCLE"

| Visualizzazione sul display |        | isplay | Descrizione |                                                                                                    |
|-----------------------------|--------|--------|-------------|----------------------------------------------------------------------------------------------------|
|                             | 12     |        | R           | Con l'unità di misura CYCLE (CICLO) si<br>rappresenta per grandezza il numero di<br>particelle contate durante l'attuale tempo |
|                             | Status | Fi     |             | di misurazione (parametro $\underline{\Box} T + \mathcal{A} \underline{E}$ ).                                                  |

#### Rappresentazione di numeri superiori a 9999

| Visualizzazio | one si | ul di   | splay |            |
|---------------|--------|---------|-------|------------|
|               |        |         |       | Se         |
|               |        |         | _     | par        |
|               |        | i i     |       | ma         |
| ļ             |        |         |       | pas        |
|               | Status | Fi<br>□ |       | esp<br>(Es |

#### Descrizione

Se in una delle classi visualizzate le particelle raggiungono un numero maggiore di 9999, la visualizzazione passa alla rappresentazione esponenziale. (Esempio: 1.1E4 = 11.000)

BeWa SMU1200 4130117 V3.0x it 2016-04-11.docx

it

### Grandezze di servizio (solo per MCS1000)

Le grandezze di servizio forniscono informazioni sul flusso attuale e sull'intensità di campo per la determinazione delle particelle del sensore collegato. Le grandezze di servizio non sono tarate.

#### Grandezza di servizio "Status"

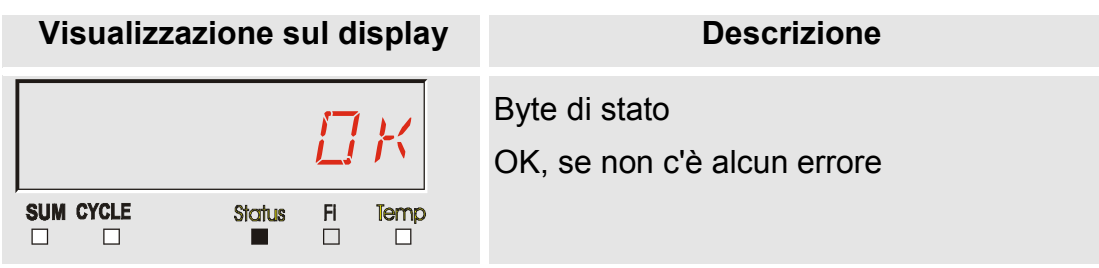

#### Grandezza di servizio "Fi"

| Visualizzazione | sul disp  | ay Descrizione                       |
|-----------------|-----------|--------------------------------------|
| SUM CYCLE State | LS FI Ter | Intensità di campo della bobina in % |

#### Grandezza di servizio "Temp"

| Visualizzazione sul display | Descrizione                                                                                                    |
|-----------------------------|----------------------------------------------------------------------------------------------------|
| SUM CYCLE Status FI Temp    | L'MCS misura indirettamente la<br>temperatura del fluido. A seconda<br>dell'impostazione il valore di misura viene<br>visualizzato sul display in °C (Celsius) o<br>°F (Fahrenheit). |
| SUM CYCLE Status FI Temp    | In seguito alla modifica del punto di<br>misura o ad una misurazione indiretta<br>può verificarsi uno scostamento rispetto<br>ai dati visualizzati e misurati con il<br>sensore AS.  |

#### Unità di misura AquaSensor AS1000

L'AquaSensor fornisce i valori di misura descritti di seguito.

#### Unità di misura - Saturazione acqua

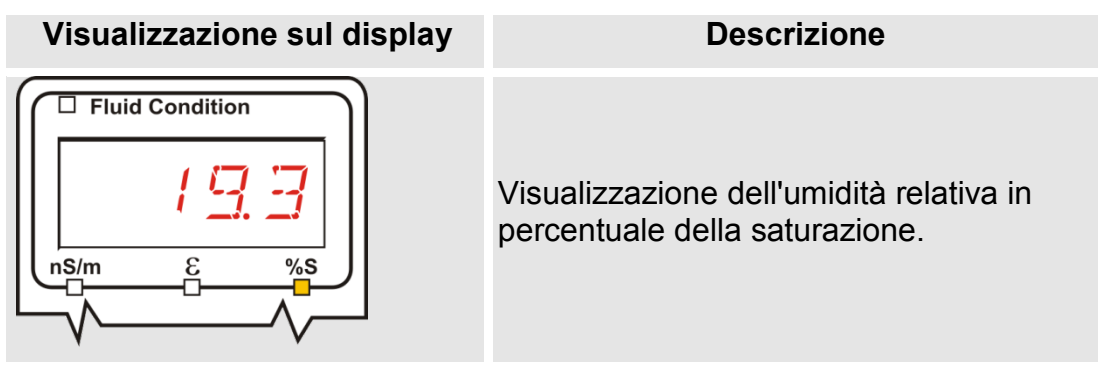

#### Unità di misura - Temperatura

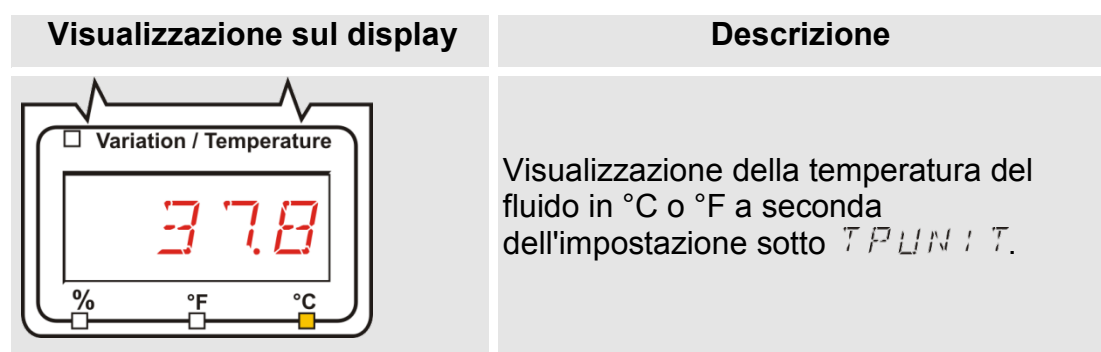

#### Unità di misura HYDACLAB HLB1400

I valori di misura dell'HLB1400 sono visualizzati in scorrimetno per 5 secondi ciascuno.

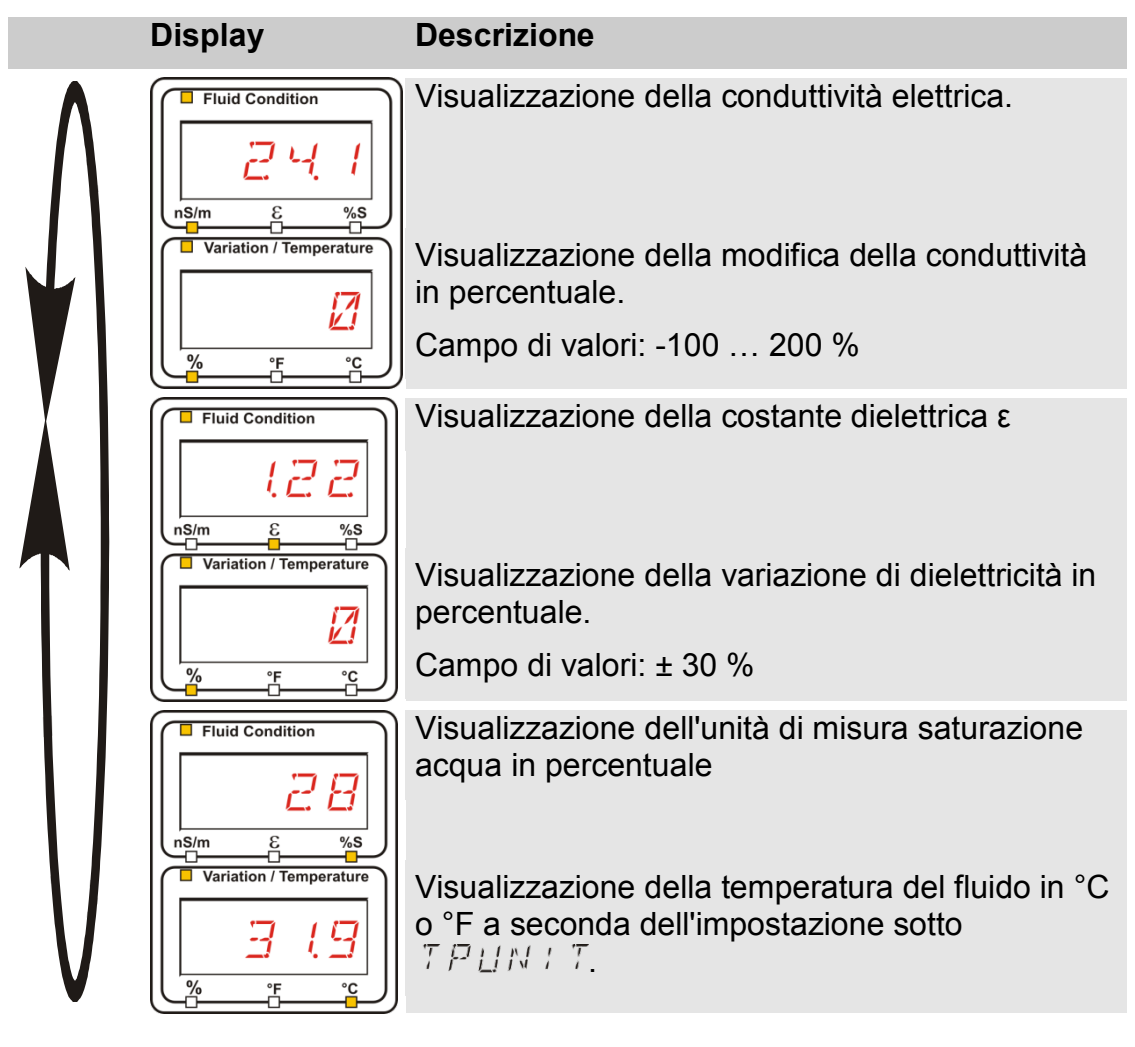

# Configurazione della SMU

La SMU ha due livelli di comando con i corrispondenti menu per la configurazione:

| Menu                   | Descrizione                                                                                                 | Per i dettagli<br>vedi pagina |
|------------------------|----------------------------------------------------------------------------------------------------|-------------------------------|
| Menu PowerUp           | Impostazioni base della SMU                                                                                 | 51                            |
| Menu di<br>misurazione | Impostazione di registrazione e<br>salvataggio dei valori di misura e<br>denominazione dei punti di misura. | 63                            |

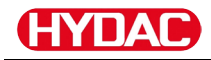

## Menu PowerUp

Nel menu PowerUp vengono eseguite le impostazioni base per il funzionamento della SMU.

| Selezione                                 | Cosa fare                                                                                                    |
|-------------------------------------------|----------------------------------------------------------------------------------------------------|
| Avviare il menu PowerUp                   | Tenere premuto un tasto mentre viene inserita l'alimentazione elettrica.                                               |
| Uscire dal menu PowerUp<br>senza salvare  | Sfogliare fino a <i>E R N E E L</i> e premere<br>ok<br>oppure attendere 30 secondi senza<br>eseguire alcuna operazione |
| Uscire dal menu PowerUp dopo aver salvato | Sfogliare fino a $5BVE$ e premere •••                                                                                  |

| Menu<br>PowerUp |                  | Descrizione                                                                                         | Dettagli a<br>pagina |
|-----------------|------------------|----------------------------------------------------------------------------------------------------|----------------------|
| Λ               | <u> ПРТ.Т</u> ТМ | Impostazione della data/ora di sistema                                                              | 52                   |
|                 | RIRESS           | Impostazione dell'indirizzo bus e<br>IP della SMU                                                   | 53                   |
|                 | REEMDI           | Impostazione della registrazione dati                                                               | 55                   |
| X I             | IELMEM           | Cancellazione dei record dati                                                                       | 56                   |
|                 | SENS R           | Selezione del menu PowerUp del<br>sensore (CS1000 o MCS1000)<br>collegato all'interfaccia sensori A | 57                   |
|                 | SENS 3           | Selezione del menu PowerUp del<br>sensore (AS1000) collegato<br>all'interfaccia sensori B           | 59                   |
|                 | SENRIR           | Impostazione automatica<br>dell'indirizzo del sensore                                               | 60                   |
|                 | JFRULT           | Ripristino delle impostazioni di fabbrica                                                           | 61                   |
| V               |                  | Annullamento e uscita                                                                               | 62                   |
| -               | SAVE             | Salvataggio e uscita                                                                                | 62                   |
| Premere il 1    | tasto o.k. per   | passare a un sottomenu.                                                                             |                      |

# 

In questo punto di menu si impostano e si modificano la data e l'ora di sistema.

Se la data non è ancora stata attualizzata o se la batteria è scarica la data di sistema si trova su 01.01.2000 e l'ora su 00:00.

II formato data è: YY.MM.DD => anno/anno/mese/mese/giorno/giorno.

L'ora ha il formato a 24 ore: HH.MM => ora/ora/minuto/minuto.

Impostare data e ora servendosi dei tasti seguenti:

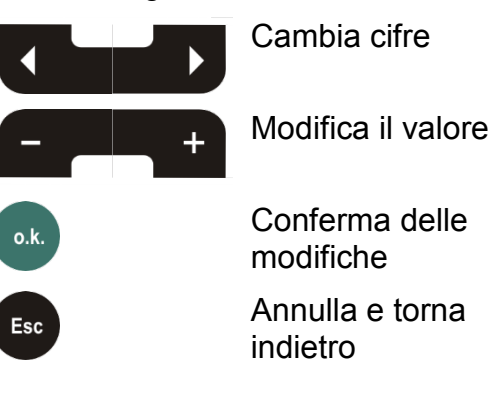

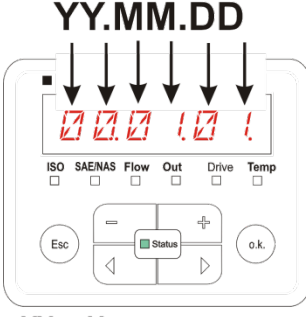

YY -> Year MM-> Month DD -> Day

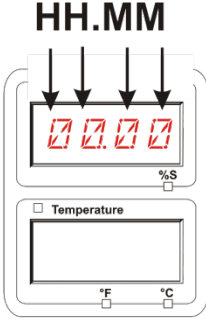

HH -> Hour MM-> Minutes

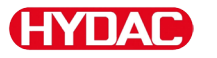

## $B \square R E 5 5$ – Impostazione indirizzo bus HSI / indirizzo TCP/IP

In  $B \square R E 5 5$  è possibile impostare l'indirizzo bus HSI e/o l'indirizzo IP della SMU.

Qui sono disponibili 26 indirizzi bus da A a Z per l'indirizzo bus HSI. Tenere presente che all'interno dello stesso bus un indirizzo può comparire una sola volta.

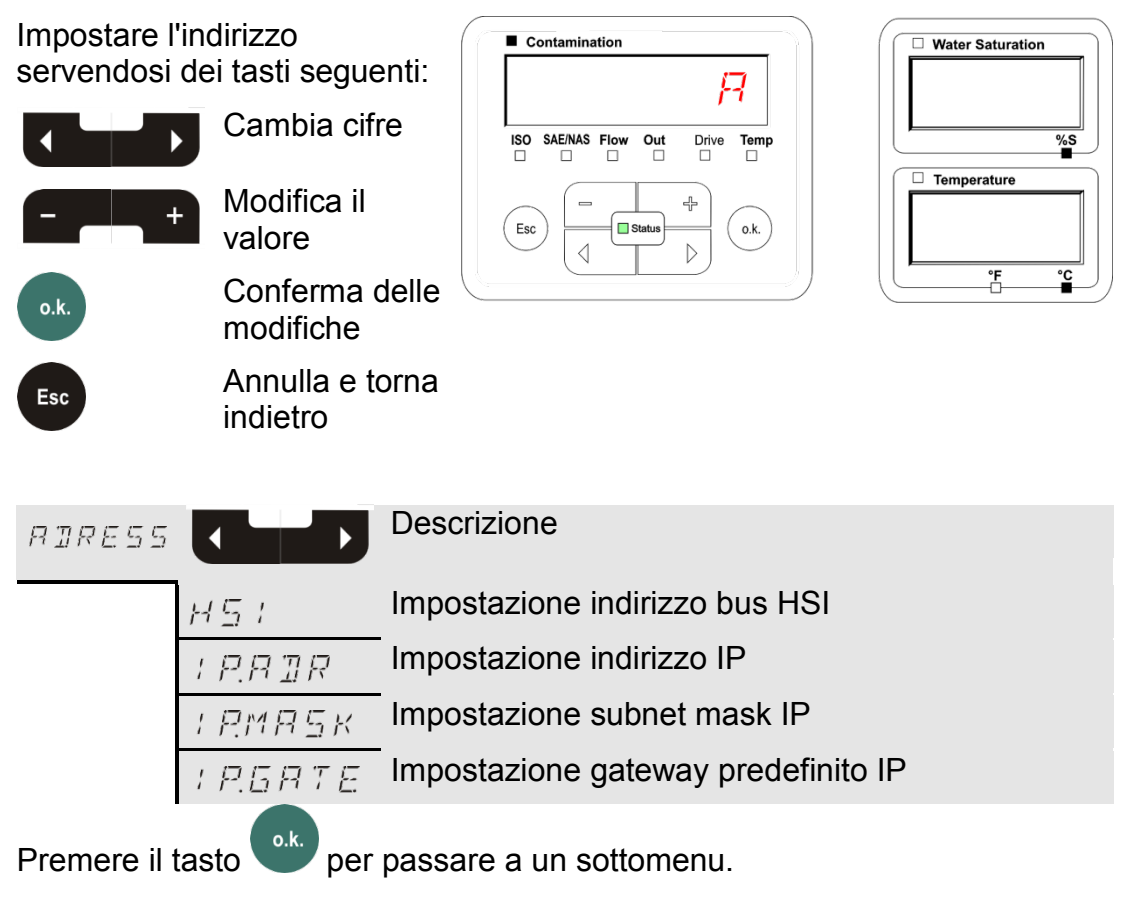

Dopo aver modificato le impostazioni IP è necessario riavviare la SMU. Verrà visualizzata la schermata seguente:

| Contamination                   | Water Saturation |
|---------------------------------|------------------|
| POWER                           | ПN               |
| ISO SAE/NAS Flow Out Drive Temp | %S               |
|                                 | Temperature      |
| Esc O.K.                        | $\Box F F$       |
|                                 |                  |

Per applicare le impostazioni modificate è necessario riavviare la SMU. Rimuovere a tal fine l'alimentazione di tensione alla SMU per ≈10 secondi.

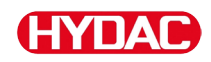

## Le impostazioni di fabbrica in ADRESS sono le seguenti:

| H51         | R            |  |
|-------------|--------------|--|
| I P.A II A  | 192.168.0.30 |  |
| i RMRSk     | 2552552520   |  |
| i P.G.R.T.E | 192.168.0.1  |  |

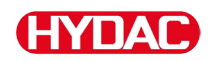

## REEMD - Impostazione della registrazione dati

Con la funzione R E E M D B si può modificare il tipo di registrazione dati. Occorre distinguere tra due varianti.

- R I NE I dati sono salvati continuamente. Quando la memoria è piena, i dati più vecchi vengono cancellati per permettere la registrazione di quelli nuovi. Questa impostazione è consigliata guando la SMU è usata su un punto fisso di misura. Nel menu di misurazione guindi si può selezionare un solo punto di misura.
- F I L L I dati vengono salvati finché c'è spazio nella memoria di lavoro disponibile. Quando la memoria è satura non vengono registrati più dati. La durata dipende dall'impostazione del REC.TIM nel menu di misurazione. Questo tipo di salvataggio è previsto guando la SMU è utilizzata su punti di misura differenti. Per cancellare la memoria è disponibile la funzione DEL.MEM.

Impostare il tipo di salvataggio servendosi dei tasti seguenti:

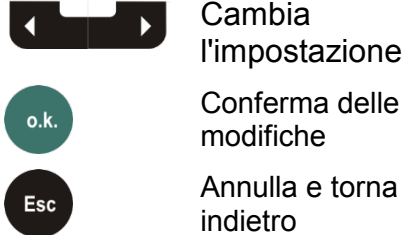

l'impostazione

Annulla e torna

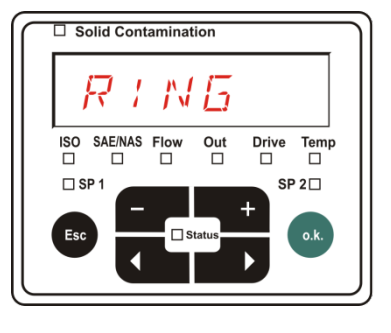

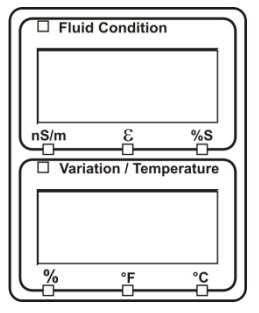

Impostazione di fabbrica del tipo di salvataggio:

RING

Prima di modificare o cancellare la memoria, fare una copia di sicurezza dei dati sulla chiavetta USB.

Se dopo la modifica del  $R E E M \square$  la memoria non si cancella, sulla SMU viene visualizzato NOLDE.

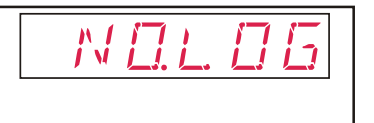

Quando il R E E M D B è stato modificato, è possibile salvare i dati tramite chiavetta USB. Se si desidera salvare i dati in altro modo, ripristinare l'impostazione originaria.

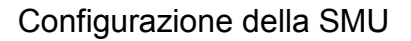

# *□ELMEM* – Delete Memory

Con  $\exists E \sqcup M E M$  si cancellano definitivamente tutti i record dati di misura contenuti nella memoria interna.

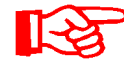

Prima della cancellazione salvare tutti i record dati di misura sulla chiavetta USB.

Premere i seguenti tasti:

Conferma cancellazione

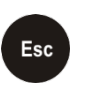

o.k.

Annulla e torna indietro

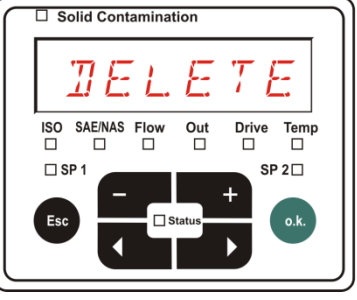

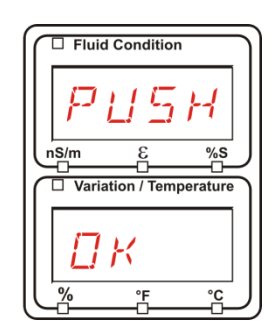

Uscita dal menu PowerUp tramite ERNEEL o SRVE.

# 5EN5 R – Menu PowerUp sensore A

In 5 E N 5 = B è possibile accedere al menu PowerUp del sensore (CS1000 o MCS1000) collegato all'interfaccia sensori A.

I relativi punti di menu dipendono dal tipo di sensore collegato.

La descrizione dei punti di menu è riportata nel relativo manuale d'uso e manutenzione del sensore.

Finché il menu PowerUp del sensore A è selezionato, nel display a destra vengono visualizzati 5 E NB e P HUP.

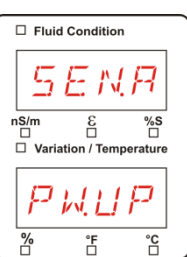

Se per il sensore collegato non è disponibile un menu PowerUp, appare il messaggio  $N \square \subseteq E N \subseteq$ . (La visualizzazione dura  $\approx 2$  secondi).

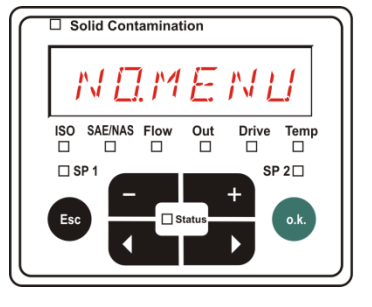

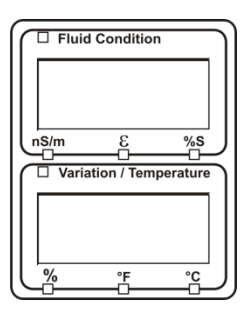

Se all'interfaccia sensori A non è collegato alcun sensore, appare NDMENU.

Questo messaggio scompare dopo 10 secondi, se lo stato (LED) SMU è verde.

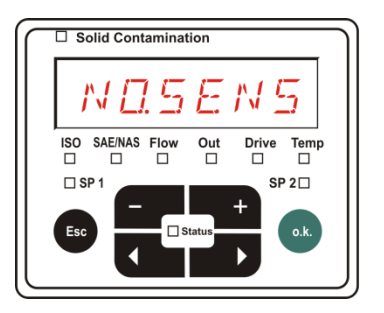

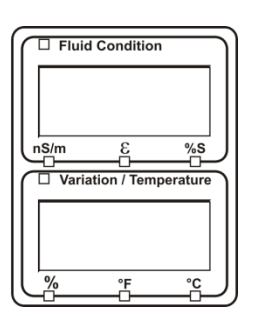

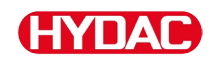

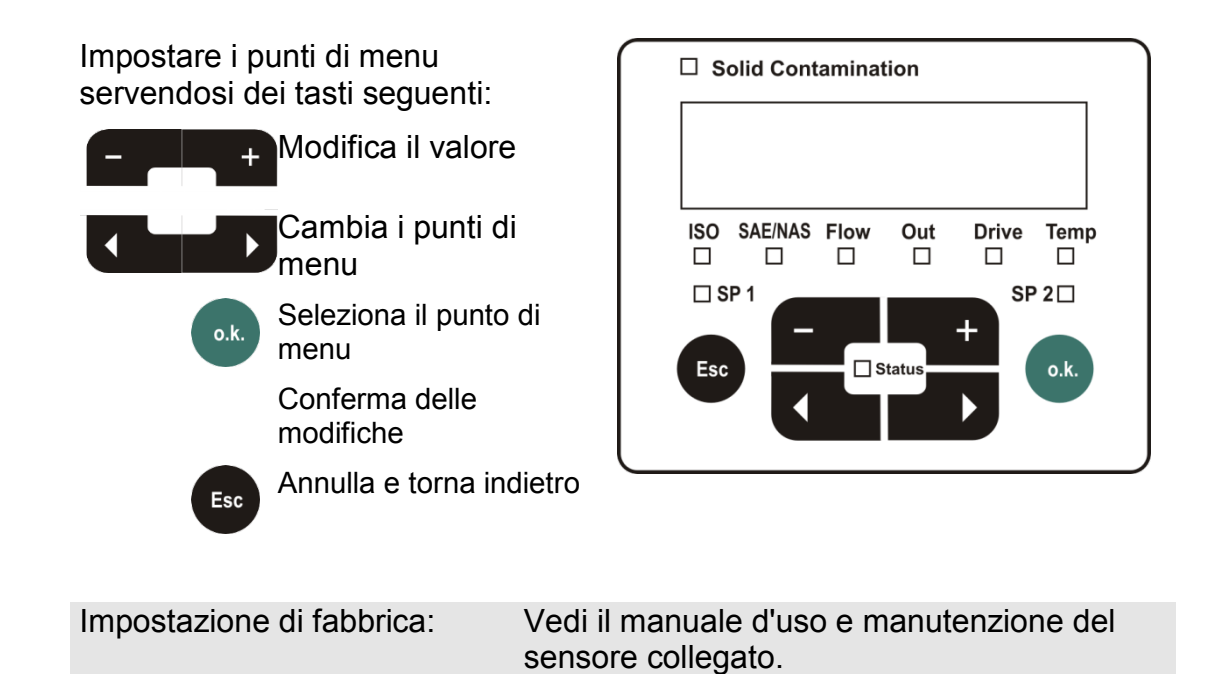

SensorMonitoring Unit - SMU

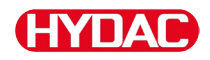

# 5EN5 **B** – Menu PowerUp sensore B

In  $\Xi E N = B$  è possibile accedere al menu PowerUp del sensore collegato all'interfaccia sensori B.

La descrizione dei punti di menu è riportata nel relativo manuale d'uso e manutenzione del sensore.

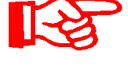

L'AS1000 non dispone di un menu PowerUp. Questa voce è riservata all'utilizzo con altri sensori.

R P

Il menu PowerUp dell'HLB1400 non può essere usato mediante la SMU. Eseguire le modifiche dei parametri richiestre mediante un HMG o tramite CMWIN. Per i dettagli vedere le istruzioni dell'HLB.

Se per il sensore collegato non è disponibile un menu PowerUp, appare il messaggio  $N \square M E N \square$ . (Visualizzazione per  $\approx$  2 secondi).

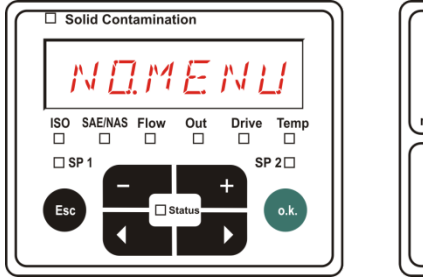

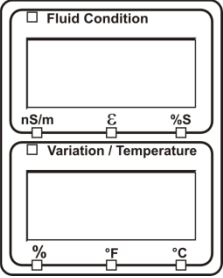

Se all'interfaccia sensori B non è collegato alcun sensore, appare NDSENS.

Questo messaggio scompare dopo 10 secondi, se lo stato (LED) SMU è verde.

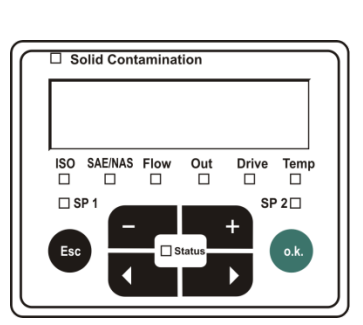

|        | □ Fluid Condition                                   |
|--------|-----------------------------------------------------|
|        | NД                                                  |
| Ŀ      | s/m & %s                                            |
| $\int$ | □ Variation / Temperature                           |
|        | SENS                                                |
| C      | رچ <u>ہ اور اور اور اور اور اور اور اور اور اور</u> |

Impostazione di fabbrica:

Vedi il manuale d'uso e manutenzione del sensore collegato.

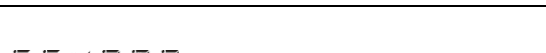

## $5ENB \, \mathbb{I}R$ – Impostazione dell'indirizzo del sensore

Tramite questo punto di menu è possibile reimpostare l'indirizzo dei sensori collegati. Ciò si rende necessario se sull'interfaccia sensori B viene impiegato un AS o un altro sensore senza indirizzo fisso oppure con un indirizzo uguale a quello usato sull'interfaccia sensori A.

Per la modifica dell'indirizzo del sensore procedere come segue:

di

Collegare il CS1000 o l'MCS all'interfaccia sensori A e l'AquaSensor AS all'interfaccia B.

Richiamare il menu PowerUp.

menu

Richiedi le modifiche o.k. dell'impostazione dell'indirizzo

Esc

Annulla e torna indietro

La SMU verifica l'indirizzo del sensore collegato all'interfaccia A.

Scollegare il sensore dall'interfaccia sensori A e confermare con o.k.

Conferma

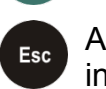

o.k

Annulla e torna indietro

Il sensore sull'interfaccia sensori B (AS1000) viene reimpostato.

Nel display compare  $M \mathcal{F} \neq \mathcal{T}$ .

L'impostazione dell'indirizzo bus del sensore sull'interfaccia sensori B avviene automaticamente.

Per l'AS viene impostato l'indirizzo bus B. Se questo indirizzo bus è già assegnato, allora per l'AS viene selezionato l'indirizzo bus C.

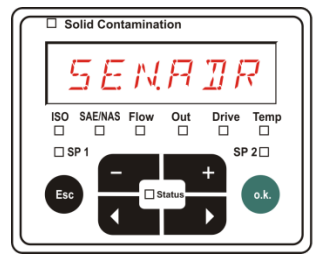

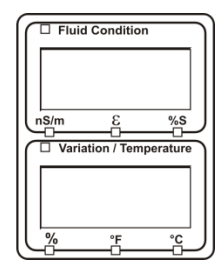

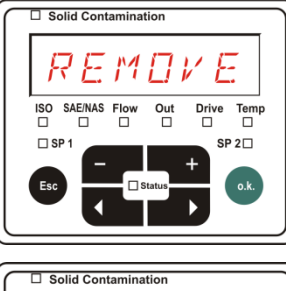

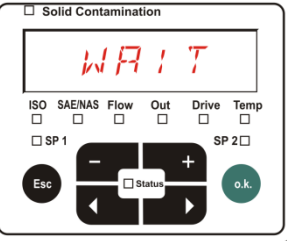

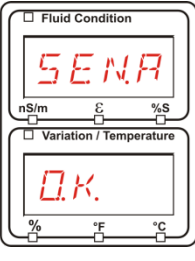

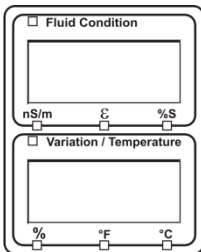

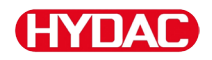

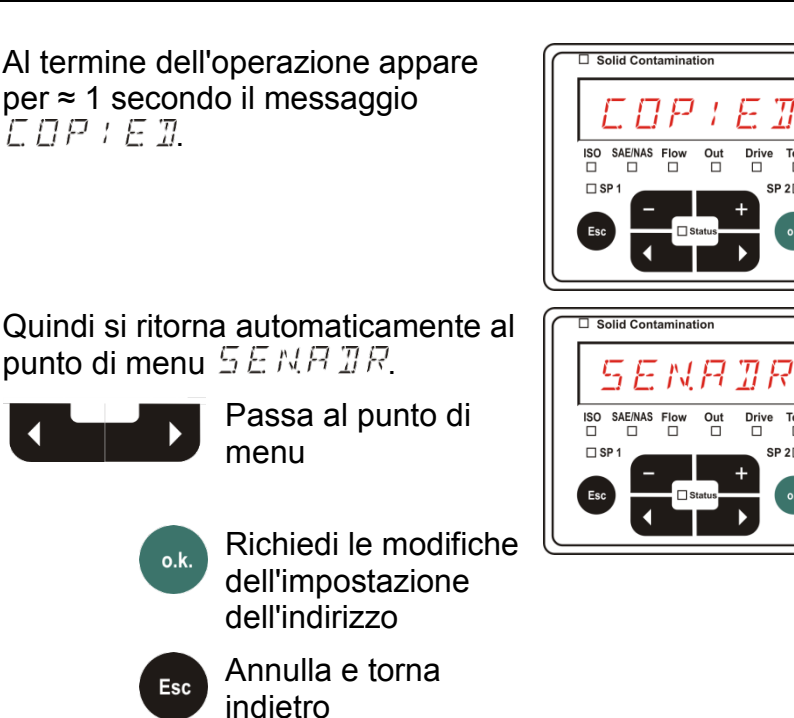

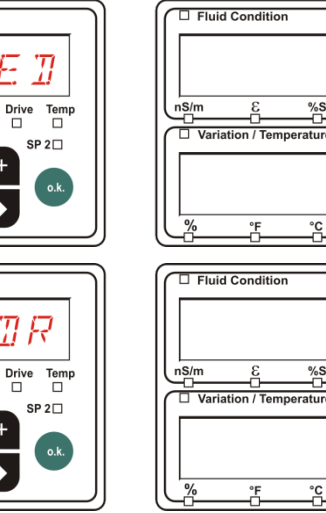

Ricollegare il sensore all'interfaccia sensori A e uscire dal menu PowerUp tramite E B N E E L o 5 B V ESAVE e riavviare la SMU.

## $\mathcal{IFPUL}$ 7 – Ripristino delle impostazioni di fabbrica

Con  $\mathbb{I}F \mathbb{P} \sqcup L$ .  $\mathcal{T}$  si ripristinano nella SMU le impostazioni di fabbrica.

Utilizzare i seguenti tasti per:

Senza funzione
 Passa al punto successivo di menu
 Conferma delle modifiche
 Annulla e torna indietro
 Impostazione di fabbrica:

Impostazione di fabbrica:Vedi tabella a pagina 92.L'impostazione dei sensori collegati<br/>non viene modificata.

Fluid Condition

# ERNEEL - Annulla

Con E RNEEL si rifiutano tutte le modifiche e si esce dal menu PowerUp.

Utilizzare i seguenti tasti per:

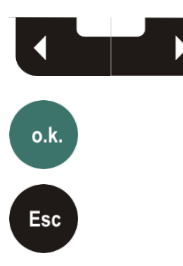

Passa al punto successivo di menu

Conferma

Annulla e torna indietro

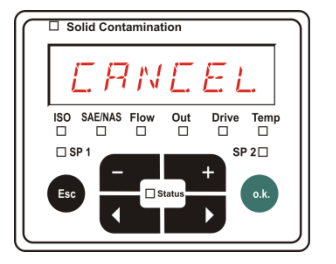

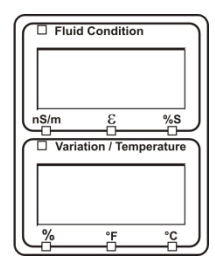

# $5 B \vee E$ – Salvataggio dei dati

Con  $5 R \nu E$  si salvano tutte le modifiche e si esce dal menu PowerUp.

Utilizzare i seguenti tasti per:

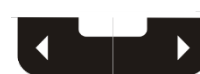

Passa al punto successivo di menu

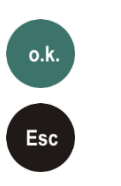

Conferma

Annulla e torna indietro

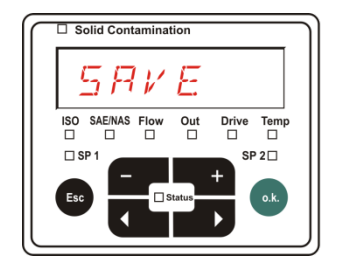

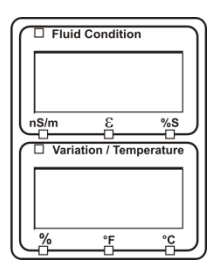

## Menu di misurazione

Nel menu di misurazione è possibile effettuare le impostazioni durante il funzionamento.

| Selezione                                       | Cosa fare                                                                                                    |
|-------------------------------------------------|----------------------------------------------------------------------------------------------------|
| Avviare il menu di misurazione                  | Premere il tasto .k.                                                                                                    |
| Uscire dal menu di misurazione<br>senza salvare | Sfogliare fino a <i>E R N E E L</i> e premere<br>o.k. o attendere 30 secondi.<br>Senza azionamento della SMU, il display<br>passa automaticamente nel modo di<br>visualizzazione. |
| Salvare e uscire dal menu di misurazione        | Sfogliare fino a $5 R V E$ e premere il tasto<br><b>o</b> .k.                                                                                                    |

| Menu di<br>misurazione: |        | Descrizione                                      | Dettagli a<br>pagina |
|-------------------------|--------|--------------------------------------------------|----------------------|
| $\wedge$                | RECORI | Registrazione dei dati di misura                 | 64                   |
|                         | MEMORY | Visualizzazione memorie libere                   | 65                   |
|                         | REETIM | Intervallo di registrazione della SMU            | 66                   |
|                         | ЕЛМРИТ | Modifica della denominazione dei punti di misura | 67                   |
|                         | TPUNIT | Commutazione unità di temperatura                | 69                   |
| N I                     | SENS R | Selezione sensore A                              | 70                   |
| V                       | 5EN5 3 | Selezione sensore B                              | 71                   |
|                         | ERNEEL | Annullamento e uscita                            | 71                   |
|                         | SAVE   | Salvataggio e uscita                             | 72                   |

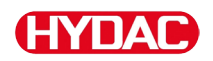

## **REEDR** - Registrazione dei dati di misura

Nel punto  $R E E \Box R B$  si definisce in quale punto di misura verranno salvati i protocolli successivi.

Se nel menu PowerUp in  $R E E M \square \square$  è selezionata l'impostazione  $R \downarrow N \overline{D}$  (impostazione di fabbrica), sarà disponibile solo MPNTZZ.

In questo modo operativo è disponibile solo una denominazione del punto di misura.

Per l'impostazione selezionata nel punto  $R E E M \square \square = F + L L$  vale guanto segue:

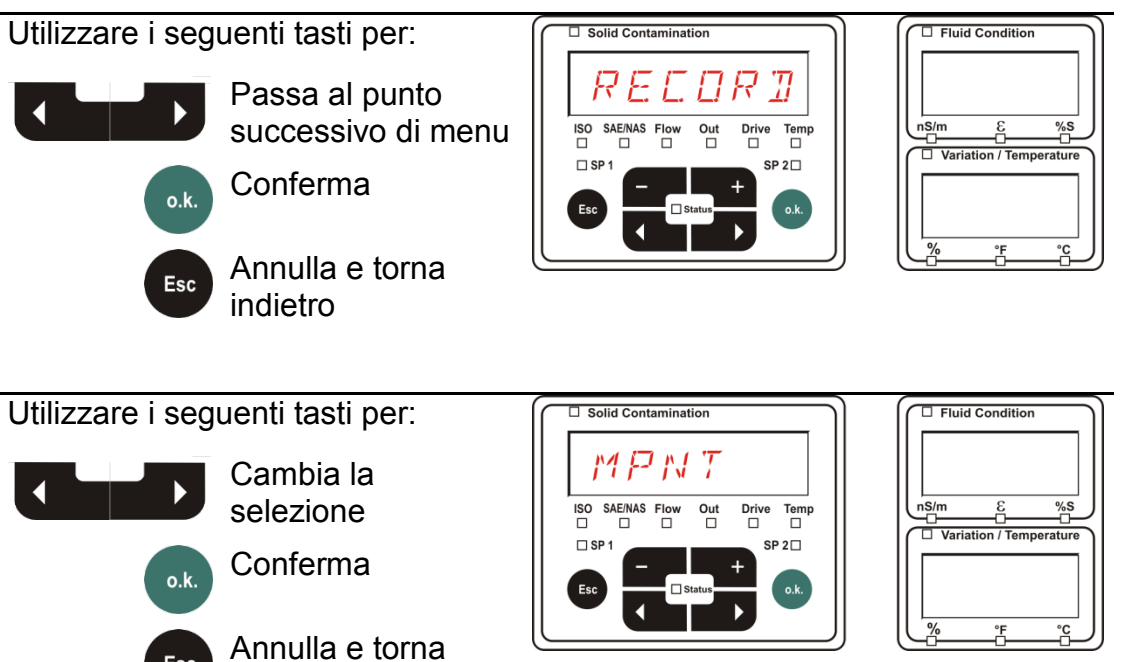

In MNPT sono a disposizione 20 punti di misura definibili a piacere. Alla consegna i punti di misura sono contrassegnati con -.

È possibile adattare a propria scelta questa denominazione dei punti di misura come descritto al punto  $E \square M \square P T$ .

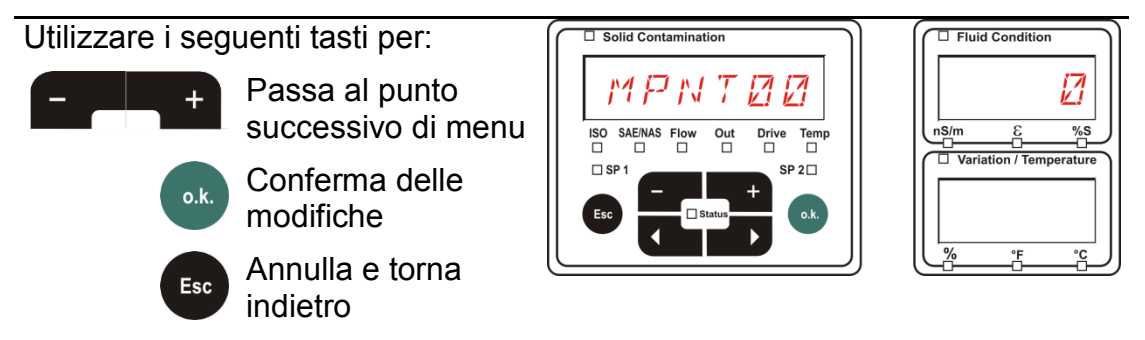

Esc

indietro

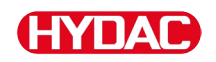

Selezionare 57P.57P per creare un nuovo file nella memoria interna sotto

il nuovo punto di misura. Premere

e il display passerà su  $\square \square \nu E$ .

Confermare ancora premendo il tasto

Utilizzare i seguenti tasti per:

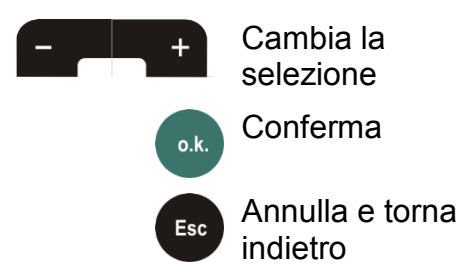

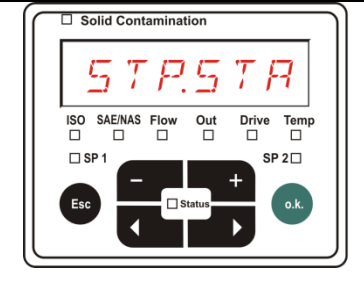

| Fluid Condition         |
|-------------------------|
|                         |
|                         |
| nS/m ε %S               |
|                         |
| Variation / Temperature |
| Variation / Temperature |
| Variation / Temperature |
| Variation / Temperature |

Se nel menu PowerUp al punto  $R E \Box B R B$  è selezionata l'impostazione RING (impostazione di fabbrica), non sarà disponibile la voce di menu 5 T P S T B.

# $M E M \square R Y$ – Visualizzazione spazio di memoria libero

In  $M \in M \square R$  ? si controlla lo spazio di memoria interno attualmente libero della SMU in %.

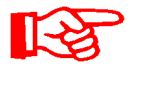

Questo punto è disponibile solo con l'impostazione di memoria  $F \neq L L$  nel punto di menu  $R E L M \square \square$ . Con l'impostazione  $R \neq N \square$  non è selezionabile il punto di menu  $M E M \square R \neq$ .

Con l'impostazione  $F \neq L$ . L nel punto di menu  $R E L M \square \square$  tener presente che quando lo spazio di memoria è pieno non verranno più salvati ulteriori record dati di misura.

Esempio: 97% di spazio di memoria libero.

Utilizzare i seguenti tasti per:

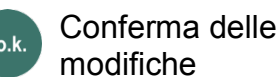

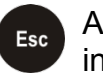

Annulla e torna indietro

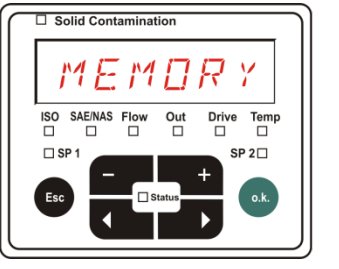

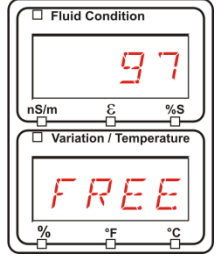

Salvare i record dati di misura già esportati come descritto a pagina 55. Cancellare quindi i record dati di misura nella memoria interna con come descritto a pagina .

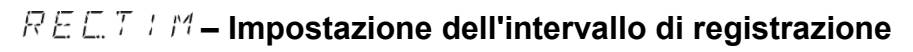

In  $R E \Box T + M$  si definisce l'intervallo con cui archiviare nella memoria della SMU il valore attuale di misura dei sensori collegati.

Selezionare il tempo nell'intervallo da 10 a 3600 secondi.

Impostare il tempo di misura □ Solid Contamination servendosi dei tasti seguenti: Cambia cifre Modifica il valore ISO SAE/NAS Flow Out Drive Temp 🗆 SP 1 SP 2 Conferma delle o.k. modifiche Esc □ St Annulla e torna Esc indietro Impostazione di fabbrica: 60 secondi

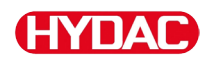

## $E \square M N P T$ – Modifica della denominazione dei punti di misura

In  $E \square M N P T$  si adatta la denominazione dei punti di misura ai propri requisiti.

Per la denominazione sono disponibili al massimo 6 caratteri. Ad esempio: , ecc..

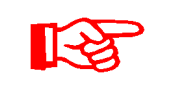

Se nel menu PowerUp alla voce  $R E E M \square \square$  è selezionata l'impostazione  $R I M \square$  (impostazione di fabbrica), sarà disponibile solo  $M P N T \square \square$ . In questo modo operativo non è possibile la selezione di altri punti di misura.

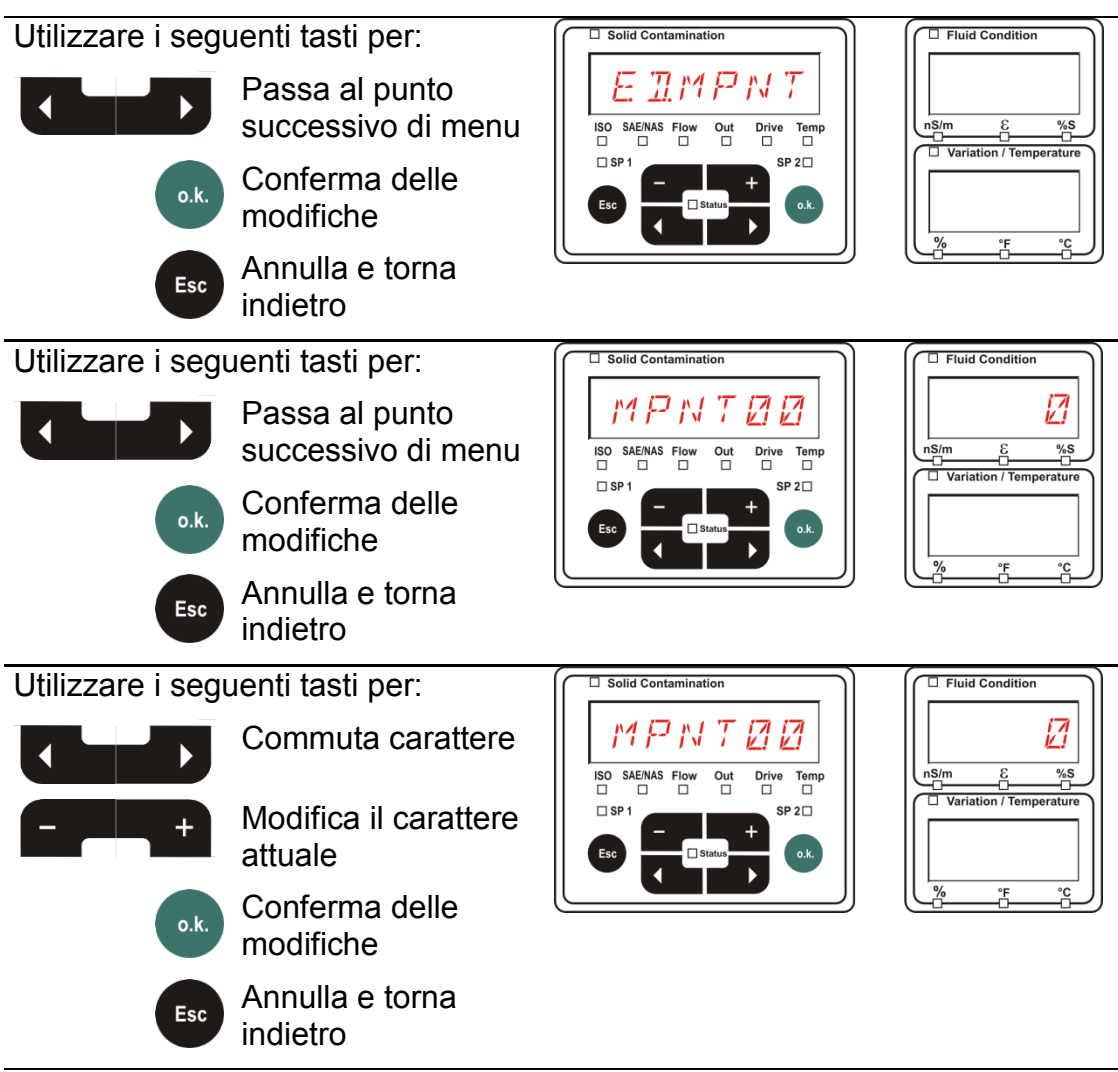

I seguenti caratteri compaiono in scorrimento dopo aver premuto il tasto

RBEDEFGHIJKLMNOPORSTUVW×YZ0123456789\_

BeWa SMU1200 4130117 V3.0x it 2016-04-11.docx

+

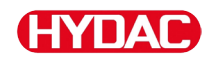

Il carattere di spaziatura si trova fra 9 e A e può essere immesso solo a partire dalla sesta posizione verso sinistra. In questo modo è possibile immettere anche denominazioni dei punti di misura con meno di 6 caratteri.

# TPLIN + T – Modifica dell'unità di misura della temperatura °C / °F

In TPUN + T si imposta l'unità per la visualizzazione della temperatura del fluido. Scegliere come unità di misura °C (Celsius) o °F (Fahrenheit).

| Utilizzare i seg | uenti tasti per:<br>Passa al punto<br>successivo di<br>menu<br>Conferma | Solid Contamination             | □       Fluid Condition         Image: state state st |
|------------------|-------------------------------------------------------------------------|---------------------------------|----------------------------------------------------------------------------------------------------|
| Esc              | indietro                                                                |                                 |                                                                                                    |
| Utilizzare i seg | uenti tasti per:                                                        | Solid Contamination             | Fluid Condition                                                                                                    |
| - +              | Cambia la<br>selezione                                                  | ISO SAEINAS Flow Out Drive Temp |                                                                                                    |
| o.k.             | Conferma                                                                | SP 2 - SP 2 - Status - O.k.     | Variation / Temperature                                                                                                    |
| Esc              | Annulla e torna<br>indietro                                             |                                 | ∬<br>%_*F_*C                                                                                                    |
| Impostazione o   | li fabbrica:                                                            | ]] E. G 🛛 E.                    |                                                                                                    |

# 5EN5 R – Menu di misurazione sensore A

In 5 E N 5 = R è possibile accedere al menu di misurazione del sensore (CS1000 o MCS100) collegato all'interfaccia sensori A.

I relativi punti di menu dipendono dal tipo di sensore collegato.

La descrizione delle voci di menu è riportata nel relativo manuale d'uso del sensore.

Fluid Condition

Finché il menu di misurazione del sensore A è selezionato, nel display a destra vengono visualizzati  $\underline{SENR} \in MENU$ .

Se per il sensore collegato non è disponibile un menu di misurazione, appare il messaggio  $N \square M E N \square$  La visualizzazione dura  $\approx 2$ secondi.

Se all'interfaccia sensori A non è collegato alcun sensore, appare  $N\square 5 E N 5$ .

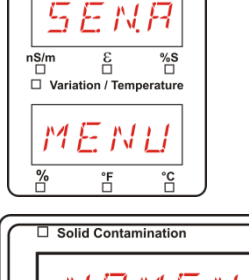

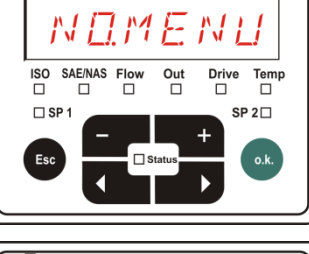

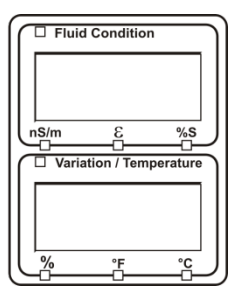

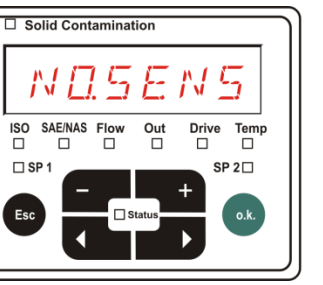

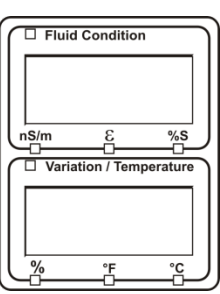

Impostare i punti di menu servendosi dei tasti seguenti:

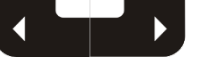

Cambia i punti di menu

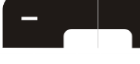

Modifica il valore

o.k.

Seleziona il punto di menu

Conferma delle modifiche

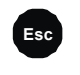

Annulla e torna indietro

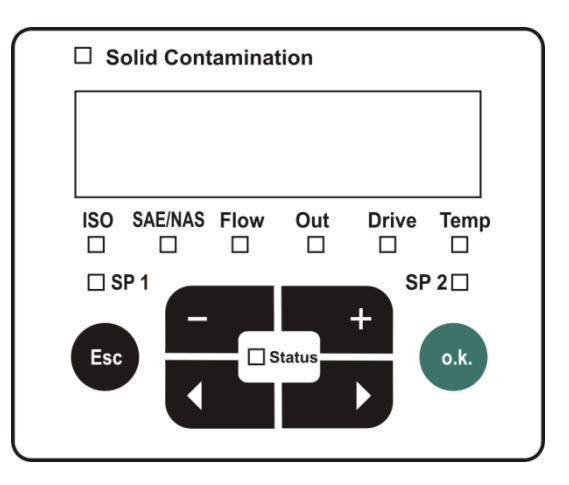

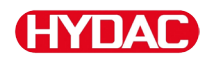

### 5EN5 **B** – Menu di misurazione sensore B

In 5 E N 5 = 3 è possibile accedere al menu di misurazione del sensore collegato all'interfaccia sensori B.

La descrizione delle voci di menu è riportata nel relativo manuale d'uso del sensore.

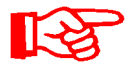

L'AS non dispone di un menu di misurazione. Questo punto è previsto per un utilizzo successivo con altri sensori.

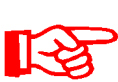

Il menu di misurazione dell'HLB1400 non può essere usato mediante la SMU. Eseguire le modifiche dei parametri richiestre mediante un HMG o tramite CMWIN. Per i dettagli vedere le istruzioni dell'HLB.

Se per il sensore collegato non è disponibile un menu di misurazione, appare il messaggio  $N \square M E N \square$  La visualizzazione dura  $\approx 2$ secondi.

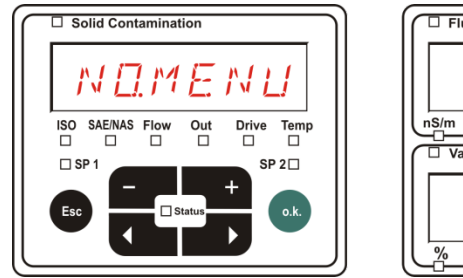

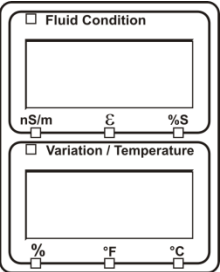

Se all'interfaccia sensori B non è collegato alcun sensore, appare NDSENS.

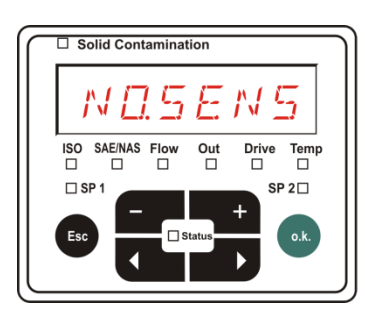

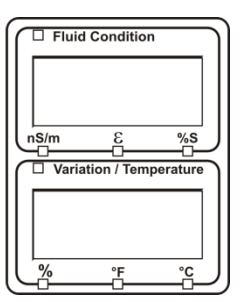

# ERNEEL - Annulla

Con E B N E E L si rifiutano tutte le modifiche e si esce dal menu di misurazione.

Utilizzare i seguenti tasti per:

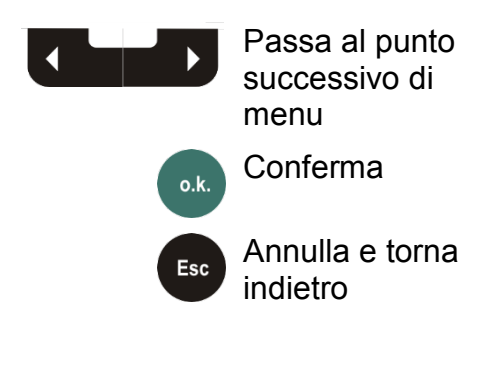

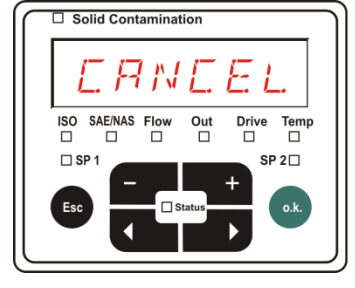

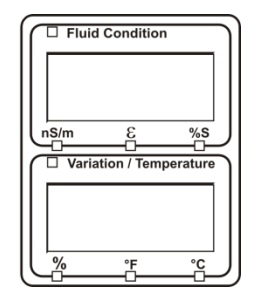

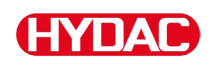

# $5 \, \textit{R} \, \textit{v} \, \textit{E}$ – Salvataggio dei dati

Con  $5 R \nu E$  si salvano tutte le modifiche e si esce dal menu di misurazione.

Utilizzare i seguenti tasti per:

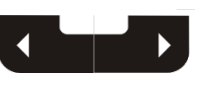

Passa al punto successivo di menu

o.k. Conferma

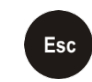

Annulla e torna indietro

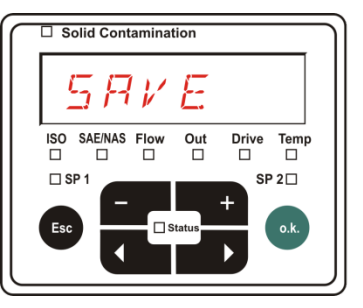

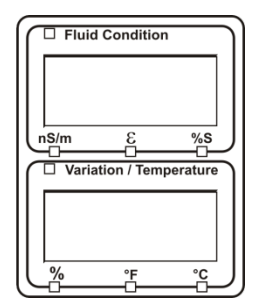
#### Interfaccia USB

#### Copia dei valori di misura sulla chiavetta USB

13

La compatibilità con altre chiavette USB in commercio non può essere garantita poiché la SMU comunica direttamente con il microprocessore. Ciò significa che eventuali errori di trasmissione non vengono intercettati tramite software, come ad es. nel caso di un PC dotato di un sistema operativo.

Si consiglia l'uso della chiavetta USB HYDAC fornita in dotazione e da noi testata con successo su numerose combinazioni di PC/sistema operativo.

Una panoramica delle altre chiavette USB testate si trova a pagina 96.

Non viene fornita alcuna garanzia né viene assunta alcuna responsabilità in merito al funzionamento e alla compatibilità della chiavetta USB con il sistema in uso. Non sussiste quindi alcun diritto a prestazioni di assistenza o a risarcimenti.

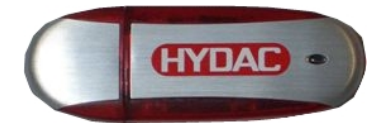

(simile a figura) Cod. art. HYDAC: 3442973

I dati di misura memorizzati possono essere copiati sulla chiavetta USB fornita in dotazione. Accertarsi di copiare tutti i dati di misura provenienti dalla memoria interna sulla chiavetta USB. I dati, dopo essere stati copiati sulla chiavetta USB, continuano ad essere disponibili nella memoria interna.

Durante il download non vengono memorizzati dati di misura nella memoria interna. Dopo un nuovo download mancano i dati di misura per la durata del download.

Cancellare i dati nella memoria interna. Per i dettagli, si veda il punto di menu  $\exists E \sqcup M E M$  a pagina 56.

Prima di utilizzare la chiavetta USB per la prima volta si consiglia di formattarla. A tal fine inserire la chiavetta USB in una porta USB libera del proprio PC. Passare quindi alla gestione file (ad es. Explorer) e formattare la chiavetta USB nel formato FAT32. Per i dettagli in proposito consultare la documentazione del proprio sistema operativo.

Sulla chiavetta USB devono essere disponibili almeno 10 MB liberi di spazio di memoria.

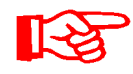

Per poter copiare i dati sulla chiavetta USB occorre selezionare in REC.MOD la stessa impostazione con la quale si sono registrati i dati in questione.

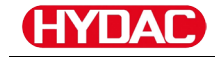

Per salvare i valori di misura sulla chiavetta USB procedere come di seguito:

1. Rimuovere il cappuccio protettivo dell'interfaccia USB ruotandolo in senso antiorario.

Infilare la chiavetta USB nella presa. Tenere presente che la chiavetta USB entra nella presa solo in una posizione.

La chiavetta USB deve inserirsi facilmente nella presa.

- Dopo aver inserito la chiavetta USB la SMU riconosce il supporto di memoria e inizia immediatamente a copiare i dati di misura.
- Nel display a sinistra viene visualizzato il numero dei record dati di misura da copiare (esempio: 339)

Nel display in alto a destra viene visualizzato il numero dei protocolli (esempio: 4). Con l'impostazione  $R \mid N \subseteq$  in questo caso appare solo 1.

## 4a. Impostazione di memoria

Se la SMU riconosce protocolli presenti sulla chiavetta USB, sul display compare il seguente messaggio.

Esempio: la SMU ha riconosciuto il protocollo numero 4 sulla chiavetta USB.

Questa funzione è adatta in particolare per sincronizzare i dati copiati con la memoria interna della SMU. I protocolli presenti vengono visualizzati.

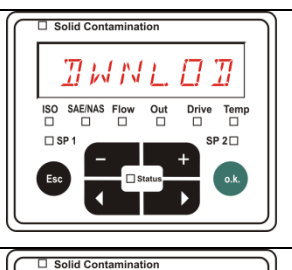

339

Temp

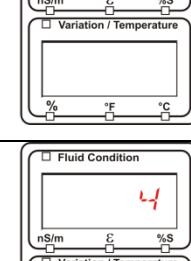

Fluid Condition

*ΠG* 

5

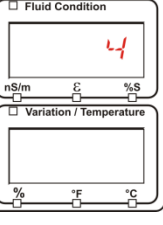

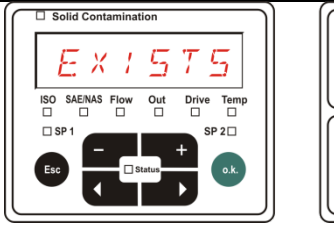

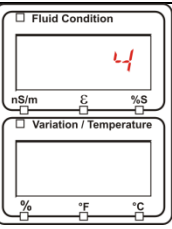

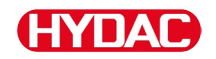

## 4b. Impostazione di memoria $R \in N \square$ :

Se la SMU riconosce sulla chiavetta USB il file con data e numero uguali dello stesso punto di misura, allora l'estensione del file viene incrementata di 1.

(Esempio: il file 09\_02\_06.001 diventa 09\_02\_06.002)

5. Dopo che i protocolli sono stati copiati con successo, sul display compare il seguente messaggio.

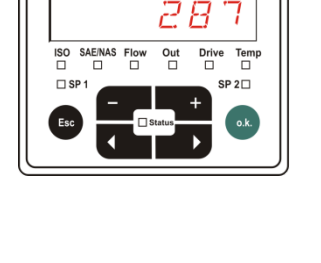

Solid Contamination

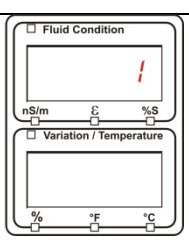

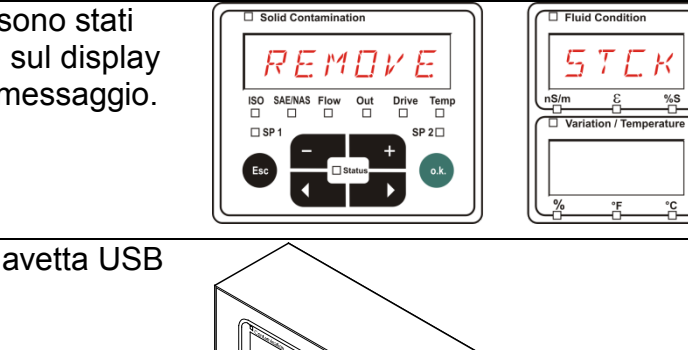

6. Staccare quindi la chiavetta USB dalla presa tirandola delicatamente.

Chiudere l'accesso all'interfaccia USB ruotando il cappuccio di protezione in senso orario.

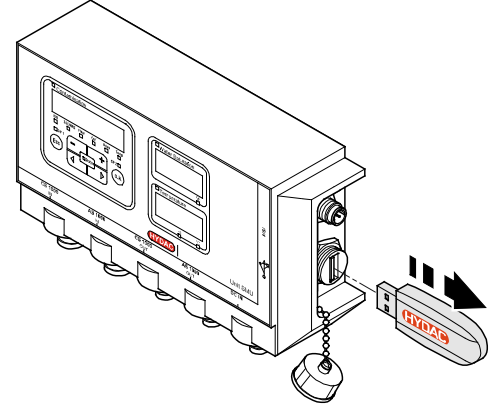

#### Trasmissione dati non riuscita – ERRDR = EDPY

Se durante il processo di copia si verifica un errore o se si rimuove la chiavetta USB dalla presa prima della conclusione del salvataggio, sul display compare il seguente messaggio.

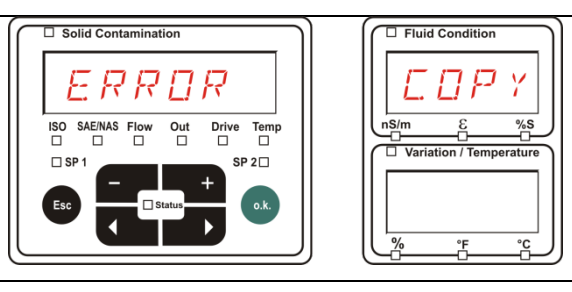

Per eliminare l'errore procedere come segue:

| Passo |      | Descrizione                                                                                       |                                                                                                   |  |  |  |  |
|-------|------|---------------------------------------------------------------------------------------------------|---------------------------------------------------------------------------------------------------|--|--|--|--|
| 1.    |      | Inserire la chiavetta USB nel pro                                                                 | oprio PC e cancellare tutti i dati.                                                               |  |  |  |  |
| 2.    |      | Reinserire la chiavetta USB nell<br>download si avvia automaticame                                | Reinserire la chiavetta USB nell'interfaccia USB della SMU. Il download si avvia automaticamente. |  |  |  |  |
| 2     | ->a. | L'errore si ripete                                                                                | -> vai al passo 4.                                                                                |  |  |  |  |
| 0.    | ->b. | L'errore non si ripete                                                                            | -> vai al passo 11.                                                                               |  |  |  |  |
| 4.    |      | Inserire la chiavetta USB nel pro                                                                 | prio PC e formattarla.                                                                            |  |  |  |  |
| 5.    |      | Reinserire la chiavetta USB nell'interfaccia USB della SMU. Il download si avvia automaticamente. |                                                                                                   |  |  |  |  |
| 6     | ->a. | L'errore si ripete                                                                                | -> vai al passo 7.                                                                                |  |  |  |  |
| 0.    | ->b. | L'errore non si ripete                                                                            | -> vai al passo 11.                                                                               |  |  |  |  |
| 7.    |      | Utilizzare un'altra chiavetta USB                                                                 | compatibile (vedi pagina 96).                                                                     |  |  |  |  |
| 8.    |      | Reinserire la chiavetta USB nell'interfaccia USB della SMU. Il download si avvia automaticamente. |                                                                                                   |  |  |  |  |
| q     | ->a. | L'errore si ripete                                                                                | -> vai al passo 10.                                                                               |  |  |  |  |
| 0.    | ->b. | L'errore non si ripete                                                                            | -> vai al passo 11.                                                                               |  |  |  |  |
| 10.   |      | Contattare l'assistenza HYDAC.                                                                    |                                                                                                   |  |  |  |  |
| 11.   |      | Il download è stato concluso cor                                                                  | n successo.                                                                                       |  |  |  |  |

#### Interfaccia Bluetooth

L'interfaccia Bluetooth della SMU1200 si basa sulla **versione 1.2** di Bluetooth ed è realizzata secondo le specifiche della **classe 3.** Ciò significa:

• Bluetooth Version 1.2:

è meno sensibile al trasmettitore di disturbi statico (per esempio WLAN), la velocità massima di trasmissione dati è pari a 732,2 kBit/s

• Classe 3:

la potenza massima di 1mW o 0 dBm è sufficiente per una portata di 10 m all'aperto. Tale portata dipende molto da disturbi e ostacoli nell'ambiente circostante all'apparecchio SMU.

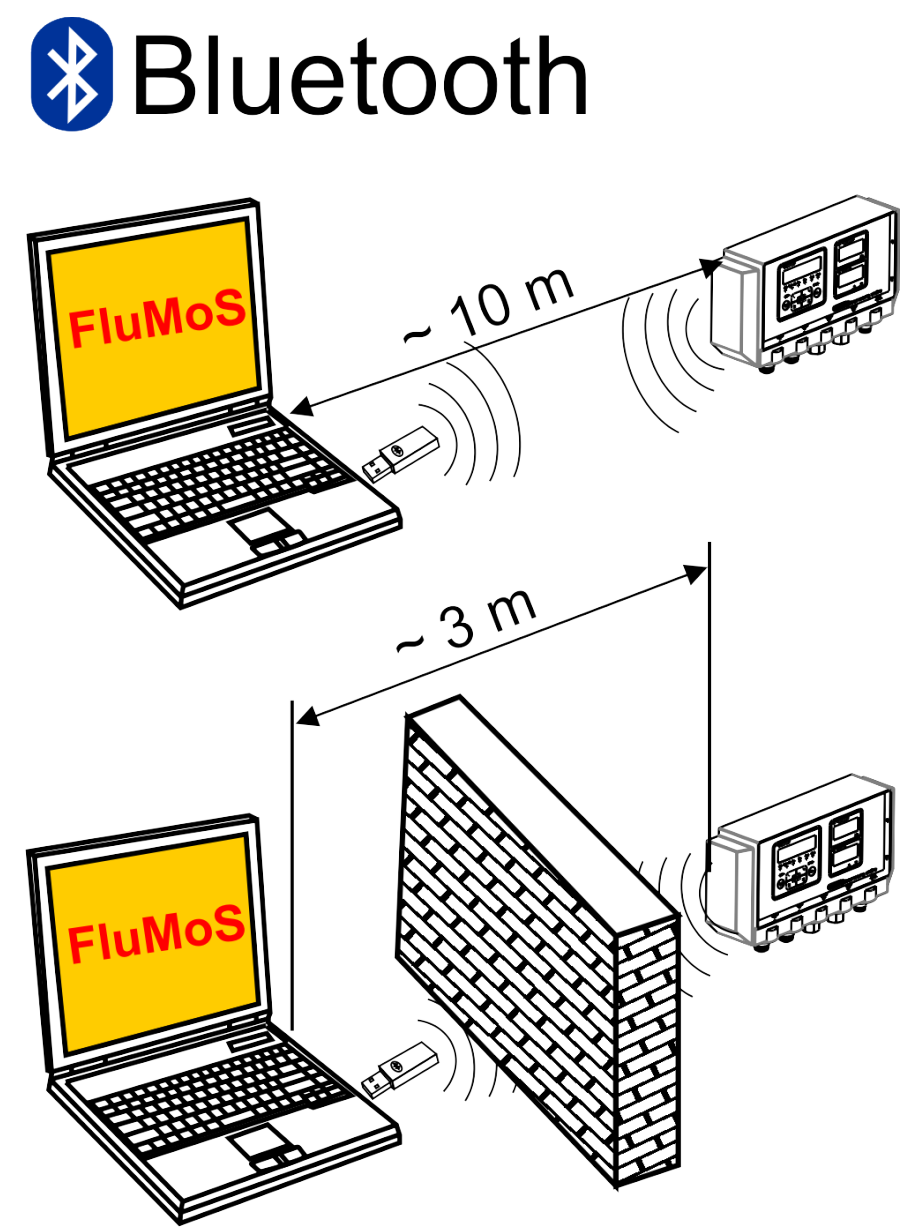

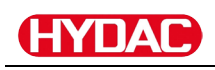

#### Installazione dell'adattatore USB Bluetooth

Se il proprio PC è dotato di un'interfaccia Bluetooth, utilizzare unicamente quest'ultima per realizzare il collegamento con la SMU.

Prima di installare un nuovo software Bluetooth, si consiglia di disinstallare tutti i driver Bluetooth presenti. Un uso contemporaneo di diverse interfacce Bluetooth può provocare conflitti tra i driver.

In caso di problemi consultare il manuale dell'adattatore USB Bluetooth o rivolgersi al produttore dell'hardware del PC.

Si consiglia l'uso dell'adattatore USB HAMA "Nano", da noi testato con successo su numerose combinazioni di PC/sistema operativo.

HYDAC non fornisce alcuna garanzia e non si assume alcuna responsabilità in merito al funzionamento e alla compatibilità dell'adattatore USB Bluetooth con il sistema in uso. Non sussiste quindi alcun diritto a prestazioni di assistenza o a risarcimenti.

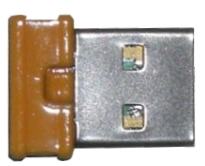

(simile a figura)

Per il nr. articolo HYDAC vedere pagina 93 nel capitolo "Zubehör"

#### Garanzia e responsabilità relative all'adattatore USB Bluetooth

La garanzia e la responsabilità, a qualsiasi titolo, sono escluse per questo articolo. L'esclusione di responsabilità prevista non opera per i casi riconducibili a dolo o colpa grave. Inoltre, essa non vale in caso di difetti che vengano celati dolosamente nonché in caso di violazioni colpevoli che colpiscano la vita, l'integrità fisica e la salute. Non rispondiamo per danni che non derivano direttamente dall'articolo di fornitura e, in particolare, per mancato guadagno o danno patrimoniale del cliente.

#### Collegamento della SMU tramite Bluetooth

La SMU 1200 viene rilevata in ambiente Bluetooth come SMUxxxx.

Una volta effettuato il collegamento alla SMU tramite Bluetooth, è possibile leggere i valori di misura ad es. attraverso FluMoS. La comunicazione con la SMU è realizzata con il protocollo HSI.

La trasmissione dei dati mediante collegamento Bluetooth dipende dall'hardware del PC e del software installato. Sul mercato si trovano numerosi moduli Bluetooth e driver software che non sempre soddisfano per intero le specifiche di IEEEE 802.15.

#### Il codice per l'interrogazione di sicurezza è: 0000

## HYDAC

#### Analisi dei protocolli salvati

I protocolli di misurazione esportati dalla SMU e salvati sulla chiavetta USB sono definiti come di seguito:

#### **Directory protocollo**

#### Impostazione di memoria F / L.L.

Se nel menu PowerUp al punto  $R E L M \square \square$  è selezionata l'impostazione  $F \perp L L$ , il salvataggio avviene per punti di misura. (vedi pagina 55)

Se dei dati di misura sono stati salvati sotto un punto di misura MPN, la SMU crea automaticamente una directory per questo punto di misura e vi archivia i protocolli.

| MPNT08      |                    |      | ×              |
|-------------|--------------------|------|----------------|
| ☐ \MPNT08   |                    |      | - →            |
| G • 🕢 • 😥 🔎 | 👂 🖉 🗙 🔊 🔚          |      |                |
|             | ×                  |      |                |
|             | ▲ 🛛 🖼 09_02_05.026 | 1 KB | 06.02.09 12:52 |
|             | 🗐 09_02_06.001     | 3 KB | 06.02.09 12:52 |
|             | 09_02_06.002       | 2 KB | 06.02.09 12:52 |
|             | 3 09_02_06.003     | 1 KB | 06.02.09 12:52 |
|             | 09_02_06.005       | 1 KB | 06.02.09 12:56 |
| - 🗀 MNPT18  |                    |      |                |
| - 🗀 MNPT19  |                    |      |                |

I nuovi file di misurazione vengono generati nel modo *F* / *L*. *L*, non appena:

- La SMU venga disinserita e reinserita.
- La chiavetta USB venga inserita nella porta USB per la trasmissione dei dati.
- Nel menu di misurazione sotto  $R E \Box \Box R \Box$  viene attivato il punto di

menu 5 T P.5 T Pcon il tasto ereazione di un nuovo file di misurazione.

#### Impostazione di memoria R / NG

Il salvataggio avviene nella directory del punto di misura MPNTZ se nel punto REEMDTZ è selezionata l'impostazione RTNE. (al riguardo vedi pagina 55).

| MPNT08          |                                                                                                    |       |                |
|-----------------|----------------------------------------------------------------------------------------------------|-------|----------------|
| <u> </u>        |                                                                                                    |       | »              |
| MPNT08          |                                                                                                    |       | - 🔁            |
| 0 · O · 👔 🔎 🛛 🖸 | is 9 🗙 🧐 🔳-                                                                                                    |       |                |
|                 | ×                                                                                                    |       | [ [            |
|                 | aso.ao_eo                                                                                                    | 1 625 | 06.02.09 12:52 |
|                 | <b>3</b> 09_02_06.001                                                                                                    | 3 KD  | 06.02.09 12:52 |
|                 | international international i | 2 KB  | 06.02.09 12:52 |
|                 | 309_02_06.003                                                                                                    | 1 KB  | 06,02,09 12:52 |
|                 | B 09_02_06.005                                                                                                    | 1 KD  | 06.02.09 12:56 |
|                 |                                                                                                    |       |                |
|                 |                                                                                                    |       |                |

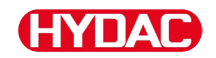

Se la SMU, durante il processo di copia, rileva che un record dati è già presente, l'estensione del file viene incrementata di 1.

Ciò avviene affinché il file scaricato non venga involontariamente sovrascritto. L'ultimo file scaricato avrà quindi come estensione il numero più alto.

Il file di misurazione viene aggiornato costantemente nel modo R / N 5.

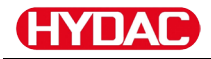

#### Nomi file protocollo

Il nome file del protocollo è composto dalla data YY  $\rightarrow$  anno, MM  $\rightarrow$  mese, DD  $\rightarrow$  giorno e da un numero progressivo

09 \_ 02 \_ 05 . 026 YY \_ MM \_ DD . numero progressivo

Con l'impostazione  $R E E M \square \square = F + L L$ , si crea un nuovo protocollo dopo:

- una richiesta mediante 5TP.5TR
- un riavvio
- un download dati sulla chiavetta USB

Per ogni nuovo protocollo il numero progressivo viene aumentato di un'unità.

#### Analisi del file dati di misura

Il file dati di misura ha un'estensione propria, ad es. ".026". Se il PC non conosce l'estensione del file, è necessario comunicare al proprio PC che si desidera aprire questo file anche in futuro con MS-Excel.

Aprire il file protocollo con MS-Excel cliccandolo con il tasto destro e quindi con "Apri". Compare una finestra di dialogo che richiede di specificare un programma con cui aprire il file.

In linea di massima, è possibile eseguire questa operazione per ogni estensione da ".000" a ".999" dei file di protocollo della SMU.

Un file dati di misura è composto da due parti:

Parte Contenuto

- 1 Informazioni generali su registrazione, sensori e apparecchi.
- 2 Dopo la parola \***Data**\* vengono visualizzati i dati di misura veri e propri disposti in righe. La prima riga contiene i titoli delle colonne.

|    | A            | 8           | C           | D     | 8     | F      | G     | н     | 1     | J      | K    | L     | M     | N     |
|----|--------------|-------------|-------------|-------|-------|--------|-------|-------|-------|--------|------|-------|-------|-------|
| 1  | (Hydao BML   | 1280 VO 1.0 | io cata Ale |       |       |        |       |       |       |        |      |       |       |       |
| 2  |              |             |             |       |       |        |       |       |       |        |      |       |       |       |
| 3  | Start        |             |             |       |       |        |       |       |       |        |      |       |       |       |
| 4  | Interval     |             |             |       |       |        |       |       |       |        |      |       |       |       |
| 5  | DeviceCount  | 1           |             |       |       |        |       |       |       |        |      |       |       |       |
| 6  | -            | -           |             |       |       |        |       |       |       |        |      |       |       |       |
| 7  | Device       | 0           |             |       |       |        |       |       |       |        |      |       |       |       |
| 0  | Name         | PC01310     |             |       |       |        |       |       |       |        |      |       |       |       |
| 3  | Servimber    |             |             |       |       |        |       |       |       |        |      |       |       |       |
| 10 | MeasPort     |             |             |       |       |        |       |       |       |        |      |       |       |       |
| 11 | Pat          |             |             |       |       |        |       |       |       |        |      |       |       |       |
| 12 | Paddress     |             |             |       |       |        |       |       |       |        |      |       |       |       |
| 13 | ChasesiCourt |             |             |       |       |        |       |       |       |        |      |       |       |       |
| 16 | chamelcour   |             |             |       |       |        |       |       |       |        |      |       |       |       |
| 18 | Channel      | 0           |             | 2     |       |        |       |       | 7     |        | 0    | 10    | 11    |       |
| 17 | LowerDance   | ő           | 9           |       | 7     |        | ŏ     | ő     | 0     | 30     | 0    | 0     |       |       |
| 18 | LinserDanze  | 4           | 26          | 24    | 29    | 14     | 14    | 14    | 14    | 300    | 100  | 100   | 100   |       |
| 19 | Unit         |             |             |       |       |        |       |       |       | mi/min | 8.   | 5.    | 10    |       |
| 20 |              |             |             |       |       |        |       |       |       |        |      |       |       |       |
| 21 | Comment      |             |             |       |       |        |       |       |       |        |      |       |       |       |
| 22 |              |             |             |       |       |        |       |       |       |        |      |       |       |       |
| 23 | "Osta"       |             |             |       |       |        |       |       |       |        |      |       |       |       |
| 24 | Date         | Time        | State       | 150.4 | 150.6 | ISO 14 | SAE A | SAE B | SAE C | SAE D  | Flow | Drive | Sat   | Temp  |
| 25 | 03.03.2009   | 12.45.21    | 2           | -0,1  | -0,1  | -0,1   | -0,1  | -0,1  | -0,1  | -0,1   | -1   | 41    | 20,92 | 26,67 |
| 26 | 03.03.2009   | 12.45:42    | 2           | -0,1  | -0,1  | -0,1   | -0,1  | -0,1  | -0,1  | -0,1   | -1   | 41    | 20,95 | 26,68 |
| 27 | 03.03.2009   | 12.46:03    | 0           | 13,7  | 11,7  | 7      | 4     | 3,4   | 0.7   | 0      | 192  | 41    | 20,93 | 25,58 |
| 28 | 03.03.2009   | 12.46:24    | 0           | 16,9  | 14,1  | 9      | 6,2   | 5,8   | 3,2   | 3,9    | 201  | 41    | 21    | 25,33 |
| 29 | 03.03.2009   | 12.46:46    | 2           | -0,1  | -0,1  | -0.1   | -0,1  | -0,1  | -0,1  | -0,1   | -1   | 41    | 20,99 | 25,44 |
| 30 | 03.03.2009   | 12:47:07    | 0           | 16,9  | 16,2  | 10,2   | 7.2   | 6,8   | 4,4   | 4,6    | 206  | 41    | 20,89 | 26,58 |
| 31 | 03.03.2009   | 12:47:28    | 0           | 18,6  | 16,7  | 12,2   | 8,8   | 8,4   | 6,4   | 7,3    | 208  | 41    | 20,8  | 26,48 |
| 32 | 03.03.2009   | 12.47:49    | 0           | 18,9  | 17    | 11,7   | 9,2   | 87    | 5,9   | 5,5    | 205  | 41    | 20,68 | 26,37 |
| 33 | 03.03.2009   | 12.48:10    | 0           | 18,9  | 17,1  | 13     | 9,1   | 8,8   | 7,1   | 8,8    | 204  | 41    | 20,68 | 26,27 |
| 34 | 03.03.2009   | 12.48:31    | 0           | 18,8  | 16,9  | 11,4   | 9,1   | 8,5   | 5,5   | 5,3    | 208  | 41    | 20,69 | 25,15 |

Gli errori vengono visualizzati come valori negativi, ad es. -0,1 o -1.

Lo stato può assumere i seguenti valori:

| Stato | Descrizione                    |    |                                                        |
|-------|--------------------------------|----|--------------------------------------------------------|
| 0     | Pronto                         | => | Sensore / dispositivo in funzione.                     |
| 2     | Errore/avvertenza non<br>grave | => | Sensore/dispositivo continua a funzionare.             |
|       |                                |    | L'avvertenza viene azzerata automaticamente dalla SMU. |
| 3     | Errore medio                   | => | Sensore/dispositivo in stato di guasto.                |
|       |                                |    | Spegnere e riaccendere la<br>SMU per riavviarla.       |
| 4     | Errore grave                   | => | Sensore/dispositivo difettoso.                         |
|       |                                |    | Contattare l'assistenza<br>HYDAC.                      |

Un'ulteriore descrizione dei singoli errori si trova a pagina 86.

I valori per i risultati di misurazione e le unità dipendono dalle impostazioni del rispettivo sensore.

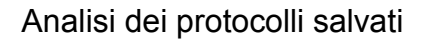

## Dati di misura rappresentati in forma di data

Dopo aver aperto il file tutti i numeri decimali vengono rappresentati sotto forma di data. Per risolvere questo errore procedere come segue:

- 1. Aprire il programma Excel.
- 2. Eseguire il comando "Apri" nella barra dei menu.

| X       |  |
|---------|--|
| <u></u> |  |

|    | Aprire il file dati di misura desiderato.                  |                                                                                                    |  |
|----|------------------------------------------------------------|----------------------------------------------------------------------------------------------------|--|
| 3. | Si apre la:                                                | Procedura guidata testo in colonne – passaggio 1 di 3                                                                                                    |  |
|    | Procedura guidata testo in colonne – passaggio 1 di 3.     | Tipo dati originali<br>Scegliere il tipo di file che meglio si adatta ai dati:<br>C Delimitati<br>C Larghezza fissa                                                                                                    |  |
|    | Controllare le impostazioni.                               | Inizia ad importare alla riga: 1 📩 Origine file: Windows (ANSI) 💌                                                                                                    |  |
|    | Confermare la finestra<br>premendo il pulsante "Avanti >". | ITimestampDStateDIS0 2 DIS0 5 DIS0 15 DNAS 2-5 DNAS 5-15 DNAS 15     201849737D2D19.4017.4012.908.509.307.107.20203042020.74025.710     30184974902D19.917.4012.608.509.306.907.1012.00203042020.74025.710     50184975902D19.4017.4012.608.509.307.006.80203042020.74025.710     50184977102D19.4017.4012.608.509.306.906.00204042020.70025.710     ▼     Annulla <indeto avant=""> Fine</indeto>                                                                                                    |  |
| 4. | Procedura guidata testo in colonne – passaggio 2 di 3.     | Procedura guidata testo in colonne – passaggio 2 di 3                                                                                                    |  |
|    | Controllare le impostazioni.                               | Delimitatori                                                                                                    |  |
|    | Confermare la finestra<br>premendo il pulsante "Avanti >". | Spazio       Altro:         Anteprima dati         Timestamp       State         T1mestamp       State         T1mestamp       Atmulta         Annulla       Atmulta                                                                                                    |  |
| 5. | Procedura guidata testo in                                 | Procedura guidata testo in colonne – passaggio 3 di 3                                                                                                    |  |
|    | colonne – passaggio 3 di 3.                                | Contrato dati per colorina<br>Contrate<br>Contrate                                                                                                    |  |
|    | Premere il pulsante "Avanzate".                            | C Data TMJ  C Non importare colonna (sata)                                                                                                    |  |
|    |                                                            | Anteprima dat                                                                                                    |  |
|    |                                                            | Standard       Standard       Standard       Standard       Standard         Timestrang       State       150       2       150       5       150       15       NAS       2-15       NAS       15-15       NAS       15-15       NAS       15-2       1       301439737       2       19-4       17.4       12.9       8.5       9.3       7.1       1       30143974       2       19.3       17.4       12.6       8.5       9.3       6.8       30143974       19.4       17.4       12.6       8.5       9.3       6.8       301439771       2       19.4       17.4       12.8       8.6       9.3       7.0       301439771       2       19.4       17.4       12.6       8.5       9.3       7.0       301439771       2       19.4       17.4       12.6       8.5       9.3       7.0       301439771       2       9.4       7.4       12.6       8.5       9.3       7.0       301439771       3.5       7.0       301439771       3.5       7.1       12.6       8.5       9.3       7.0       301439771       3.5       7.0       3.5       3.5       3.5       3.5       3.5       3.5       3.5       3.5       3.5 <td< th=""></td<> |  |

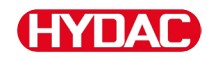

6. Modificare le seguenti impostazioni:

Impostare come separatore decimale il punto e come separatore delle migliaia la virgola.

Confermare le modifiche con il pulsante OK.

7. Cliccare sul pulsante "Fine" per concludere l'importazione dei dati di misura.

| Impostazioni avanzate ir        | nportazione testo          | <u>? ×</u> |
|---------------------------------|----------------------------|------------|
| Impostazioni utilizzate per rie | conoscere i dati numerici: |            |
| Separatore decimale:            |                            |            |
| Separatore delle migliaia:      | ·                          |            |
|                                 |                            |            |
|                                 |                            |            |
| Ripristina                      | ОК                         | Annulla    |
| <u></u>                         |                            |            |

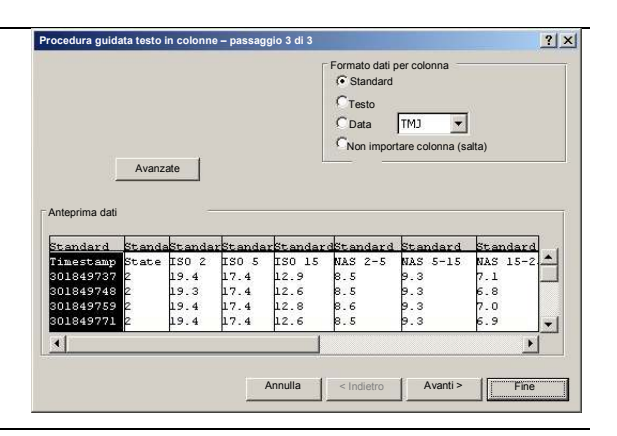

8. La rappresentazione dei numeri decimali è ora corretta.

#### Lettura dei valori di misura con FluMoS

Il software FluidMonitoring FluMoS consente l'esportazione e l'analisi dei valori di misura.

FluMoS Light è disponibile come freeware sul CD in dotazione o mediante download dalla homepage HYDAC <u>www.hydac.com</u>.

Inoltre è possibile ricevere FluMoS mobile per il proprio terminale mobile oppure la versione a pagamento FluMoS professional per una completa analisi di più sensori.

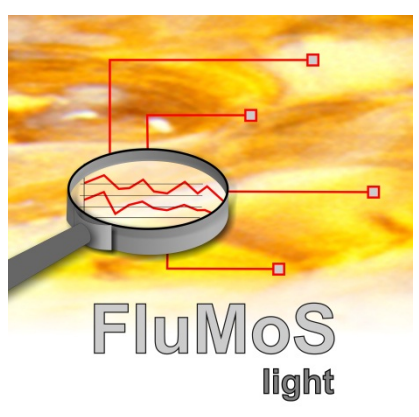

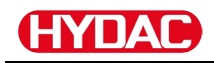

#### Messaggi di stato / messaggi d'errore

La SMU può assumere lo stato seguente:

| Stato | Descrizione                                                                                                    |                                                                                  |                                                              |                                     |                                                                                                    |       |
|-------|----------------------------------------------------------------------------------------------------|----------------------------------------------------------------------------------|--------------------------------------------------------------|-------------------------------------|----------------------------------------------------------------------------------------------------|-------|
| 0     | Pronto                                                                                                    |                                                                                  | =>                                                           | Sensore                             | e / dispositivo in funzion                                                                                                    | e.    |
| 2     | Errore/avvertenza<br>grave                                                                                       | non                                                                              | =>                                                           | Sensore<br>funziona                 | e/dispositivo continua a<br>are.                                                                                                    |       |
|       |                                                                                                    |                                                                                  |                                                              | L'avvert<br>automa                  | enza viene azzerata<br>ticamente dalla SMU.                                                                                                    |       |
| 3     | Errore medio                                                                                                    |                                                                                  | =>                                                           | Sensore<br>guasto.                  | e/dispositivo in stato di                                                                                                    |       |
|       |                                                                                                    |                                                                                  |                                                              | Spegne<br>per riav                  | re e riaccendere la SMI<br>viarla.                                                                                                    | J     |
| 4     | Errore grave                                                                                                    |                                                                                  | =>                                                           | Sensore                             | e/dispositivo difettoso.                                                                                                    |       |
|       |                                                                                                    |                                                                                  |                                                              | Contalla                            | are rassistenza fri DAC                                                                                                    | -     |
| LED   | Visualizzazione<br>display /<br>codice<br>lampeggiamento                                                         | Stato                                                                            |                                                              |                                     | Cosa fare                                                                                                    | Stato |
| -     | ISO SAE/NAS Flow Out Drive Temp                                                                                  | SMU<br>nessuna<br>visualizz<br>nessuna                                           | a<br>zazio<br>a funz                                         | ne<br>zione                         | Controllare<br>l'alimentazione di<br>tensione verso la<br>SMU.<br>Contattare                                                                                                    | -     |
|       |                                                                                                    |                                                                                  |                                                              |                                     | l'assistenza HYDAC.                                                                                                    |       |
| -     | Fluid Condition  Fluid Condition  S/m  Variation / Temperature  Variation / Temperature  Variation / Temperature | La temp<br>attivazio<br>dell'HLB<br>stata an<br>raggiunt<br>L'impost<br>fabbrica | eratu<br>one<br>1400<br>cora<br>cora<br>a.<br>tazion<br>è di | ura di<br>) non è<br>ne di<br>40 °C | Attendere che la<br>temperatura di<br>attivazione sia<br>raggiunta oppure<br>correggere<br>l'impostazione di<br>fabbrica. Per ulteriori<br>dettagli in merito<br>consultare le istruzioni | -     |

 Image: Barbon stress
 dell'HLB.

 Image: Barbon stress
 SMU pronta

 Image: Barbon stress
 È possibile eseguire altre misurazioni.

Verde

0

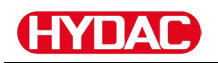

| Rosso | Status                                                                                 | Un sensore è<br>collegato<br>all'interfaccia<br>sensori A,<br>ma non viene<br>riconosciuto.                                                | Controllare<br>l'interfaccia sensori A<br>– è collegato un<br>MCS1000 o un<br>CS1000?<br>Controllare il cavo che<br>collega il sensore alla<br>SMU.<br>Controllare l'indirizzo<br>bus del sensore.<br>L'indirizzo bus deve<br>essere diverso da<br>quello del<br>5 E N 5 B. Vedere<br>pag. 60<br>Spegnere la SMU e<br>riaccenderla.<br>Se l'errore si ripete<br>contattare la HYDAC. | 3 |
|-------|----------------------------------------------------------------------------------------|----------------------------------------------------------------------------------------------------|----------------------------------------------------------------------------------------------------|---|
| Verde | ISO SAENAS Flow Out Drive Temp                                                         | Non sono collegati<br>sensori.<br>Questo indicazione<br>scompare dopo 10<br>secondi                                                        | Collegare un sensore<br>all'interfaccia<br>sensori A.<br>Spegnere la SMU e<br>riaccenderla                                                                                                    | 0 |
| Rosso | ISO SAENAS Flow Out Drive Temp                                                         | Il sensore A causa<br>un errore medio.                                                                                                    | Spegnere la SMU.<br>Se l'errore si ripete<br>controllare il sensore<br>A (servirsi dello<br>strumento HMG3000)                                                                                                    | 3 |
| Rosso | ISO SAENAS Flow Out Drive Temp                                                         | Il sensore A causa<br>un errore grave.                                                                                                    | Controllare il sensore<br>A (servirsi dello<br>strumento HMG3000)                                                                                                    | 4 |
| Rosso | Water Saturation         Vater Saturation         %8         Temperature         'E<'C | AS1000 ≤ firmware<br>Vx2.04:<br>Il sensore collegato<br>all'interfaccia<br>sensori B si trova al<br>di fuori dell'intervallo<br>di misura. | Attendere per altri cicli<br>di misurazione.                                                                                                    | 2 |

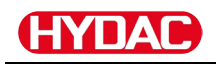

|       | Water Saturation | AS1000 ≥ firmware<br>Vx2.10:                                                                 | Attendere per altri cicli di misurazione.                                                                                             |   |
|-------|------------------|----------------------------------------------------------------------------------------------|----------------------------------------------------------------------------------------------------|---|
|       | Temperature      | Il sensore collegato<br>all'interfaccia<br>sensori B si trova al                             | Drenare il fluido<br>nell'intervallo di<br>saturazione.                                                                               |   |
| verde | e                | di fuori dell'intervallo<br>di misura oppure<br>presenta un<br>cortocircuito nella<br>sonda. | Controllare il sensore<br>all'esterno del fluido<br>oppure con il set di<br>calibratura e<br>compensazione (nr.<br>articolo 3122629). | 2 |
|       | Water Saturation | Un sensore è<br>collegato<br>all'interfaccia<br>sensori B,                                   | Controllare<br>l'interfaccia sensori B<br>– è collegato un<br>AS1000?                                                                 |   |
| Rosso |                  | ma non viene<br>riconosciuto.                                                                | Controllare il cavo che collega il sensore alla SMU.                                                                                  |   |
|       | SO               |                                                                                              | Controllare l'indirizzo<br>bus del sensore.<br>L'indirizzo bus deve<br>essere diverso da<br>quello del SENS A.<br>Vedere pag. 60      | 3 |
|       |                  |                                                                                              | Se l'errore si ripete contattare la HYDAC.                                                                                            |   |
|       | Water Saturation | Non sono collegati<br>sensori.<br>Questo indicazione                                         | Collegare un sensore<br>all'interfaccia<br>sensori B.                                                                                 |   |
| Verd  | e <u>Factor</u>  | scompare dopo 10 secondi.                                                                    | Spegnere la SMU e<br>riaccenderla.                                                                                                    | 0 |
|       | Water Saturation | AS1000 ≥ firmware<br>V2.10:                                                                  | Spegnere la SMU e riaccenderla.                                                                                                    |   |
| Ross  |                  | Il sensore collegato<br>all'interfaccia B<br>causa un errore<br>grave.                       | Se l'errore si ripete contattare la HYDAC.                                                                                            | 4 |
|       | Status           |                                                                                              |                                                                                                    |   |

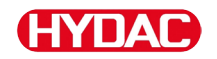

| LED   | Visualizzazione display / codice lampeggiamento                                                                                                    | Stato /<br>Cosa fare                                                                                                    | Stato |
|-------|----------------------------------------------------------------------------------------------------|----------------------------------------------------------------------------------------------------|-------|
| Rosso |                                                                                                    | In memoria non vengono<br>archiviati file log.<br>Possibile causa:<br>Sono collegati altri o nuovi<br>sensori<br>Modifica del parametro<br>$R E E M \Box D$ .<br>Cancellare la memoria nel<br>menu PowerUp, vedi pagina<br>56.<br>Fare prima una copia di<br>sicurezza dei dati sulla<br>chiavetta USB. Se si<br>modifica il parametro<br>$R E E M \Box D$ Tricordarsi di<br>ripristinarne lo stato iniziale<br>prima di salvarlo. | 3     |
| Rosso | Contamination         E       P         IO       Second Flow Out         IO       Second Flow Out         IO       Second Flow Out         IO       Second Flow Out         IO       Second Flow Out         IO       Second Flow Out         IO       Second Flow Out         IO       Second Flow Out         IO       Second Flow Out         IO       Second Flow Out         IO       IO         IO       IO <td>Errore medio della SMU.<br/>Spegnere la SMU e<br/>riaccenderla.<br/>Se l'errore si ripete<br/>contattare la HYDAC.</td> <td>3</td>                                                                                                    | Errore medio della SMU.<br>Spegnere la SMU e<br>riaccenderla.<br>Se l'errore si ripete<br>contattare la HYDAC.                                                                                                    | 3     |
| Rosso | Image: Contamination       Image: Contamination         Image: Contamination       Image: Contamination         Image: Contam | Errore grave della SMU.<br>Contattare HYDAC.                                                                                                    | 4     |

Sul display vengono visualizzati i messaggi dei sensori a seconda dei sensori collegati.

Per la descrizione di questi messaggi leggere il manuale d'uso e manutenzione del sensore collegato.

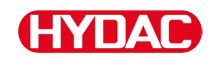

#### Smaltimento della SMU

Eseguire lo smaltimento del materiale d'imballaggio in modo rispettoso per l'ambiente.

Eseguire lo smaltimento del gruppo dopo l'avvenuto smontaggio e la cernita di tutti i pezzi in gruppi omogenei nel rispetto dell'ambiente.

#### Servizio assistenza/manutenzione

HYDAC Service GmbH Friedrichstaler Str. 15A, Werk 13 66540 Neunkirchen-Heinitz

Germania

Telefono: +49 681 509 883

Telefax: +49 681 509 324

E-mail: service@hydac.com

### Codice di identificazione

|       |                           | SMU     | 1   | -   | 2   | -   | 6   | -  | 0 | - | TU | - | 00 | 1 | 000 |
|-------|---------------------------|---------|-----|-----|-----|-----|-----|----|---|---|----|---|----|---|-----|
| Tipo  |                           |         |     |     |     |     |     |    |   |   |    |   |    |   |     |
| SMU   | = SensorMonitoring Unit   |         |     |     |     |     |     |    |   |   |    |   |    |   |     |
| Serie | )                         |         |     |     |     |     |     |    |   |   |    |   |    |   |     |
| 1     | = Serie 1000              |         |     |     |     |     |     |    |   |   |    |   |    |   |     |
| Ingre | esso dati                 |         |     |     |     |     |     |    |   |   |    |   |    |   |     |
| 2     | = Digitale                |         |     |     |     |     |     |    |   |   |    |   |    |   |     |
| Inter | faccia                    |         |     |     |     |     |     |    |   |   |    |   |    |   |     |
| 6     | = HSI e USB Master        |         |     |     |     |     |     |    |   |   |    |   |    |   |     |
| 7     | = Ethernet e USB Master   |         |     |     |     |     |     |    |   |   |    |   |    |   |     |
| Appl  | icazione                  |         |     |     |     |     |     |    |   |   |    |   |    |   |     |
| 0     | = Standard                |         |     |     |     |     |     |    |   |   |    |   |    |   |     |
| 1     | = Bluetooth               |         |     |     |     |     |     |    |   |   |    |   |    |   |     |
| Tens  | ione di alimentazione     |         |     |     |     |     |     |    |   |   |    |   |    |   |     |
| ΤU    | = 12 24 V DC              |         |     |     |     |     |     |    |   |   |    |   |    |   |     |
| Com   | binazione sensori di misu | ıra     |     |     |     |     |     |    |   |   |    |   |    |   |     |
| 00    | = Vedi tabella "Combinaz  | zione s | ens | ori | diı | mis | sur | a" |   |   |    |   |    |   |     |
| Num   | ero di modifica           |         |     |     |     |     |     |    |   |   |    |   |    |   |     |
| 000   | = Standard                |         |     |     |     |     |     |    |   |   |    |   |    |   |     |

#### Combinazione sensori di misura

| Indice sensore |   | Α       |   | В                |
|----------------|---|---------|---|------------------|
| 00             | = | CS1000  | + | AS1000 / HLB1400 |
| 10             | = | MCS1000 | + | AS1000 / HLB1400 |

#### Impostazioni di fabbrica

Se si esegue il ripristino con la funzione  $\exists F \exists U L T$ , le impostazioni seguenti si modificano sul valore corrispondente:

| Menu PowerUp | Valore | Dettagli a<br>pagina |
|--------------|--------|----------------------|
| REEMOI       | RING   | 55                   |

| Menu di misurazione | Valore | Dettagli a<br>pagina |
|---------------------|--------|----------------------|
| RELTIM              | 60     | 66                   |
| ЕДИМРТ              |        | 67                   |
| TPUNIT              | 11E5 E | 69                   |

Tutte le altre impostazioni non vengono modificate dalla funzione  $\exists F \exists \Box L, T$  di ripristino. Rimangono immutate dopo un ripristino anche le impostazioni dell'indirizzo IP.

## HYDAC

#### Accessori

| N. articolo | Descrizione                                                                                                    | Figura                                                                                                    |
|-------------|----------------------------------------------------------------------------------------------------|----------------------------------------------------------------------------------------------------|
| 6074886     | Adattatore USB Bluetooth                                                                                                    |                                                                                                    |
| 3442973     | Chiavetta USB                                                                                                    | (HYDAC -                                                                                                    |
| 3409462     | Kit CSI-B-2<br>ConditionSensor Interface                                                                                          | Baddappedda         8 74 43 21           8 74 43 21         8 74 43 21           CS1-B-2         CS1-B-2           CS1-B-2         CS1-B-2           CS1-B-2 </td |
| 3399939     | Alimentatore a spina PS5 con presa<br>femmina a 5 poli,<br>lunghezza 1,8 m                                                        | 50<br>100 240 V AC<br>50 60 Hz<br>1000 mA                                                                                                    |
| 6079195     | Coperchio di protezione / cappuccio<br>antipolvere per connettori M12                                                             | $\bigcirc$                                                                                                    |
| 6019455     | Cavo di allacciamento, schermato<br>con presa femmina a 5 poli,<br>estremità cavo angolata aperta,<br>lunghezza 2 m (ZBE 08S-02)  | 50 - 5                                                                                                    |
| 6019456     | Cavo di allacciamento, schermato<br>con presa femmina a 5 poli,<br>estremità cavo angolata aperta,<br>lunghezza 5 m (ZBE 08S-05)  | 5 3                                                                                                    |
| 6023102     | Cavo di allacciamento, schermato<br>con presa femmina a 5 poli,<br>estremità cavo angolata aperta,<br>lunghezza 10 m (ZBE 08S-10) | 5 🚱 🗐 🖂 🖂 🏹 5                                                                                                    |
| 6040851     | Cavo di allacciamento con presa<br>femmina a 5 poli <> presa<br>maschio a 5 poli,<br>lunghezza 2 m (ZBE 30-02)                    | 5 🖗 🔲 🖂 🖂 🖂 🖂 5                                                                                                    |
| 6053924     | Cavo di allacciamento con presa<br>femmina a 5 poli <> presa<br>maschio a 5 poli,<br>lunghezza 3 m (ZBE 30-03)                    | 5 🖗 🔲 🖂 🖂 🖂 🖂 5                                                                                                    |
| 6040852     | Cavo di allacciamento con presa<br>femmina a 5 poli <> presa<br>maschio a 5 poli,<br>lunghezza 5 m (ZBE 30-05)                    | 5 🖗 🔲 💷 🗁 🕬 💭 🏵 5                                                                                                    |
| 3281240     | Cavo di allacciamento con presa<br>femmina a 8 poli <> presa<br>maschio a 8 poli,<br>lunghezza 2 m (ZBE 43-05)                    | 8 3                                                                                                    |

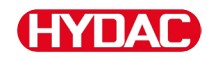

| N. articolo  | Descrizione                                                                                                    | Figura                                    |
|--------------|----------------------------------------------------------------------------------------------------|-------------------------------------------|
| 3519768      | Cavo di allacciamento con presa<br>femmina a 8 poli <-> presa<br>maschio a 8 poli,<br>lunghezza 3 m (ZBE 43-10)   | 8 3 1 2 2 2 2 2 2 2 2 2 2 2 2 2 2 2 2 2 2 |
| 3346100      | Cavo di allacciamento con presa<br>femmina a 4 poli <-><br>connettore RJ45 - Patch,<br>lunghezza 5 m (ZBE 45-05)  | 4* 🛞 🗍 🔲 🗁 🖂 🖽 RJ45                       |
| 3346101      | Cavo di allacciamento con presa<br>femmina a 4 poli <-><br>connettore RJ45 - Patch,<br>lunghezza 10 m (ZBE 45-10) | 4* 🛞 🔲 🖂 🖂 🖾 RJ45                         |
| *) Su richie | esta                                                                                                    |                                           |

#### Dati tecnici

| Dati generali                                          |                                                       |
|--------------------------------------------------------|-------------------------------------------------------|
| Modo di installazione                                  | Qualsiasi                                             |
| Autodiagnosi                                           | Continua con visualizzazione degli errori sul display |
| Display                                                | LCD, 6/4/4 righe, 17 segmenti                         |
| Prova Ec: Caduta e ribaltamento<br>(IEC/EN 60068-2-31) | Da un altezza di 50 mm                                |
| Intervallo di temperatura ambiente                     | 0 55°C                                                |
| Intervallo di temperatura di magazzinaggio             | -40 80 °C                                             |
| Umidità relativa                                       | Massimo 90%, non condensante                          |
| Classe di protezione                                   | III (protezione bassa tensione)                       |
| Tipo di protezione                                     | IP67                                                  |
| Peso                                                   | ≈ 1 kg                                                |
| Dati elettrici                                         |                                                       |
| Alimentazione elettrica                                | 12 24 V DC (± 10%)                                    |
| Tensione residua                                       | ≤ 5 %                                                 |
| Potenza assorbita                                      | 15 Watt, 1,25 A max.                                  |
| Precisione dell'orologio in tempo reale                | ± 5 s/giorno / ± 0,5 h/anno                           |

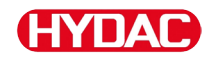

Batteria tampone dell'orologio

≈ 20 anni

#### Chiavette USB compatibili - panoramica

Di seguito è riportata una panoramica delle chiavette USB il cui impiego con la SMU 1200 è stato da noi testato per quanto riguarda compatibilità, velocità di scrittura e stabilità.

| Produttore, denominazione              | Тіро             | European Article<br>Number (EAN) | Compatibile<br>SMU 1200 | Velocità<br>scrittura | Stabilità       |
|----------------------------------------|------------------|----------------------------------|-------------------------|-----------------------|-----------------|
| HYDAC (fornita in dotazione)           |                  |                                  | $\checkmark$            | →                     |                 |
|                                        |                  |                                  |                         |                       |                 |
| SanDisk 2GB Cruzer Micro               | SDCZ4-2048-E11   | 619659023034                     | $\checkmark$            | 7                     |                 |
| Emtec Flash Drive USB 2.0 1GB          | EKMMD1GC150B     | 3126170043658                    | $\checkmark$            | →                     | <b>→</b>        |
| Hama Piko Business 1GB                 | 00090845         | 4007249908452                    | $\checkmark$            | 7                     | $\mathbf{\Psi}$ |
| Silicon Power 2GB Ultima-II            | SP002GBUF2M01V1S | 4710700395035                    | $\checkmark$            |                       | 7               |
| Platinum ultra high performance<br>2GB |                  | 4027927775046                    | $\checkmark$            | 7                     | →               |
| CnMemory USB-Speicherstick 2GB         | 85114_2GB        | 4040348851144                    | $\checkmark$            | 7                     | 7               |
| Freecom Data Bar 1GB                   | 29321 / 1GB      | 4021801293213                    | $\checkmark$            | →                     | <b>→</b>        |
| Intenso USBDRIVE 1GB                   |                  | 4034303006397                    | $\checkmark$            | →                     | $\mathbf{\Psi}$ |
| PNY attaché premium 4GB                | P-FD4GBA2M7-BX   | 3536401508618                    | $\checkmark$            | 7                     | $\mathbf{\Psi}$ |
| Sony Microvault Click 2GB              | USM2GL           | 027242737105                     | $\checkmark$            | 7                     | <b>→</b>        |
| Sony Microvault Click 2GB              | USM2GLX          | 027242737204                     | $\checkmark$            |                       | <b>→</b>        |
| Transcend JetFlash T5 2GB              | TS2GJFT5T        | 0760557814030                    | $\checkmark$            |                       | $\mathbf{\Psi}$ |
| TDK Trans-IT 2GB                       | UFD-2GBUEBBL     | 4902030780036                    | $\checkmark$            |                       | 7               |
| ExcelStor Gstor Mini 8GB               | GSMS7008         | 6935758606102                    | $\checkmark$            | →                     | →               |
| CnMemory Micro X 512MB                 |                  |                                  | $\checkmark$            | 7                     | 7               |
| Transcend JetFlash V30 8GB             |                  |                                  | $\checkmark$            | 7                     | 7               |
| Kingston Traveler Mini Slim 2GB        | DTMSB/2GB        | 740617131956                     | 6                       |                       |                 |
| SanDisk 2GB Cruzer Micro               | SDCZ6-2048-E11WT | 619659025724                     | 6                       |                       |                 |
| Emtec Flash Drive USB 2.0 1GB          | EKMMD1GM200EM    | 3126170058126                    | 6                       |                       |                 |

#### Spiegazione:

| $\checkmark$ | Compatibile con la SMU 1200     |              | Qualità |
|--------------|---------------------------------|--------------|---------|
| 6            | Non compatibile con la SMU 1200 | 7            | Buona   |
|              |                                 | →            | ОК      |
|              |                                 | $\mathbf{+}$ | Bassa   |

## Indice analitico

#### Α

| Accessori    |            |
|--------------|------------|
| Alimentatore |            |
| Analisi      |            |
| AquaSensor   | 20, 48, 60 |
| Assegnazione |            |
| Autodiagnosi |            |
|              |            |

#### В

| Batteria |  | 5 |
|----------|--|---|
|----------|--|---|

#### С

| Cancellare                  | 65, 73, 89         |
|-----------------------------|--------------------|
| Caratteristiche             |                    |
| Cavo di allacciamento       |                    |
| Cavo di collegamento        | 19, 27, 29         |
| Classe di protezione        |                    |
| Cod. colore                 |                    |
| Codice di identificazione   |                    |
| Collegamento                | 11, 25, 28, 32, 78 |
| collegare                   |                    |
| Colophon                    | 2                  |
| Condizioni di magazzinaggio |                    |
| ContaminationSensor         | 20, 41, 44         |
| Convertitore                |                    |
| CSI                         | 20, 31, 93         |
| CYCLE                       |                    |

#### D

| Data                                                 | 96 |
|------------------------------------------------------|----|
| Dati elettrici                                       | 94 |
| Descrizione18, 25, 30, 39, 40, 41, 42, 43, 44, 45, 4 | 6, |
| 47, 48, 49, 50, 51, 53, 63, 76, 83, 86, 93           |    |
| Dimensioni                                           | 21 |
| Display                                              | 94 |

#### Ε

| Editore<br>Errore     | 2<br>83, 86, 89    |
|-----------------------|--------------------|
| F                     |                    |
| FluMoS19, 1           | 20, 31, 34, 78, 85 |
| G                     |                    |
| GND                   | 26, 28, 30, 31     |
| Grandezza             | 36, 37, 44, 47     |
| Grandezza di servizio | 36, 37, 44, 47     |

#### Н

| Hardware |     |     |     |     |     |     |     |     |     |     | 38 |
|----------|-----|-----|-----|-----|-----|-----|-----|-----|-----|-----|----|
| HSI      | 12, | 20, | 25, | 26, | 28, | 30, | 31, | 32, | 53, | 78, | 91 |

#### I

| Impiego<br>Impostazione di fabbrica55, 58, 59, 61, 66, | 14<br>69 |
|--------------------------------------------------------|----------|
| IN 26<br>Incaricato della documentazione               | . 2      |
| Indice12, 38, 91,<br>Indirizzo bus                     | 97<br>32 |
| Interfaccia                                            | 91<br>04 |
| Intervallo di temperatura di magazzinaggio             | 94<br>94 |
|                                                        | 43       |
| M                                                      |          |
| Magazzinaggio                                          | 16       |
| Modo di installazione                                  | 92<br>94 |
| Montare                                                | 24       |
| N                                                      |          |
| NAS36, 42,                                             | 43       |
| 0                                                      |          |
| Ora                                                    | 24       |
| Out                                                    | 44       |
| DUT 26,                                                | 28       |
| P                                                      |          |
| Parola di segnalazione                                 | 10       |
| Parole di segnalazione                                 | 10       |
| Personale ausiliario                                   | 15       |
|                                                        | σν<br>τ2 |
| Potenza assorbita                                      | 94       |
| Precisione                                             | 94       |
| Q                                                      |          |
| Qualifica                                              | 15       |
| R                                                      |          |
| Risoluzione di guasti                                  | 15       |
| S                                                      |          |
| SAE36, 41,                                             | 43       |
| Segnale analogico                                      | 26       |
| Segnale di Pericolo                                    | 10       |
| Selezionare                                            | 66<br>86 |
| Service                                                | 90<br>90 |
| Smaltimento 15.                                        | 90       |
| Spegnere                                               | 89       |
|                                                        | 05       |

## HYDAC

#### Т

| Targhetta di identificazione | 12           |
|------------------------------|--------------|
| Tastiera                     | 39           |
| TEMP                         | 45           |
| Temperatura                  | . 16, 45, 48 |
| Tensione di alimentazione    | 91           |
| Tipo di protezione           | 94           |
| Trasportare                  | 17           |
| Trasporto                    | 15, 17       |
|                              |              |

#### U

| Umidi | tà relativa |     |     |     |     |     |     |     | 16, | 94 |
|-------|-------------|-----|-----|-----|-----|-----|-----|-----|-----|----|
| Unità | di misura   | 36, | 37, | 41, | 42, | 43, | 45, | 46, | 48, | 49 |

| USB19, 20, 25, 30, 31, 38, 55, 56, | 73, 74, 75, 76, 78, |
|------------------------------------|---------------------|
| 79, 81, 89, 91, 93, 96             |                     |
| Uscita                             | 26, 28, 56          |
| Uscita analogica                   |                     |
| Uscita interruttore                | 26, 28              |
| Utilizzo regolare                  |                     |
| V                                  |                     |

#### V

Visualizzazione 36, 37, 39, 40, 41, 42, 43, 44, 46, 47, 48, 49, 59, 63, 65, 86, 89

Visualizzazione sul display 36, 37, 39, 40, 43, 44, 46, 47, 48

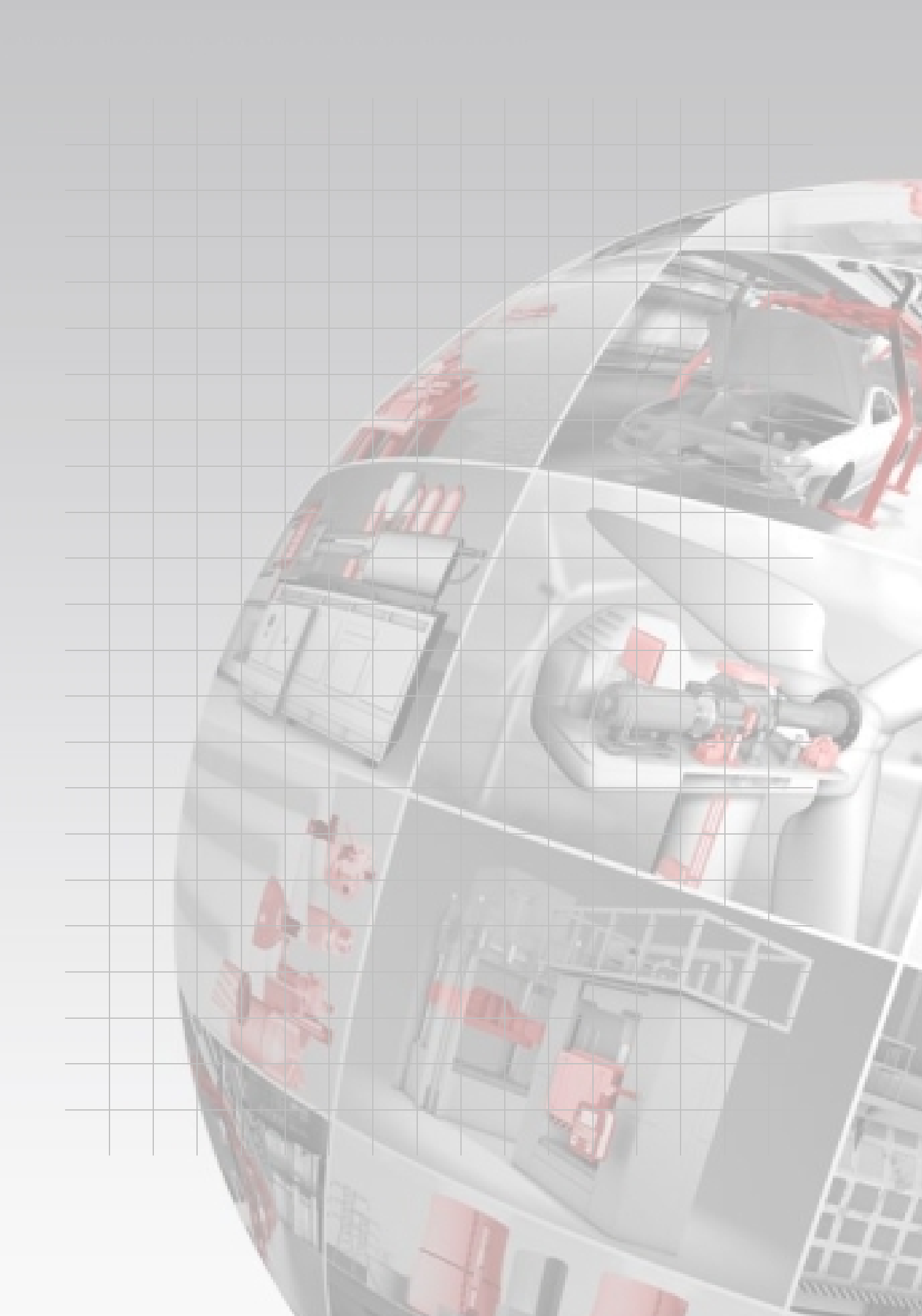

# **HYDAD** FILTER SYSTEMS

HYDAC FILTER SYSTEMS GMBH Industriegebiet 66280 Sulzbach/Saar Germania

Tel:+49 6897 509 01Fax:+49 6897 509 846Fax:+49 6897 509 577

Internet: www.hydac.com E-mail: filtersystems@hydac.com

Postfach 12 51 66273 Sulzbach/Saar Germania

Centralino Ufficio tecnico Vendita